My**Teaching**Strategies<sup>™</sup>

# Instructivo para maestros

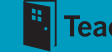

Bienvenido a *MyTeachingStrategies*<sup>™</sup>: el punto de partida a todas las soluciones de clase digitales de Teaching Strategies. *MyTeachingStrategies*<sup>™</sup> ofrece una ubicación en línea para acceder a muchas herramientas digitales, recursos y apoyo que, en conjunto, conforman lo que consideramos los elementos esenciales de una práctica de clase de gran calidad: enseñanza y evaluación, generación de reportes, desarrollo profesional constante y compromiso con las familias.

Este instructivo le ayudará a usar *MyTeachingStrategies*<sup>™</sup> mediante una guía detallada con capturas de pantalla. Lo guiaremos en cada paso, desde el inicio de sesión y la configuración de sus planes de clase, hasta la visualización de documentación y la creación de reportes.

Esperamos que esta recurso le resulte útil desde el primer momento y que recurra a él si tiene consultas sobre *MyTeachingStrategies*<sup>™</sup>. Tenga en cuenta que en Teaching Strategies estamos siempre disponibles para brindarle ayuda personalizada. Llámenos al 866-736-5913.

## iComencemos!

## TABLA DE CONTENIDOS

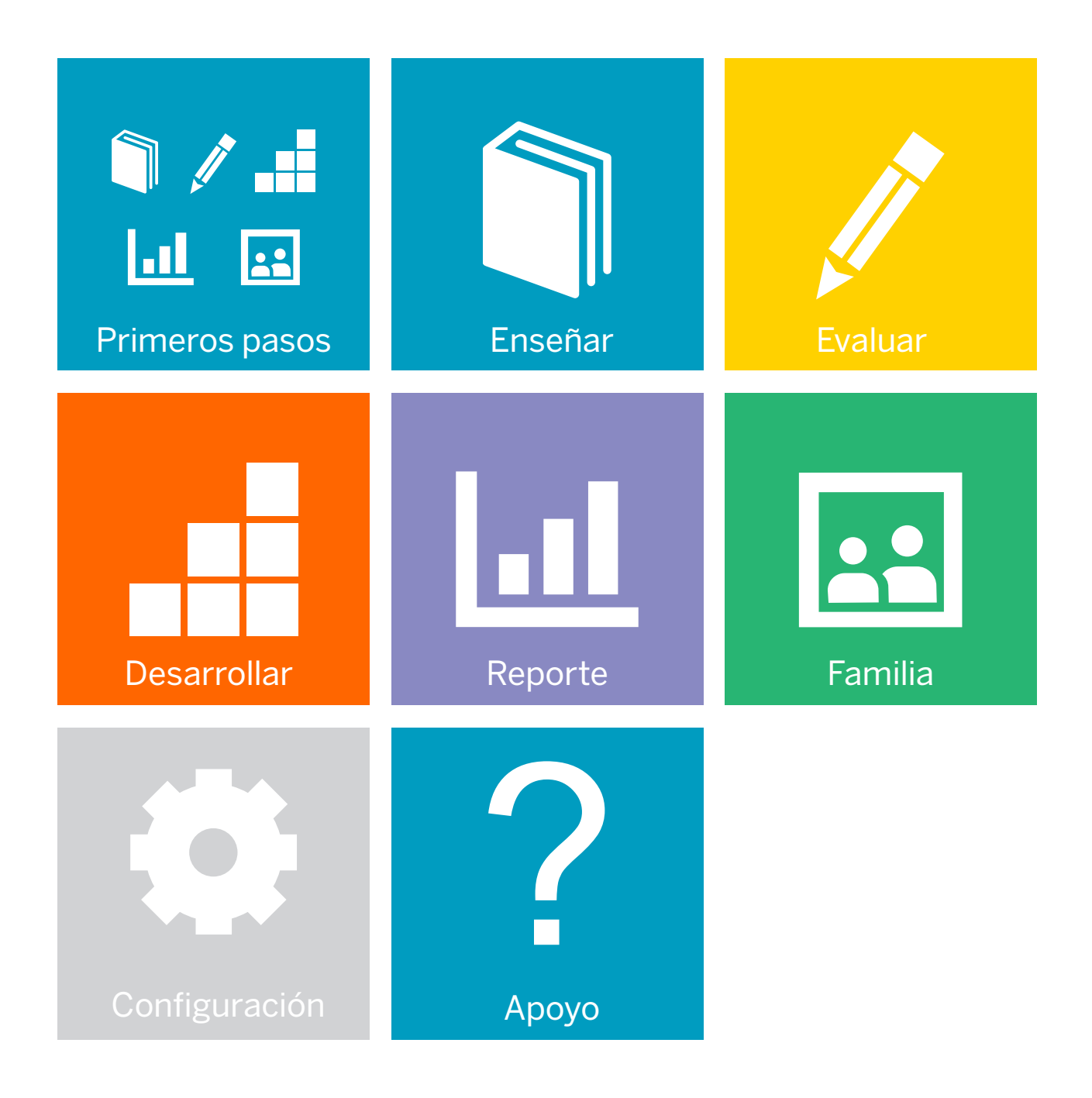

My**Teaching**Strategies<sup>™</sup>

## Primeros pasos

Instructivo para maestros

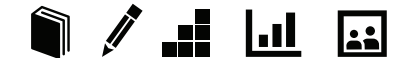

## Cómo acceder a MyTeachingStrategies™

#### Ingresar

Antes de ingresar, verifique haber recibido por email el nombre de usuario y la contraseña temporales de Implementation@ TeachingStrategies.com para su cuenta *MyTeachingStrategies*<sup>™</sup>.

Para iniciar sesión, visite el sitio TeachingStrategies.com y haga clic en el botón INICIO DE SESIÓN en la parte superior derecha de la pantalla.

Ingrese su nombre de usuario y contraseña temporales cuando aparezca la pantalla de ingreso. Luego, haga clic en **ENVIAR**.

#### Contraseña / Nombre de usuario olvidados

Use los enlaces DE CONTRASEÑA OLVIDADA y NOMBRE DE USUARIO OLVIDADO en caso de no recordar su información. Su nombre de usuario y contraseña temporales se enviarán automáticamente al email de su perfil.

Por razones de seguridad, la contraseña temporal solo será válida hasta una hora después de haber sido enviada, por lo que se recomienda que inicie sesión al momento de recibir el email.

## Cómo desplazarse por MyTeachingStrategies™

Al ingresar en *MyTeachingStrategies*<sup>™</sup>, será dirigido a su **PANEL** personal. El panel brinda información personalizada importante para que pueda aprovechar al máximo sus herramientas digitales de *MyTeachingStrategies*<sup>™</sup>.

| MyTeachingStrategies:                                                               | Distantion Tradition Descendent Reg | al Cal                                                                                                    | Pre-K SM                                                                 |
|-------------------------------------------------------------------------------------|-------------------------------------|----------------------------------------------------------------------------------------------------|--------------------------------------------------------------------------|
| ¡Bienvenido, Spanish-Site!                                                          |                                     |                                                                                                    |                                                                          |
| (Qué le gastatia hacer?                                                             |                                     | ¿Qué sucede troy1                                                                                                    |                                                                          |
| 1                                                                                   |                                     | Tursday, August 2019, 2017<br>Unition<br>[Dates Time (quester)]<br>Are what materiangus theoremotoxie                                | noa -                                                                    |
| Extos elementos necesitan se atención,                                              |                                     | induktual Critel Par (querial)                                                                                                    |                                                                          |
| Welcome to Ny/Inschrigthrangins <sup>74</sup>                                       |                                     | (\$25):0027                                                                                                    |                                                                          |
| A fee Gings to know also the Afrika King Stringer <sup>10</sup> provide environment |                                     | 49736/0027<br>Swamto was ubunkii- da lapano piato an<br>emere simo uado 20 Mara teaan o labo<br>emere simo uado 20 Mara teaan o labo | denconsularias, teda algo cifus a<br>la gas que lo milio suetas congener |
|                                                                                     |                                     | Ovtdoor Experiances (spanish)                                                                                                    |                                                                          |
|                                                                                     |                                     | Read-alout (sparity)                                                                                                    |                                                                          |
|                                                                                     |                                     | seer Unastingute Nama<br>Raetig Restrementes (assente)                                                                               |                                                                          |
|                                                                                     |                                     | Custom                                                                                                    |                                                                          |
| •••                                                                                 |                                     | We will discompose                                                                                                    |                                                                          |

## Barra de navegación

En la parte superior de la página, encontrará la BARRA DE NAVEGACIÓN con enlaces a las 5 áreas principales de *MyTeachingStrategies*<sup>™</sup>: Enseñar, Evaluar, Desarrollar, Reporte y Familia.

| ly Teaching Strategies                                                                                        | A A A A A A A A A A A A A A A A A A A | Pre-K 1                                                                                                    |
|----------------------------------------------------------------------------------------------------|---------------------------------------|----------------------------------------------------------------------------------------------------|
| Para regresar a su panel, haga clic en el<br>logo de <i>MyTeachingStrategies</i> ™ desde<br>cualquier página. |                                       | Al final de la barra de navegación,<br>también encontrará su identificador<br>de clase que le indica qué vista de<br>clase está usando, y un icono con sus<br>iniciales que abre su configuración<br>personal. Aquí podrá ver sus mensajes<br>administrar su perfil de usuario, sus<br>clases, acceder a la Plataforma de<br>práctica, alternar entre clases o cerrar<br>sesión. Más adelante, encontrará más<br>información sobre estas áreas. |

## Accesos directos

Debajo de la barra de navegación, verá sus ACCESOS DIRECTOS bajo el título ¿Qué le gustaría hacer? Estos iconos ofrecen acceso rápido a las funciones más utilizadas de *MyTeachingStrategies*<sup>™</sup>.

| 17                    | 17                | <i>b</i>                      | 1.1                     |
|-----------------------|-------------------|-------------------------------|-------------------------|
| Agregar documentación | Ver documentación | Control de progreso por clase | Estado de documentación |

#### Mensajes

Sus Mensajes personalizados se encuentran por debajo de sus Accesos directos bajo el título Estos elementos necesitan su atención. Estos incluyen alertas de Teaching Strategies, mensajes que su administrador publicó o priorizó y notificaciones generadas por sistema de acuerdo a su actividad e información exclusiva.

| Estos elementos necesitan su atención.                                     |            |
|----------------------------------------------------------------------------|------------|
| Welcome to MyTeachingStrategies (**)                                       | 03/15/2017 |
| A few things to know about the MyTeachingStrategies ** preview environment | 03/16/2017 |
|                                                                            |            |

#### Resumen de planes diarios

A la derecha de su panel, se encuentra el resumen de su plan diario. Si la información se agregó en el área Enseñar, se completará todos los días de forma automática. Haga clic en VER MI DÍA COMPLETO al pie del panel para acceder a la PLANIFICACIÓN DE CALENDARIO en el área Enseñar.

## Botón de ayuda

En la esquina inferior izquierda de su pantalla, se encuentra el icono de **BOTÓN DE AYUDA**. Haga clic en el botón de signo de interrogación azul para acceder a apoyo y recursos que lo ayudarán a usar *MyTeachingStrategies*™.

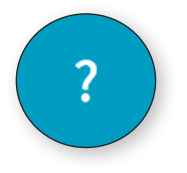

| Tuesday, August 29th, 2017                                                                                                    |                                                              |
|----------------------------------------------------------------------------------------------------|--------------------------------------------------------------|
| Untitled                                                                                                    |                                                              |
| Choice Time (spanish)                                                                                                    |                                                              |
| Arte: añadir materiales para hacer instrumentos                                                                                                 |                                                              |
| Large Group (spanish)                                                                                                    |                                                              |
| LL26 : Trabalenguas                                                                                                    |                                                              |
| Choice Time [spanish]                                                                                                    |                                                              |
| Usando una lupa                                                                                                    |                                                              |
| Muestra una colección de lupas y platique sobre como<br>mostrar como usarlas. Ofrece hojas de árboles para que<br>como se vé con o sin la lupa. | usarias, invite a los niños a<br>e los niños puedan comparar |
| Read-Aloud [spanish]                                                                                                    |                                                              |
| Leer: Una silla para Mamá                                                                                                    |                                                              |
| Family Partnerships (spanish)                                                                                                    |                                                              |
| Boletin informativo-septiembre                                                                                                    |                                                              |
| Enviar el boletín informativo para septiembre                                                                                                   |                                                              |

## Recorrido guiado

Después de iniciar sesión en *MyTeachingStrategies*<sup>™</sup> por primera vez, se le ofrecerá un recorrido guiado por el panel. Puede completar el recorrido en ese momento seleccionando ADELANTE o puede guardar el recorrido para hacerlo más tarde seleccionando el BOTÓN DE AYUDA en la esquina inferior izquierda de la pantalla.

|                                                                     | Ensetar Evaluar Desarrollar Reporte                                                                                                    | Familia                                                                                                    | 1-2 years MM                                                                                                    |
|---------------------------------------------------------------------|----------------------------------------------------------------------------------------------------|----------------------------------------------------------------------------------------------------|----------------------------------------------------------------------------------------------------|
| Bienvenido!                                                         |                                                                                                    |                                                                                                    |                                                                                                    |
| Qué le gustaría hacer?                                              |                                                                                                    | ¿Qué                                                                                                    | sucede hoy?                                                                                                    |
|                                                                     | regenere por<br>a                                                                                                    | Tue<br>Pue                                                                                                    | sday, August 29th, 2017<br>de planificar algo para hoy en el área Enseñar.<br>Sividual Child Plan                                                                                                    |
| stos elementos necesitan su atención.                               |                                                                                                    | Inc                                                                                                    | foor Group Experiences                                                                                                    |
| GOLD <sup>®</sup> Administrator Orientation for Users on MyTeaching | Strategies™ 04                                                                                                    | V12/2017                                                                                                    | tdoor Group Experiences                                                                                                    |
| Free End-of-Year Webinar for GOLD® Teachers and Adminis             | strators on MyTeachingStrategies 🍽 🛛 🛛                                                                                                    | 1/12/2017 Re                                                                                                    | ad-Aloud                                                                                                    |
| Free Q&A Webinars for GOLD® Teachers and Administrator              | s on MyTeachingStrategies 🍽 04                                                                                                    | /12/2017 CH                                                                                                    | anges to Environment                                                                                                    |
| Create by VO Can See                                                | 08                                                                                                    | /18/2017 Fa                                                                                                    | mily Partnerships                                                                                                    |
| RESOLVED: GOLD*Documentation App Issue   June 16, 2016              |                                                                                                    |                                                                                                    | stom                                                                                                    |
| Test for GOLD-10759                                                 | Bienvenido a My leachingstrategies **                                                                                                    |                                                                                                    |                                                                                                    |
| 2                                                                   | My Teaching Strategies:<br>Bienvenido:<br>Col le gustaria hore?<br>Finel Apoyo & recursos<br>Finel Apoyo & recursos<br>Finel Apoyo & rec | Were States     And States     And States     And States       Image: States     And States     And States     And States       Image: States     And States     And States     And States       Image: States     And States     And States     And States       Image: States     And States     And States     And States       Image: States     And States     And States     And States       Image: States     And States     And States     And States       Image: States     And States     And States     And States       Image: States     And States     And States     And States       Image: States     And States     And States     And States | And yours         Count succede hory?         Transfar, Angust 2000, 2001         Proof yoursele rights and you on all sine transme.         Nation State Duals from         Nation State Duals from         Outper to Duals from         Read Accord         Danges to Duals from         Read Accord         Danges to Duals read         Read Accord         Danges to Duals read         Read Accord         Danges to Duals read         Read Accord         Danges to Duals read         Read Accord         Danges to Duals read         Read Accord         Danges to Duals read         Houtper to Duals read to a comparison         Read Accord         Danges to Duals read to a comparison         Read Accord         Danges to Duals read to a comparison         Read Accord         Danges to Duals read to a comparison         Read Accord         Danges to Duals read to a comparison         Read Accord         Danges to Duals read to a comparison         Read Accord         Danges to a comparison to a comparison to a comparison to a comparison to a comparison to a comparison to a comparison to a comparison to a comparison to a comparison to a comparison to a c |

## Configuración de español como idioma de preferencia

Puede configurar el español como idioma de preferencia de su interfaz de *MyTeachingStrategies*<sup>™</sup> en su perfil de usuario.

| Para configurar<br>como idioma de<br>seleccione ADM<br>PERFIL del men<br>de configuración | el español<br>preferencia,<br>INISTRAR MI<br>ú desplegable<br>n.                                                                                                    | Spa<br>Mensa<br>Admini<br>Manag<br>Ingres                                                               | jes (0)<br>strar mi pe<br>e "Pre-K"<br>ar a la pla | Site i<br>rfil<br>taforma  | marti<br>de prác | nez |       |           |
|-------------------------------------------------------------------------------------------|----------------------------------------------------------------------------------------------------|----------------------------------------------------------------------------------------------------|----------------------------------------------------|----------------------------|------------------|-----|-------|-----------|
| Seleccione la op<br>está junto a Pref<br>MYTEACHINGS<br>MyTeachingStrategi                | cción + que<br>erencias de<br>TRATEGIES™.<br>es                                                                                                    | Seleccione<br>"Selecciona<br>para ver el s                                                              | ESPAÑOL<br>ar el idiom:<br>sitio GOLD              | en<br>a de pref<br>".<br>L | erencia          |     |       | Preschool |
|                                                                                           | My Profile<br>My Information -<br>Marketing Preferences •<br>MyTeachingStrategies <sup>1</sup> W<br>Sort Children in MyTeachingStra<br>OFind Name Last Name<br>Select language preference for v<br>"English © Spanish •<br>Enter your password to confi | Preferences -<br>ogies <sup>194</sup> By<br>Swing the <i>GOLD</i> <sup>194</sup> Site<br>inm the update |                                                    |                            |                  |     | Save. |           |

My**Teaching**Strategies<sup>™</sup>

# Enseñar

Para acceder al área Enseñar, haga clic en el icono de libro de la barra de navegación principal.

Instructivo para maestros

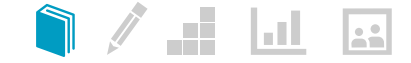

El área ENSEÑAR ofrece funcionalidad de planificación para ayudarlo a vincular sus datos de evaluación con los educativos. Aquí encontrará calendarios de planificación semanales y mensuales, y herramientas de currículo digital.

En la BARRA DE NAVEGACIÓN SECUNDARIA, dentro del área Enseñar, encontrará tres opciones: MES, SEMANA y PLANTILLA SEMANAL.

EL MES muestra la vista de su calendario mensual. Aquí verá una instantánea de alta calidad de los temas que tratará a lo largo del mes. En la vista mensual puede:

Agregar estudios (*para suscriptores de recursos digitales de* El currículo creativo<sup>®</sup>)

Eliminar estudios (*para* suscriptores de recursos digitales de El currículo creativo<sup>®</sup>)

Modificar días Borrar días LA SEMANA muestra la vista de su calendario semanal. Su calendario semanal le mostrará más

detalles en su agenda diaria de actividades. En la vista semanal puede:

Agregar actividades Eliminar actividades Reordenar su día Imprimir su calendario

#### LA PLANTILLA SEMANAL le

permite personalizar la vista de su calendario semanal. Los cambios que realice en su plantilla se reflejarán en la vista de su calendario semanal semana a semana. En la plantilla semanal puede:

Agregar a su plantilla Eliminar de su plantilla Reordenar su plantilla

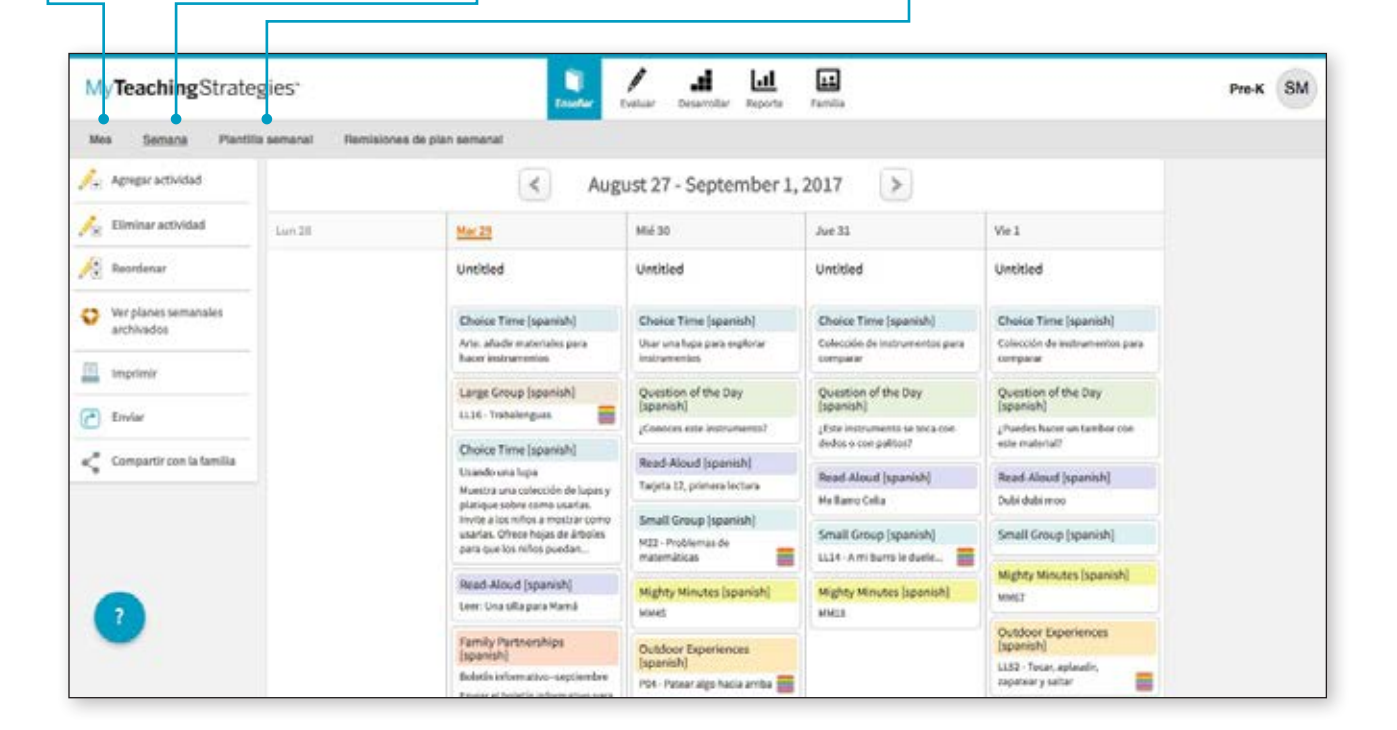

## Configuración de su plantilla semanal

Al configurar su plantilla semanal, sus planes semanales se completarán automáticamente con su agenda de clase. Puede agregar, eliminar o reordenar las horas del día dentro de la plantilla para que muestre su agenda de clase. Al acceder por primera vez al área Enseñar, sus calendarios estarán en blanco. Para personalizar sus calendarios, siga los pasos a continuación.

| Ves Semana <u>Planti</u> | la semanal Remisiones de pla | n semanal             |                       |                       |                                                                                                    |  |
|--------------------------|------------------------------|-----------------------|-----------------------|-----------------------|----------------------------------------------------------------------------------------------------|--|
| Agregar a la plantilla   | 1                            |                       | Configuración         |                       |                                                                                                    |  |
| Eliminar de la plantilla | Lun 🥥                        | Mar 🥏                 | Mié 📀                 | Jue 🥥                 | Vie 📀                                                                                                    |  |
| Reordenar                | Choice Time                  | Choice Time           | Choice Time           | Choice Time           | Choice Time                                                                                                    |  |
|                          | Food                         | Died                  | E)<br>Fixed           | El<br>Fixed           | E                                                                                                    |  |
|                          | Question of the Day          | Question of the Day   | Question of the Day   | Question of the Day   | Question of the Day                                                                                                    |  |
|                          | U.<br>Fixed                  | El.<br>Fixed          | E Fixed               | E Fixed               | Electronic Control of Control of |  |
|                          | Large Group                  | Large Group           | Large Group           | Large Group           | Large Group                                                                                                    |  |
|                          | D Food                       | D Ford                | C)<br>Fixed           | C Fund                | ©<br>Tead                                                                                                    |  |
|                          | Read-Alcod                   | Read-Aloud            | Read-Aloud            | Read-Aloud            | Read Aloud                                                                                                    |  |
|                          | 9                            | 0                     | 0                     | 0                     | 0                                                                                                    |  |
|                          | Forest Conce                 | Trees                 | Freed Concern         | Freed Course          | Trans Course                                                                                                    |  |
|                          |                              | ()                    | U                     |                       | U U                                                                                                    |  |
|                          | Fixed                        | Field                 | Pixed                 | Field                 | Field                                                                                                    |  |
|                          | Mighty Minutes               | Mighty Minutes        | Mighty Minutes        | Mighty Minutes        | Mighty Minutes                                                                                                    |  |
|                          | Fixed                        | Fied                  | Fixed                 | Field                 | Fied                                                                                                    |  |
|                          | Outdoor Experiences          | Outdoor Experiences   | Outdoor Experiences   | Outdoor Experiences   | Outdoor Experiences                                                                                                    |  |
|                          | Fixed                        | Fiend                 | Fixed                 | Fired                 | Fixed                                                                                                    |  |
|                          | Family Partnerships          | Family Partnerships   | Family Partnerships   | Family Partnerships   | Family Partnerships                                                                                                    |  |
|                          | Flored                       | Field                 | ©<br>Fixed            | Field                 | ©<br>Fired                                                                                                    |  |
|                          | Wow! Deperiences             | Wow! Operiences       | Wow! Experiences      | Wow! Experiences      | Wow! Experiences                                                                                                    |  |
|                          | E3<br>Fixed                  | Flored                | Ell<br>Fixed          | El Florid             | file<br>Fixed                                                                                                    |  |
|                          | Individual Child Plan        | Individual Child Plan | Individual Child Plan | Individual Child Plan | Individual Child Plan                                                                                                    |  |
|                          | E Fixed                      | El<br>Fied            | E)<br>Fixed           | El Fred               | E fiel                                                                                                    |  |
|                          | Custom                       | Custom                | Custom                | Custom                | Custom                                                                                                    |  |
| -                        | 8                            | 8                     | 0                     | 10                    |                                                                                                    |  |

Desde la barra de navegación secundaria, haga clic en PLANTILLA SEMANAL.

Si su clase tiene recursos adicionales de currículo digital, la plantilla incluirá las horas del día provenientes de la sección Vistazo rápido de *Guías de enseñanza*. De lo contrario, la plantilla se verá en blanco para que la pueda personalizar según se necesite.

## Agregar horas del día a su plantilla semanal

Para agregar horas del día a su plantilla semanal, siga estos pasos:

#### Haga clic en el botón AGREGAR A LA PLANTILLA.

Seleccione uno o más días de la semana que desee modificar y, luego, haga clic en el botón **SIGUIENTE**.

Seleccione una hora del día del menú desplegable y, luego, haga clic en el botón LISTO.

La hora del día seleccionada aparecerá en la Plantilla semanal para el(los) día(s) seleccionado(s).

Si selecciona Personalizar la hora del día, puede hacer clic en el título de esa hora y renombrarla.

Para volver a calibrar su plantilla, haga clic en el botón GUARDAR.

## Eliminar horas del día de su plantilla semanal

Para eliminar horas del día de su plantilla semanal, siga estos pasos:

#### Haga clic en el botón ELIMINAR DE LA PLANTILLA.

Elija las horas del día que desea eliminar y, luego, haga clic en el botón LISTO.

Para volver a calibrar su plantilla, haga clic en el botón GUARDAR.

Nota para usuarios de recursos digitales de *El currículo creativo*<sup>®</sup>: Las horas del día que se ingresan automáticamente desde *El currículo creativo*<sup>®</sup> no se pueden eliminar.

## Reordenar horas del día en su plantilla semanal

Para reordenar horas del día en su plantilla semanal, siga estos pasos:

#### Seleccione **REORDENAR**.

Arrastre y suelte las horas del día a dónde desee que aparezcan dentro de su agenda y, luego, haga clic en el botón LISTO.

Para volver a calibrar su plantilla, haga clic en el botón GUARDAR.

| MyTeachingStrate           | egies"                          | Emeler 1            | lestuar Desarrollar Reports | ramila              |                     | Pre-K SM |
|----------------------------|---------------------------------|---------------------|-----------------------------|---------------------|---------------------|----------|
| Mes Semina Parts           | lla semanal - Remisiones de plu | in semanal          |                             |                     |                     |          |
| 🥕 Agregar a la plantilla   |                                 |                     | Configuración               |                     |                     |          |
| 🍂 Eliminar de la plantilla | Lun O                           | Mar                 | M68 📀                       | Jue 🥥               | Ve 📀                |          |
| 🛵 Reordenar                | Choice Time                     | Choice Time         | Choice Time                 | Choice Time         | Choice Tene         |          |
|                            | Question of the Day             | Question of the Day | Question of the Day         | Question of the Day | Question of the Day |          |
|                            | Large Group                     | Large Group         | Large Group                 | Large Group         | Large Group         |          |
|                            | Read-Aloud                      | Read Aloud          | Read-Aloud                  | Read-Aloud          | Read Aloud          |          |
|                            | Small Group                     | Small Group         | Small Group                 | Small Group         | Small Group         |          |
|                            | Mighty Minutes                  | Mighty Minutes      | Mighty Minutes              | Mighty Minutes      | Mighty Minutes      |          |
|                            | Outdoor Experiences             | Outdoor Experiences | Outdoor Experiences         | Outdoor Experiences | Outdoor Experiences |          |

## Personalizar su calendario mensual

Puede personalizar su calendario mensual para agregar días festivos, cierre de escuelas o cualquier otra modificación en su agenda habitual. En caso de que ocurra algún cambio, también puede borrar cualquier día que haya modificado.

Los suscriptores de preescolar y kindergarten a los recursos de currículo digital en la plataforma en inglés pueden agregar y eliminar estudios desde

Para obtener más información sobre la funcionalidad, consulte la sección Información adicional para clases de preescolar y kindergarten.

| MyTeachingStrate    | gies"                           | tractor Exitor Des              | anollar Reporte Familia         | 1                               | Preschool                       |
|---------------------|---------------------------------|---------------------------------|---------------------------------|---------------------------------|---------------------------------|
| Mes Semana Planti   | la somanal - Remisiones de pla  | n semanal                       |                                 |                                 |                                 |
| Agregar un estudio  |                                 |                                 |                                 |                                 |                                 |
| Eliminar un estudio | Exploring the Topic 7           | Exploring the Topic 8           | Exploring the Topic 9           | Exploring the Topic 10          | Exploring the Topic 11          |
|                     | What do we know about sand?     | What do we know about sand?     | What do we know about sand?     | What do we know about sand?     | What do we know about sand?     |
|                     | What do we want to find out?    | What do we want to find out?    | What do we want to find out?    | What do we want to find out?    | What do we want to find out?    |
| Modificar dias      |                                 |                                 |                                 |                                 |                                 |
| Borrar días         | Investigation 1 14              | Investigation 1 15              | Investigation 1 16              | Investigation 1 17              | Investigation 1 18              |
|                     | What are the characteristics of | What are the characteristics of | What are the characteristics of | What are the characteristics of | What are the characteristics of |
|                     | sand?                           | sand?                           | sand?                           | sand?                           | sand?                           |
|                     | Investigation 2 21              | Investigation 2 22              | Investigation 2 23              | Investigation 2 24              | Investigation 2 25              |
|                     | Where is sand found?            | Where is sand found?            | Where is sand found?            | Where is sand found?            | Where is sand found?            |
|                     | Investigation 3 28              | Investigation 3 29              | Investigation 3 30              | Investigation 3 31              | Investigation 3 1               |
|                     | What do we make with sand?      | What do we make with sanc?      | What do we make with sand?      | What do we make with sand?      | What do we make with sand?      |

## Modificar días

El currículo creativo®

Seleccione o haga clic en MODIFICAR DÍAS en el lado izquierdo de la pantalla y, luego, seleccione el día del calendario que desee modificar.

Escriba la modificación que desea hacer (p. ej., Día de Acción de Gracias, jornada de desarrollo profesional o día de nevada), elija la cantidad de días que se verán afectados por esta personalización y luego seleccione CONFIRMAR.

| Modify Days:               |                                                                                                    |                                                                                                    |                                                                                                    |
|----------------------------|----------------------------------------------------------------------------------------------------|----------------------------------------------------------------------------------------------------|----------------------------------------------------------------------------------------------------|
| ¿Qué tipo de modificación  | s está realizando?                                                                                                    |                                                                                                    |                                                                                                    |
| ¿Por cuántos días es válid | a esta modificación?                                                                                                    |                                                                                                    |                                                                                                    |
| 1                          |                                                                                                    |                                                                                                    |                                                                                                    |
| Esta modificación no se d  | ebe autodesplazar cuando res                                                                                                    | ilizo cambios adicionales en el calendario                                                                                                    |                                                                                                    |
| *                          | _                                                                                                    |                                                                                                    |                                                                                                    |
| Conformar Cancela          | er .                                                                                                    |                                                                                                    |                                                                                                    |
|                            |                                                                                                    |                                                                                                    |                                                                                                    |
|                            | Modify Days:<br>¿Qué tipo de modificación<br>¿Por cuántos días es vélid<br>s<br>Esta modificación no se d<br>se<br>Contomer Cancela | Modify Days:<br>Quel tipo de modificación está realizando?<br>(Por cuántos días es válida esta modificación?<br>1<br>Esta modificación no se debe autodesplatar cuando na<br>#<br>Centionar<br>Cancelar | Modify Days:<br>¿Qué tipo de modificación está realizando?<br>[Por cuántos días es válida esta modificación?<br>1 s)<br>Esta modificación no se debe autodesplazar cuando realize cambios adicionales en el calendario<br>#<br>Cuentamar: Cancelar |

Su(s) día(s) personalizado(s) ahora aparecerá(n) en el calendario. Lo que estaba planificado para ese día, se movió automáticamente al día siguiente.

## Borrar días

Para eliminar cualquier día modificado en su calendario, seleccione BORRAR DÍAS en el lado izquierdo de la pantalla.

Seleccione el día que desea borrar del calendario y haga clic en GUARDAR.

El día modificado ha sido eliminado de su calendario. Cualquier día que haya sido movido a una fecha futura para ajustarse a la modificación original volverá automáticamente a su ubicación previa.

## Personalizar su calendario semanal

Una vez que haya configurado una plantilla y usado las funciones mensuales, su calendario semanal se actualizará para mostrar estos planes. También puede modificar su calendario semanal para agregar actividades adicionales a las establecidas en su plantilla semanal. También, puede eliminar cualquier actividad y reordenar la agenda de una semana en particular.

## Agregar experiencias / oportunidades de *Enseñanza intencional*

Si selecciona ACTIVIDAD PERSONALIZADA, use el formulario de Personalizar actividad para crear una actividad y, luego, haga clic en Agregar al plan.

#### Si selecciona EXPERIENCIA / OPORTUNIDAD de ENSEÑANZA

*INTENCIONAL*, siga las instrucciones paso a paso para usar el Perfil de la clase y planificar experiencias u oportunidades de *Enseñanza intencional*.

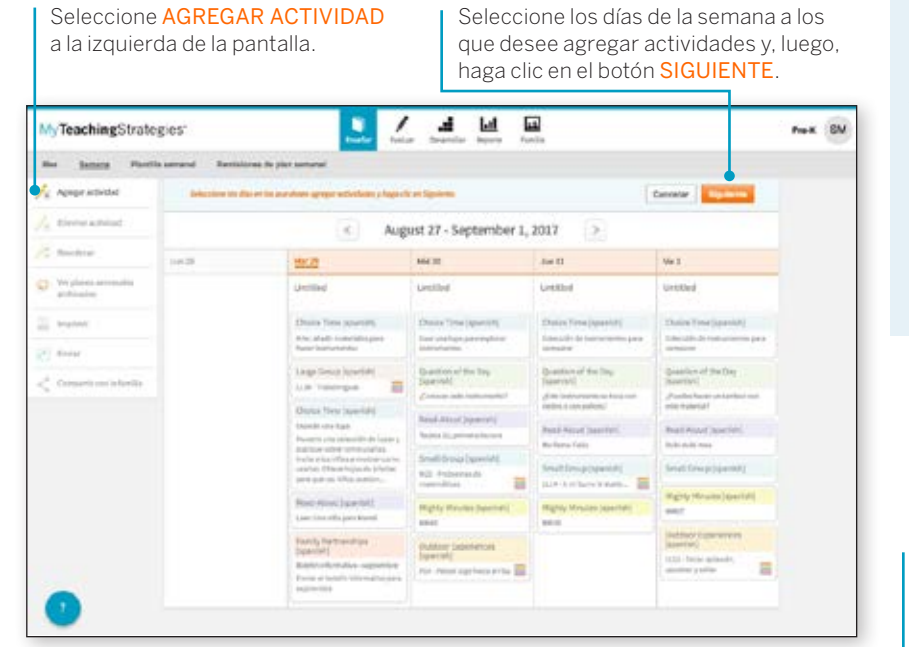

## ¿Qué es una Experiencia u oportunidad de *Enseñanza Intencional*?

Las experiencias u oportunidades de Enseñanza intencional son actividades diseñadas para ayudarlo en la planificación de enseñanza individualizada para niños en grupos pequeños, grandes o en actividades personalizadas. En caso de que use MyTeachingStrategies<sup>™</sup> para planificar una clase de preescolar, utilice las experiencias de Enseñanza intencional. Para las clases de niños de 0 a 3 años, verá las oportunidades de Enseñanza intencional. En caso de que use GOLD\*, *MyTeachingStrategies*<sup>™</sup> le brindará la información de evaluación disponible más reciente para cada niño de su clase y lo ayudará a planear y enseñar estas experiencias / oportunidades. Mientras enseña, tendrá la posibilidad de agregar documentación con niveles preliminares a los portafolios de los niños.

Seleccione ACTIVIDAD PERSONALIZADA o EXPERIENCIA/ OPORTUNIDAD de ENSEÑANZA INTENCIONAL.

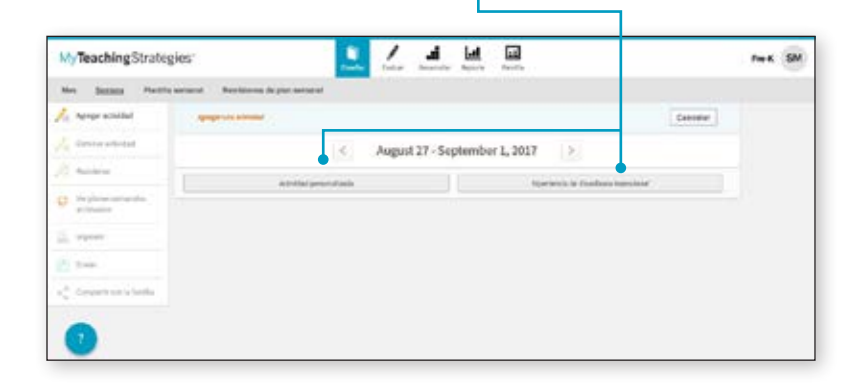

## Agregar actividades personalizadas

Puede crear sus propias actividades personalizadas para agregarlas a sus planes semanales. Estas actividades se pueden guardar y volver a usar en planes semanales futuros.

Seleccione de su calendario semanal cualquier hora del día sin planificar y haga clic en el botón SIGUIENTE.

| MyTeachingStrate                | ngida" 📃 🖍 🎿 🕍 📾                                                                                                    | Pre K SM |
|---------------------------------|----------------------------------------------------------------------------------------------------|----------|
| the laters that                 | la sanutal Autobarrea de plur annesal                                                                                                    |          |
| 🖡 Apapraciolal                  | Approximate                                                                                                    |          |
| / three settind                 | August 27 - September 1, 2017                                                                                                    |          |
| C Reichter                      | Actividad personalizada                                                                                                    |          |
| Displayer actuality<br>privates | Security of the contrast is activitied point only, have the part guesdary spectra constants)                                                                                                    |          |
| -                               | Norther relia attivitiest Too 64 attivitiest Oroco Time 1                                                                                                    |          |
| tenter                          | eventions and the second end of the second end of the second end o |          |
|                                 |                                                                                                    |          |
|                                 |                                                                                                    |          |
|                                 | Bhlionea do actividados +                                                                                                    |          |
|                                 | Selectionar Nilau +                                                                                                    |          |
|                                 | Objetivas y dimensiones +                                                                                                    |          |
| -                               | D D & W D<br>Las Nor Hill and Hill                                                                                                    |          |
| •                               | II Garde et et tillence                                                                                                    |          |

## Seleccione ACTIVIDAD PERSONALIZADA.

Agregue un título y una

descripción en Mis actividades, seleccione una hora del día, un objetivo / dimensión relacionado, los niños que participan de la actividad y si desea guardar esta actividad en su biblioteca para usarla en el futuro.

Si ha guardado actividades personalizadas, puede seleccionar una para rellenar los elementos automáticamente.

Para agregar la actividad a su plan, haga clic en el botón GUARDAR.

## Eliminar actividades de su calendario semanal

Para eliminar una actividad que haya agregado de su calendario semanal, seleccione **ELIMINAR ACTIVIDAD** en el lado izquierdo de la pantalla.

Elija cualquier actividad de su calendario semanal que desee eliminar y luego, seleccione **GUARDAR**.

## Reordenar las horas del día en su calendario semanal

Para reordenar las horas del día en su calendario semanal, seleccione **REORDENAR** en el lado izquierdo de la pantalla.

Arrastre y suelte las horas del día para que queden ordenadas como desea y luego, seleccione **GUARDAR**.

#### Imprimir

Para imprimir su plan semanal, seleccione IMPRIMIR en el lado izquierdo de la pantalla.

Puede personalizar la forma en la que se verá el plan impreso agregando o eliminando una vista de impresión, días de la semana, opciones de visualización y horas del día. Luego, haga clic en el botón ENVIAR.

Se creará un PDF de su plan semanal en una pestaña aparte de su navegador y podrá guardarlo en su computadora o imprimirlo.

Nota para usuarios de recursos digitales de *El currículo creativo*<sup>\*</sup>: Las horas del día que se ingresan automáticamente desde *El currículo creativo*<sup>\*</sup> no se pueden eliminar.

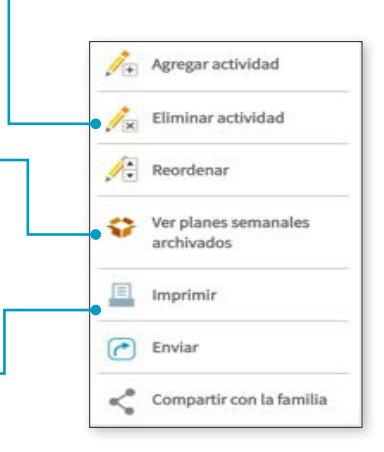

#### Enviar planes semanales

Una vez que haya agregado planes a su calendario semanal, puede enviar sus planes a un administrador.

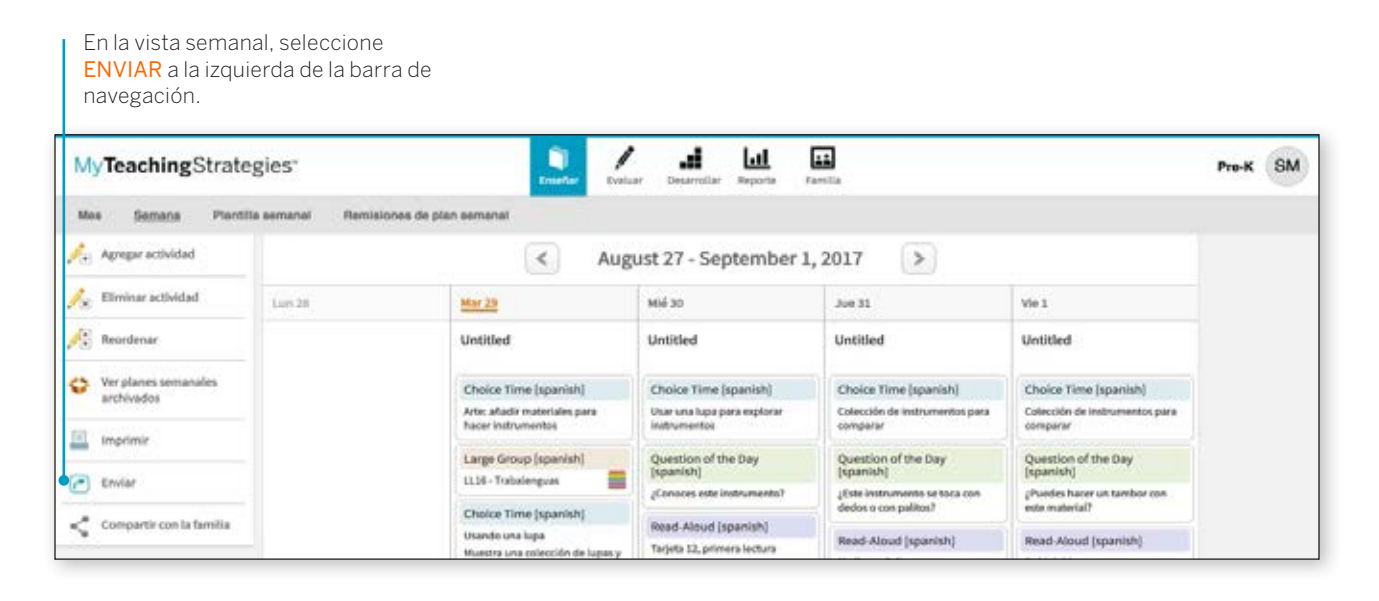

Aparecerá una nueva pantalla que le solicitará que ingrese un título para su plan semanal.

| MyTeachingStrate                     | gies"                        |                                                                                                    | atur Decarrotur Reporte Par                                                                | 1                                     |                                                                        |                                                                               | Pre-K SM |  |
|--------------------------------------|------------------------------|----------------------------------------------------------------------------------------------------|--------------------------------------------------------------------------------------------|---------------------------------------|------------------------------------------------------------------------|-------------------------------------------------------------------------------|----------|--|
| Mes Semana Plantiti                  | a semanal - Remisiones de pl | an semanal                                                                                                    |                                                                                            |                                       |                                                                        |                                                                               |          |  |
| A Agenger School and                 | ( )<br>(                     | (7) a                                                                                                    | mint 99 Cantomber 1                                                                        |                                       |                                                                        |                                                                               |          |  |
| / Commerciated                       | sim20.                       | Enviar plan semana<br>Tibulo del plan semanal                                                                         |                                                                                            |                                       | U                                                                      | le 1<br>Inskied                                                               | -        |  |
| C Very laver servarides<br>arthesise |                              | Seleccionar administrad                                                                                               | or                                                                                         |                                       | u 6                                                                    | Charles Time (special)<br>alsochte de matsammente pr<br>ampane                | **       |  |
|                                      |                              | Spanish-Site martinez                                                                                                 |                                                                                            | 8                                     |                                                                        | (unition of the bay<br>spectral)                                              | 11       |  |
| (A) Emile                            |                              | Para enviar su plan serra enviar su plan.                                                                             | anal a más de un administrado                                                              | r, puede volver                       |                                                                        | Poedes hazar on taminor con<br>etic meterial?                                 |          |  |
| a Comparte Creta territa             |                              |                                                                                                    | Cancelar Envior                                                                            |                                       |                                                                        | Next Aloud (spanish)                                                          | 80       |  |
|                                      |                              |                                                                                                    | Carrierar arrear                                                                           |                                       | 10                                                                     | Sali Aubi mon                                                                 |          |  |
|                                      |                              |                                                                                                    |                                                                                            |                                       |                                                                        | Invali Group (spanish)                                                        |          |  |
|                                      | 3                            | Read About (sparsk)<br>Laer Una sila para Mana                                                                        | Mighty Minetes (sparish)                                                                   | Mighty Winutes (speciali)<br>MIKIN    |                                                                        | eligitay Minutos (tapartish<br>anazi                                          |          |  |
|                                      |                              | Receily Partnerships<br>(spanish)<br>Balatis Information, september<br>(subar et bisistic information pa<br>septembre | Outdoor Experiences<br>[approb]<br>PDI- noter age facts artise                             |                                       | 1                                                                      | Sutdoor Experiences<br>spenishij<br>182 - Tecel, epikudin,<br>njetnor y satar |          |  |
| 0                                    | -                            |                                                                                                    |                                                                                            |                                       |                                                                        |                                                                               |          |  |
| 1 Agregue u<br>semanal.              | ın título para su p          | Seleccione el adr<br>desea compartir<br>compartir su plan<br>la vez. Si desea c<br>de un administra                   | ninistrador co<br>el plan. Solo p<br>n con un admir<br>ompartir su pla<br>dor, repita esto | que<br>e<br>ador a<br>on más<br>asos. | Para compar<br>plan semana<br>administrado<br>botón <mark>ENVIA</mark> | tir su<br>I con su<br>vr, haga clic en el<br><mark>R</mark> .                 |          |  |

## Enseñar con una Experiencia / Oportunidad de *Enseñanza intencional*

Cada experiencia / oportunidad de *Enseñanza intencional* incluye instrucciones paso a paso de Mis actividades y una secuencia de enseñanza integrada, codificada con colores, que ofrece orientación para adaptar esa experiencia / actividad a cada niño individual.

Los nombres de los niños se verán en la secuencia de enseñanza generada de acuerdo con

los últimos resultados preliminares o de control de progreso que haya ingresado. La orientación que aparece junto a los nombres de los niños se puede usar para impulsar el desarrollo y aprendizaje de cada uno de ellos respecto de los conocimientos, habilidades y capacidades del objetivo / dimensión principal de las experiencias / oportunidades.

En caso de que los niños se unan a una experiencia / oportunidad intermedia, puede incluirlos con sólo seleccionar sus nombres de la Secuencia de enseñanza y, luego, hacer clic en el botón GUARDAR.

#### Navegación por Experiencia / Oportunidad de Enseñanza intencional

En una experiencia / oportunidad de *Enseñanza intencional*, la barra de navegación a la izquierda le brinda recursos útiles para ayudarlo en su labor de enseñanza.

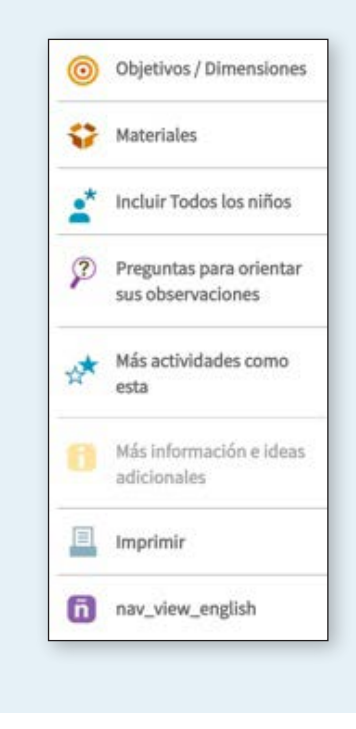

- Los **Objetivos / Dimensiones** enumeran el objetivo / dimensión principal y cualquier otro relacionado a la experiencia / oportunidad.
- Los **Materiales** ofrecen una lista de materiales necesarios para la experiencia / oportunidad.
- Incluir todos los niños brinda orientación para incluir niños con necesidades especiales o niños de inglés o bilingües.
- Las Preguntas para orientar sus observaciones lo ayudan a concentrarse en su planificación de observaciones. Estas preguntas también aparecerán dentro de la función Evaluar.
- Con la opción Cree una conexión familiar puede imprimir o compartir con los familiares AprendamosJugando<sup>®</sup>.
- En Más información e ideas adicionales podrá obtener más orientación para brindar apoyo a su enseñanza.

- Apoyo y recursos ofrece un recorrido por la experiencia / oportunidad de *Enseñanza intencional* y la posibilidad de ver un video instructivo sobre enseñanza y evaluación mientras usa la experiencia / oportunidad.
- La opción de **Desarrollo profesional** incluye clips de audio, orientación de un autor de Teaching Strategies sobre la experiencia / oportunidad de *Enseñanza intencional*, una descripción del objetivo / dimensión principal y un video del objetivo / dimensión principal en curso.
- Imprimir ofrece la opción de imprimir la experiencia / oportunidad de *Enseñanza intencional* con los nombres de los niños incorporados a la Secuencia de enseñanza.
- Ver en español muestra la versión en español de la experiencia / oportunidad de Enseñanza intencional.

## Agregar documentación al usar una Experiencia de *Enseñanza intencional*.

Al enseñar con experiencias de *Enseñanza intencional*, puede evaluar las habilidades, el conocimiento y las capacidades de los niños agregando documentación con niveles preliminares.

| - bear Per                          | Annual Annual and and                                                                                 | and the part of the second second sec | the Second                    | Photo annual Association &                                                                                                    | operation of the second second s |                    |                                                                         |         |  |  |
|-------------------------------------|----------------------------------------------------------------------------------------------------|----------------------------------------------------------------------------------------------------|-------------------------------|----------------------------------------------------------------------------------------------------|----------------------------------------------------------------------------------------------------|--------------------|-------------------------------------------------------------------------|---------|--|--|
| Statute Contactory                  | and an and a second second                                                                            | and the second second second paper and beam and the description of                                                                                                    | C Spine Teach                 | - trader [ ]                                                                                                    | lother.                                                                                                    | -                  | tor conserve batter                                                     |         |  |  |
| and follow-the                      | Ender   from                                                                                          | a barner affire second. Agraph rates                                                                                                    | 2 min bin hand                | lenge-platters                                                                                                    | North, N                                                                                                    |                    |                                                                         |         |  |  |
| Pagadouse crime:<br>ex line science | Language y Laction of Second                                                                          |                                                                                                    | P manual and                  | . Observar                                                                                                    | Observar la vida de los insectos                                                                                                    |                    |                                                                         |         |  |  |
| All and the server of the           | Observar la                                                                                           | vida de los insectos                                                                                                    | · • • • • • • • • • • • • • • | de qué maners                                                                                                    |                                                                                                    |                    |                                                                         |         |  |  |
| All and a set of the set            | <ul> <li>Reader Schlager with only<br/>"Loss service Lapon Reis age<br/>patients and read"</li> </ul> | n Norde garles des estante la que y normal e des des étais la étais de la respective de la respective de la resp<br>Res arrespectives de las respectives programmentes de parte respectives de la respective de la respective de la                                                                                                    | 10 March 10                   | - Objective 8 -Lin<br>Re. Comprehense                                                                                                    | iteratio and understands increasing<br>fi language                                                                                                    | h complex language |                                                                         |         |  |  |
| 0.470                               | 1 the second surfaces                                                                                 | de ella ciada con la clasa, Agrice con se collección basis, el perpetito ella produce a tenerica i                                                                                                    | 3 mm                          | - 6987 - 6                                                                                                    |                                                                                                    |                    |                                                                         |         |  |  |
|                                     | Second and a second property of a second pro-                                                         | ndi per tuano tradino aparteja de ingenerante que poly na ancastra l'historipatores ne digens herregues s<br>Construir e las clinica que las tipas payentes nacionastra que ancastrante.                                                                                                    | 0                             |                                                                                                    | C 107 A A A A                                                                                                    | 1 1 T              | • # # # # J                                                             | e 10 (3 |  |  |
|                                     | C Maine M                                                                                             | nala ku nasa jang atra kinan' Apat manasa nan' Apat salah kananagi m                                                                                                    |                               | and the second second sec | Level 1<br>iso-tifes favotar people,                                                                                                    | Lovel 1            | Lovel 1<br>Responds appropriately to                                    | lines   |  |  |
|                                     | bel, Norg                                                                                             | Science from differences to be specified. The second second secon |                               |                                                                                                    | primpled                                                                                                    |                    | specific vocabulary and<br>simple statements,<br>speatners, and studies |         |  |  |
|                                     | -                                                                                                    | Si a fallow nga calife ya fala kana anazari kalifa calife ga fallo ya mana a ana.<br>Mana anak aga na kana s<br>"Anga a man fala managa bahwa, ga ma a managa faja, mana ka kuama ana ing                                                                                                    |                               | 8-                                                                                                    |                                                                                                    |                    |                                                                         |         |  |  |
|                                     | wine later                                                                                            | inter a state server reprint all interview and the state of the server in the server in the server in the server interview.                                                                                                    | 0                             |                                                                                                    |                                                                                                    |                    |                                                                         |         |  |  |
|                                     | Same Carto                                                                                            | There are a supported by an and the second second second in second                                                                                                    |                               |                                                                                                    |                                                                                                    |                    |                                                                         |         |  |  |

Al enseñar con una experiencia de *Enseñanza intencional*, alterne entre las áreas **ENSEÑAR** y **EVALUAR**. Aquí, encontrará las Preguntas para orientar sus observaciones, seleccione una para mostrar la progresión del objetivo / dimensión relacionado a esa pregunta.

Los niños que participan en la experiencia de *Enseñanza intencional* aparecen debajo de la progresión. Para responder la pregunta, seleccione un nivel para cada niño.

Si así lo desea, puede seleccionar otra pregunta; de lo contrario, haga clic en el botón **GUARDAR** al finalizar. Esto agregará la documentación con los niveles preliminares seleccionados al portafolio de cada niño.

En el portafolio de cada niño, la documentación aparecerá con una nota de observación generada por sistema que explica la experiencia y todo nivel preliminar incluido. Esta información también aparecerá en las progresiones al momento del control de progreso para que pueda usar esta documentación al informar sus decisiones finales de control de progreso.

## **Compartir Cartas a las familias**

Los maestros en una clase con recursos digitales de *El currículo creativo*<sup>®</sup> en inglés pueden ver y compartir Cartas a familias específicas de estudio a partir de un estudio agregado en el área Enseñar.

| My Teaching Stra    | ategies"                                                                      | Ensefter Evalu                                                                 | ar Desarrollar Reporte                                                         | Familia                                                           | The Creative                                                      | Preschool |
|---------------------|-------------------------------------------------------------------------------|--------------------------------------------------------------------------------|--------------------------------------------------------------------------------|-------------------------------------------------------------------|-------------------------------------------------------------------|-----------|
| Mes Semana Pla      | ntilia semanal Remisione                                                      | s de plan semanal                                                              |                                                                                |                                                                   |                                                                   |           |
| Agregar un estudio  |                                                                               | <                                                                              | September 2017                                                                 | >                                                                 |                                                                   |           |
| Eliminar un estudió | Mon                                                                           | Тие                                                                            | Wed                                                                            | Thu                                                               | Fri                                                               |           |
| Modificardias       | 28                                                                            | 29                                                                             | 30                                                                             | 31                                                                | 1                                                                 |           |
| Berrar dias         |                                                                               |                                                                                |                                                                                |                                                                   |                                                                   |           |
|                     | Focus Question 1. 4<br>What names do we need to know<br>at school?            | Focus Question 1 5<br>What names do we need to know<br>at school?              | Focus Question 1 6<br>What names do we need to know<br>at school?              | Focus Question 1 7<br>What names do we need to know<br>at school? | Focus Question 1 8<br>What names do we need to know<br>at school? |           |
|                     | Focus Question 2 11<br>What should we do if we get sud<br>or scared at schoo? | Focus Question 2 12<br>What should we do if we get sad<br>or scared at scheol? | Focus Question 2 13<br>What should we do if we get sad<br>or scaved at school? | Focus Question 3 14<br>What are our rules?                        | Focus Question 3 15<br>What are our rules?                        |           |
|                     | Focus Question 3 18<br>What are our rules?                                    | Focus Question 3 19<br>What are our rules?                                     | Focus Question 3 20<br>What are our rules?                                     | Focus Question 4 21<br>When do things happen at school?           | Focus Question 4 22<br>When do things happen at school?           |           |
|                     | Focus Question 4 25<br>When do things happen at school?                       | Focus Question 5 25<br>Who works at our school?                                | Focus Question 5 27<br>Who works at ourschool?                                 | Focus Question 5 28<br>Whe works at our school?                   | Focus Question 5 29<br>Who works at our school?                   |           |

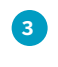

Seleccione el icono < de compartir en el horario asignado a Colaboración con la familia en el primer día del estudio.

| MyTe | eachingSt | rategies                                                                                                  |                                                              | ErseAar                                                                                                    | Later Desarrollar Repo                                                  | te Familie                                                                  | The Creative Curriculu<br>Prescho                                          | HW |
|------|-----------|----------------------------------------------------------------------------------------------------|--------------------------------------------------------------|----------------------------------------------------------------------------------------------------|-------------------------------------------------------------------------|-----------------------------------------------------------------------------|----------------------------------------------------------------------------|----|
| Mes  | Semana    | Plantilla semanal R                                                                                       | enisio                                                       | oes de plan semanai                                                                                                    |                                                                         |                                                                             |                                                                            |    |
|      |           | trees                                                                                                    |                                                              | Writing: What Will We See on Out<br>Tree Hunt?                                                                                                    | About Trees?<br>Materials: Highly Hinutes 43, "A                        | About Trees?<br>Materials: Highty Houses 54,                                | Materials: Highty Woulds 54,<br>"The Green Grass Growy"                    |    |
|      |           | Read-Aloud<br>Our Tree Named Steve                                                                        |                                                              | Materials: Wighty Meutes 54,<br>"The Green Grass Grows";                                                                                                    | Tree My Size"; collection of tree<br>parts                              | "The Green Green Green"; photos<br>from the tree hunt                       | Read Aloud                                                                 |    |
|      |           | Small Group                                                                                               |                                                              | LL43 - Observational Drawing                                                                                                    | Read-Aloud                                                              | Read-Aloud                                                                  | Ablyoyo<br>Book Discussion Card 12 (second                                 |    |
|      |           | Choose an ITE Option                                                                                      | Dicka Dicka Boom Boom     Dicka Dicka Boom Boom     Dicka Di |                                                                                                    | Chicke Chicke Boom Boom                                                 | madialoud                                                                   |                                                                            |    |
|      |           | Mighty Minutes                                                                                            |                                                              | Abiyoyo<br>Book Discussion Card 12 (finst                                                                                                    | Small Group<br>Choose an ITE Dation                                     | Choose an ITE Option                                                        | Small Group<br>Choose an ITE Option                                        |    |
|      |           | Mighty Winutes 17, "Leapin<br>Sounds"                                                                     | e.                                                           | Busis here                                                                                                    | Mightly Minutes                                                         | Mighty Minutes                                                              | Mighty Minutes                                                             |    |
|      |           | Outdoor Experiences<br>Physical Pue: Intentional                                                          |                                                              | Small Group                                                                                                    | Wighty Minutes 60, "The Name<br>Dance"                                  | Mighty Winutes 15, "Say 8, Show<br>8": numeral cards                        | Mighty Minutes 80, "The Name<br>Dance"                                     |    |
|      |           | Physical Fun; Intentional<br>Teaching Experience P15, 7                                                   | nal<br>, "Di bible<br>Id al<br>Adres<br>pare bele            | Mahin Minutes                                                                                                    | Outdoor Experiences                                                     | Outdoor Experiences                                                         | Outdoor Experiences                                                        |    |
|      |           | Kick"<br>Valit trees in your play yard<br>community. Have the child<br>count the trees and compo          |                                                              | Wighty Minutes 15, "Say It, Show<br>It"; numeral cards                                                                                                    | Physical Fun: Intentional<br>Teaching Experience PUS, "Dribble<br>Kick" | Physical Fue: Intentional<br>Teaching Dependence F18,<br>"Dribbling a Ball" | Physical Func Intertional<br>Teaching Experience F18,<br>"Drobbing a Ball" |    |
|      |           | sizes. Help them gather the                                                                               | -                                                            | Outdoor Experiences                                                                                                    | Visit trees in your play yard or<br>community. Have the children        | P18-Dribbling a Ball                                                        | P14-Dribbling a Ball                                                       |    |
|      |           | P15-Dr@ble Kick                                                                                           | 2                                                            | Physical Fax: Intentional<br>Teaching Experience P15, "Dribble                                                                                                    | count the trees and compare their<br>sizes. Help them gather the        |                                                                             |                                                                            |    |
|      |           | Family Partnerships<br>Send home a letter to lamil<br>describing the study and en<br>their participation. | e <<br>In<br>Siding                                          | Kick <sup>4</sup><br>Visit trees in your play yand or<br>community. Have the children<br>court the trees and compare their<br>sizes, welp them gether the                                                                                            | P15-Dribble Kick                                                        |                                                                             |                                                                            |    |
|      |           | with their children about w<br>they were young and perfu                                                  | hen<br>ps/hed                                                | P15 - Dribble Kick                                                                                                    |                                                                         |                                                                             |                                                                            |    |
|      |           | memorable experiences with                                                                                | ha                                                           | Family Partnerships                                                                                                    |                                                                         |                                                                             |                                                                            |    |
| ?    | 0         |                                                                                                    |                                                              | Encourage families to take their<br>children for a walk amouft their<br>neighborhood to examine the<br>trees they see. Give each family a<br>small bag and wilk them to help<br>their children gather internating<br>gents that have failen, such as |                                                                         |                                                                             |                                                                            |    |
|      |           |                                                                                                    |                                                              | Wow! Experiences                                                                                                    |                                                                         |                                                                             |                                                                            |    |

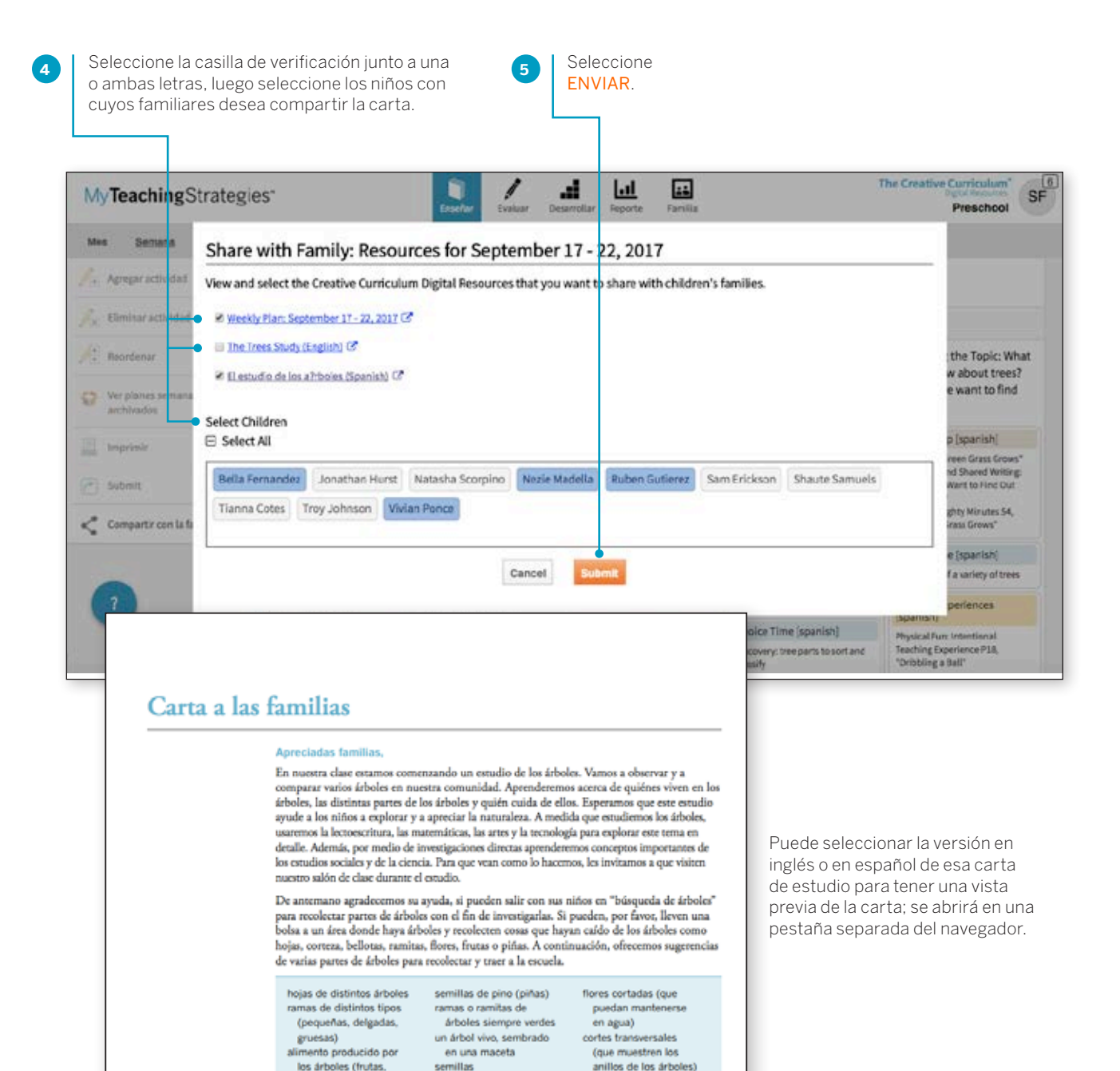

corteza

nueces)

## Información adicional para clases de preescolar y kindergarten

### Agregar estudios a su calendario

Los suscriptores a los recursos de currículo digital de educación preescolar, prekinder y de kindergarten en inglés pueden agregar contenido de Vistazo rápido de cualquiera de las *Guías de enseñanza* de *El currículo creativo® para Preescolar* o *El currículo creativo® para Kindergarten* a los calendarios **ENSEÑAR**.

1

2

3

4

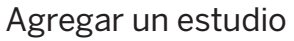

1

2

3

4

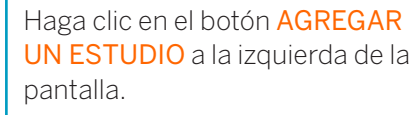

Seleccione el día del calendario en el que desea que comience el estudio.

Después de verificar su selección, el estudio quedará agregado a su calendario.

Si desea agregar un estudio a su calendario que comience en mitad del estudio, repita el primer paso y elija "Quiero seleccionar mi propio punto de inicio dentro de este estudio". De esta manera, se agregará el estudio desde ese punto en adelante.

## Eliminar un estudio

Haga clic en el botón ELIMINAR UN ESTUDIO a la izquierda de la pantalla.

Seleccione un día del calendario que tenga contenidos de estudio.

Haga clic en el botón CONFIRMAR.

Esta funcionalidad eliminará el estudio desde ese día en adelante. Todos los días que estén planeados a futuro volverán automáticamente a su posición original.

| Mes Semana Plantili | a semanal Remisiones de pla                                                          | n semanal                                                                           |                                                                                      |                                                                                       |                                                                                       |
|---------------------|--------------------------------------------------------------------------------------|-------------------------------------------------------------------------------------|--------------------------------------------------------------------------------------|---------------------------------------------------------------------------------------|---------------------------------------------------------------------------------------|
| Agregar un estudio  |                                                                                      |                                                                                     |                                                                                      |                                                                                       |                                                                                       |
| Eliminar un estudio | Exploring the Topic 7<br>what do we know about sand?<br>What do we want to find out? | Exploring the Topic 8<br>whords we know about sand?<br>What do we want to find out? | Exploring the Topic 9<br>What do we know about sand?<br>What do we want to find out? | Exploring the Topic 10<br>What do we know about sand?<br>What do we want to find out? | Exploring the Topic 11<br>What do we know about sand?<br>What do we want to find out? |
| Modificar días      | Investigation 1 14                                                                   | Insertization 1 15                                                                  | Investigation 1 16                                                                   | inastisation 1 17                                                                     | Investigation 1 11                                                                    |
| Roman dias          | What are the characteristics of sand?                                                | What are the characteristics of sand?                                               | What are the characteristics of sand?                                                | What are the characteristics of sand?                                                 | What are the characteristics of sand?                                                 |
|                     | Investigation 2 21<br>where is sand found?                                           | Investigation 2 22<br>Where is sand found?                                          | Investigation 2 23<br>Where is sard found?                                           | Investigation 2 24<br>where is sand found?                                            | Investigation 2 2<br>Where is sand found?                                             |
|                     | Investigation 3 28<br>What do we make with sand?                                     | Investigation 3 29<br>What do we make with sand?                                    | Investigation 3 30<br>What do we make with sand?                                     | Investigation 3 31<br>What do we make with sand?                                      | Investigation 3<br>What do we make with sand?                                         |

## Información adicional para clases de niños de 0 a 3 años

### Planificación de rutinas

Los maestros y cuidadores de las clases de niños de 0 a 3 años pueden crear un plan semanal de las cinco rutinas para cada niño: Reencuentros y despedidas, Cambio de pañal y uso del baño, Alimentación y hora de comer, Dormir y hora de siesta; y Vestirse. Estos planes de cuidado individual se pueden crear para cada niño y se pueden usar para seguir la información sobre las rutinas del niño que proporcionó la familia, seleccionar estrategias específicas a utilizar con cada niño y oportunidades de *Enseñanza intencional* específicas a la rutina para usar en cada una.

## Crear un Plan de cuidado individual

Este Plan de cuidado individual del niño se guardó para una rutina. Siga estos pasos para ingresar información a otras rutinas de cada niño.

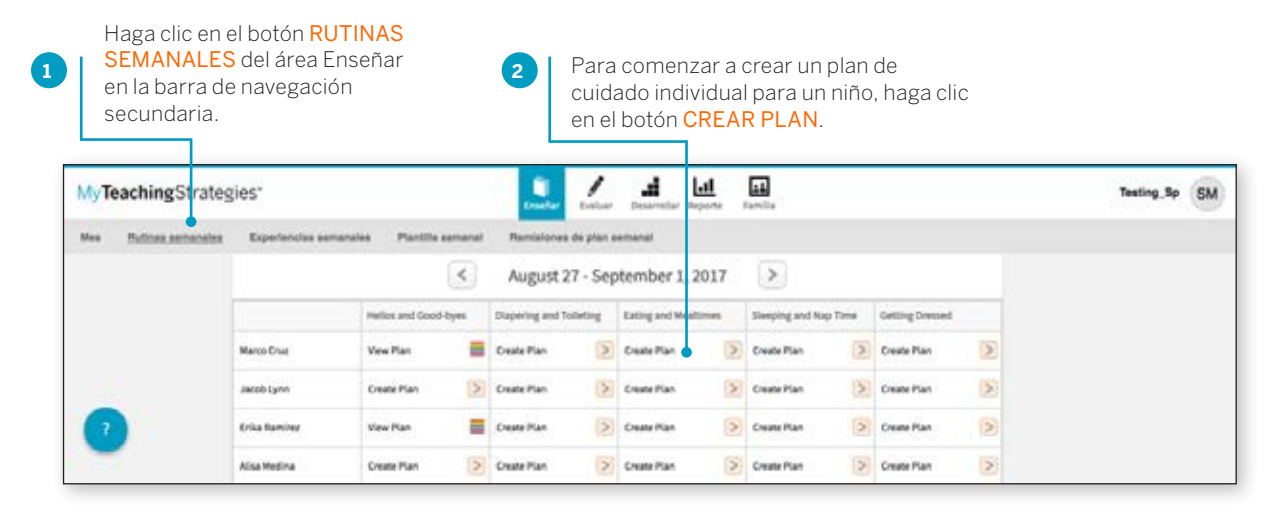

| "neaching strates | les de la companya de la companya de la comp                                                                                                    | being for Sh |
|-------------------|----------------------------------------------------------------------------------------------------|--------------|
| -                 | Approved according Paulia service Aproved is parameter                                                                                                    |              |
|                   | 4 Avgust 27 - September 1, 2017                                                                                                    |              |
|                   | Discussion and a strain formation of the state of the state of the sta |              |
|                   | For its substantiation                                                                                                    |              |
|                   | An ad has the poly of a descent in a data. Short?                                                                                                    |              |
|                   | Ladio femerica constructiva, dago desi en la meteralemente                                                                                                    |              |
|                   |                                                                                                    |              |
|                   |                                                                                                    |              |
|                   | Phone and the second second second second second second second second second second second second second second                                                                                                    |              |
|                   |                                                                                                    |              |
|                   |                                                                                                    |              |
|                   | //                                                                                                    |              |
| 0                 | Berndam & Berland Handel +                                                                                                    |              |
| -                 |                                                                                                    |              |

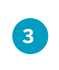

Responda las preguntas con la información proporcionada por los familiares del niño y haga clic en el botón GUARDAR.

### Agregar Oportunidades de Enseñanza intencional a un Plan de rutinas del niño

| 1                           | 5.00             |                      | treet           | Evoluar Desar                              | silar Reporte    | Familia                   |                 |     | Testing_5p                  |
|-----------------------------|------------------|----------------------|-----------------|--------------------------------------------|------------------|---------------------------|-----------------|-----|-----------------------------|
| es <u>Butines semenaies</u> | Experiencies sem | anales Plant lla ser | nanal Remisio   | nes de plan semanal                        |                  |                           |                 |     |                             |
|                             |                  | 6                    | < Augus         | t 27 - Septemb                             | er 1, 2017       | >                         |                 |     |                             |
|                             |                  | Helios and Good-by   | es Diapering ar | od Toileting Eating a                      | nd Healtimes     | Sleeping and Nap Time     | Getting Dressed |     |                             |
|                             | Marco Cruz       | View Plan            | E Create Plan   | E Create I                                 | tan 📀            | Create Man                | Create Plan     | (5) |                             |
|                             | Jacob Lynn       | Create Plan          | Ereate Plan     | Ereate i                                   | San 🗵            | Create Plan               | Create Plan     | 2   |                             |
| 2                           | Erika Ramirez    |                      | -               |                                            |                  |                           | -               | -   | The Courts of Courts of an  |
| -                           | Alsa Medina      | MyTeachin            | gStrategies*    |                                            | teste d          | alar Doembr Roots         | Familia         |     | infants, Toddiers, and Twos |
|                             | E.C.             | Men Futines          | samanaina Exper | iencias semanales - F                      | Santtile semanal | Remisiones de plan semane | 6               |     |                             |
|                             |                  |                      |                 |                                            | <                | September 1               | 0 - 15, 2017    | >   |                             |
|                             |                  |                      | 1.1             | wang sacra Routhe Plan                     |                  |                           |                 |     | Return to Weekly Routines   |
|                             |                  |                      | Hel             | los and Good-byes                          |                  |                           |                 |     |                             |
|                             |                  |                      | In              | dividual Care Plan                         |                  |                           |                 |     | 1.00                        |
|                             |                  |                      |                 | <ul> <li>No individual Care Pla</li> </ul> | 10               |                           |                 |     |                             |

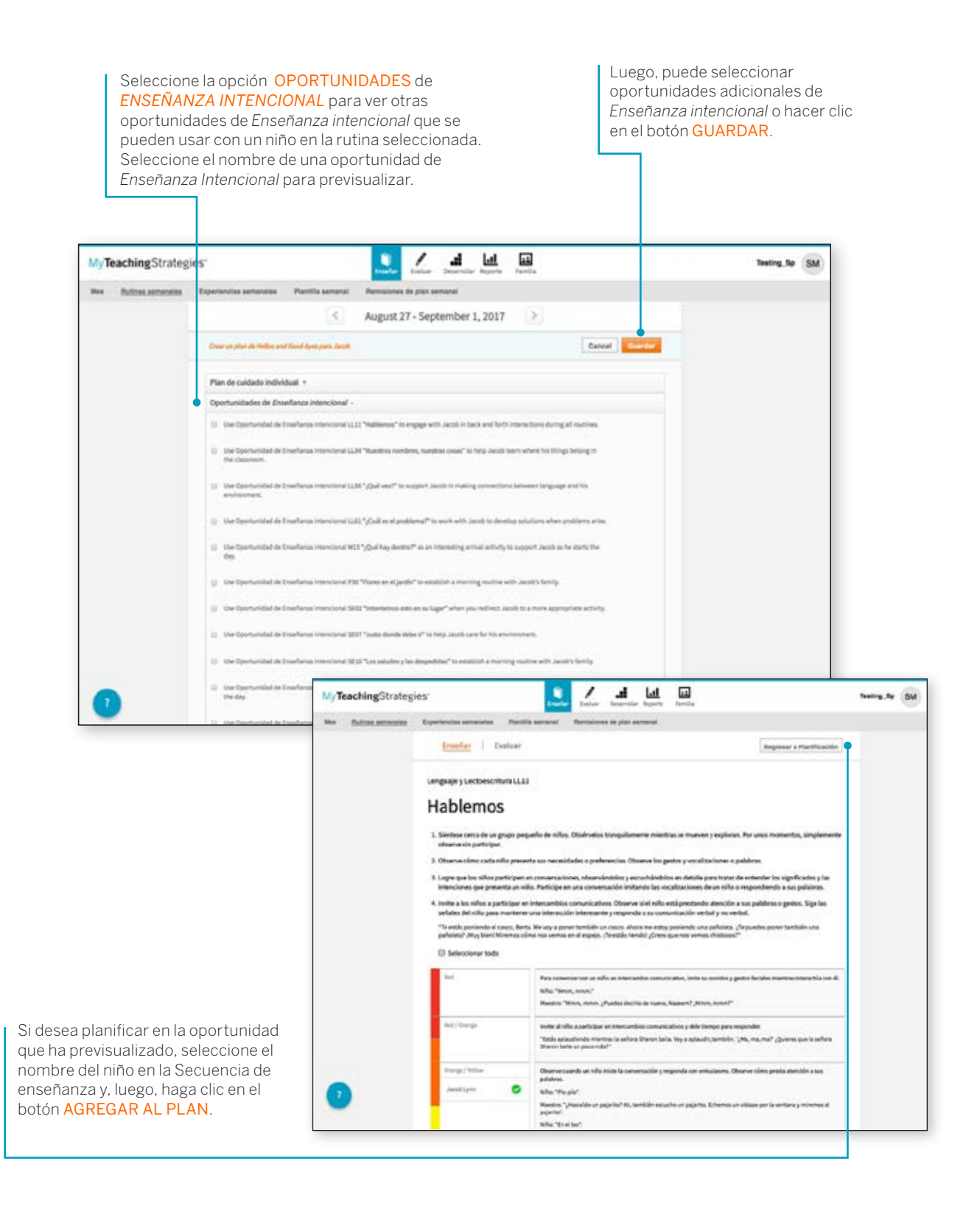

#### Agregar estrategias a un Plan de rutinas del niño

Los programas para niños de 0 a 3 años que se suscriban a los recursos digitales de *El currículo creativo*<sup>®</sup> también pueden agregar Estrategias al plan de rutinas del niño.

| SEMANALES<br>la barra de na | del área Ense<br>vegación sect | eñar en<br>undaria.  | V | ER PLAN.             |              |                                                                                                    | 5                                     |                                                                                       |   |                                |        |                     |    | _ |
|-----------------------------|--------------------------------|----------------------|---|----------------------|--------------|----------------------------------------------------------------------------------------------------|---------------------------------------|---------------------------------------------------------------------------------------|---|--------------------------------|--------|---------------------|----|---|
| MyTeachingStra              | tegies <sup>.</sup>            |                      |   | 1 .                  | d            | Lat 🖬                                                                                                    |                                       |                                                                                       |   |                                | ,      | eating Sp           | SM |   |
| Mes Buttines semana         | tan Experiencias ser           | nanales Plantita ser | - | Remisiones de        | pian a       | emanal                                                                                                    |                                       |                                                                                       |   |                                |        |                     | Г  |   |
|                             |                                |                      |   | August 27            | Sep          | otember 1, 20                                                                                                    | 17                                    | >                                                                                     |   |                                |        |                     |    |   |
|                             |                                | Helios and Good-by   |   | Diapering and Torlet | ing          | Exting and Healtin                                                                                                    |                                       | Slooping and Nap Time                                                                 |   | Getting Dressed                |        |                     |    |   |
|                             | Marco Cruz                     | View Plan            | 2 | Create Plan          | ×            | Create Plan                                                                                                    | >                                     | Deale Plan                                                                            | 2 | Create Plan                    | 5      |                     |    |   |
|                             | Jacob Lynn                     | View Plan            | 2 | Create Plan          | >            | Create Plan                                                                                                    | 2                                     | Create Plan                                                                           | > | Create Plan                    | >      |                     |    |   |
|                             | Erika Ramina                   | View Plan            | 2 | Envate Plan          | D            | Create Plan                                                                                                    | >                                     | Create Plan                                                                           | > | Create Plan                    | 5      |                     |    |   |
| •                           | Alsa Medina                    | View Plan            | * | fatos acosto         | Report       | nandrig serverante – Par                                                                                                    | 1                                     | August 27 - Sept                                                                      |   | ne 5405e<br>9<br>9er 1, 2017 ≥ |        |                     |    |   |
|                             |                                |                      |   |                      | Nella<br>Fla | en internet de la Constantina de la constantina de la const |                                       |                                                                                       |   |                                | Region | er a Nollines somen |    |   |
|                             |                                |                      |   |                      | • •          | 1033-3M<br>(Qui barlecifteri, a smort)<br>Agat peter a tentar or un<br>información acticional rela-<br>tures y viernes el papi, Re-                                                                                                    | ra oc Ajo,<br>el de apa<br>cionado co | despedires es tec malanus?<br>6<br>or la fogatia<br>acon Marro, Raffor, a juncie ar l |   | al, 546a                       |        |                     |    |   |
|                             |                                |                      |   |                      | - Cpr        | enterriciades de Enseñan<br>Ro hay Opentunidades de l                                                                                                    | aa indone<br>Craafianza               | iwał<br>mnona pantooa                                                                 |   |                                |        |                     |    |   |
|                             |                                |                      |   |                      | cup          | ening and Tolleting<br>Rolley detends futures pl                                                                                                    | anticadas                             |                                                                                       |   |                                |        |                     | -  |   |
|                             |                                |                      |   | 9                    | Eatie        | g and Mealtimes                                                                                                    |                                       |                                                                                       |   |                                |        |                     |    |   |

TeachingStrategies\*

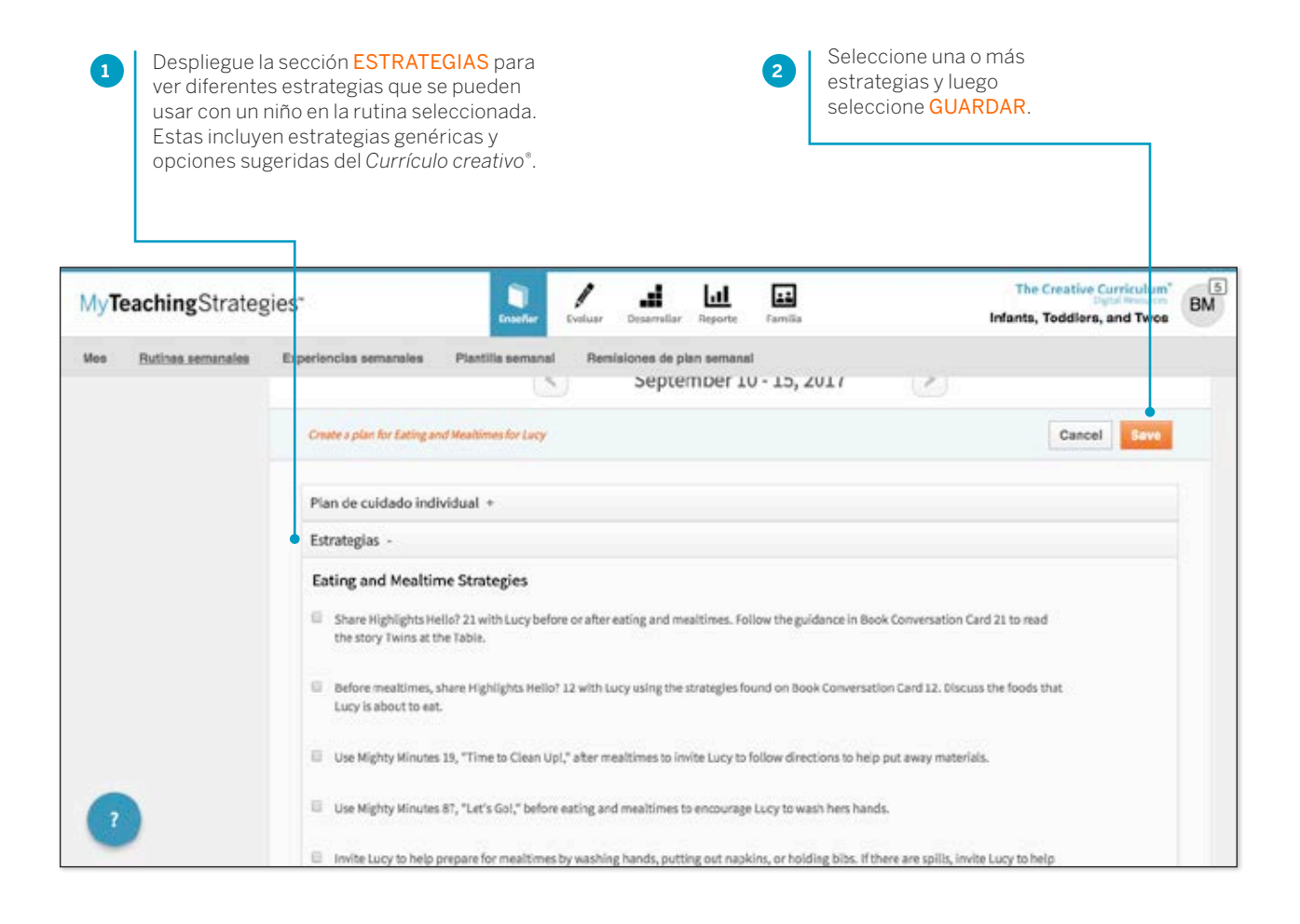

Ahora, este niño tiene estrategias guardadas para una rutina. Siga con la selección de estrategias para otras rutinas para cada niño.

## My**Teaching**Strategies<sup>™</sup>

Evaluar

Para acceder al área Evaluar, seleccione el icono del lápiz en la barra de navegación principal.

Instructivo para maestros

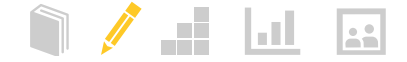

## Documentación

En el área Evaluar, podrá encontrar todo lo necesario para ingresar información de evaluación para los niños de su clase. Aquí podrá ver y agregar documentación, e ingresar datos de control de progreso.

En la barra de navegación secundaria de Evaluación encontrará seis opciones: Agregar documentación, Ver documentación, Vistazo instantáneo, Control de progreso por niño, Control de progreso por clase, Encuesta KEA (de corresponder) y Fechas de control de progreso.

| My Teaching Strat     | egies"            |                     | Enseñar | Evaluar    | Desarrollar  | Reporte | Familia                   |                               | GOLD<br>Testing_Sp | SM |
|-----------------------|-------------------|---------------------|---------|------------|--------------|---------|---------------------------|-------------------------------|--------------------|----|
| Agregar documentación | Ver documentación | Vistazo Instantáneo | Contro  | l de progr | eso por niño | Cont    | rol de progreso por clase | Fechas de control de progreso |                    |    |

#### Agregar documentación

Para crear portafolios digitales de los niños de su clase, seleccione AGREGAR DOCUMENTACIÓN de la barra de navegación secundaria.

| Agregar documentación | Ver documentación Vistazo in                                                                                                    | stantáneo Control de progreso por niño Control de progreso por clase                                                                                                    | Fechas de control de progreso |  |
|-----------------------|----------------------------------------------------------------------------------------------------|----------------------------------------------------------------------------------------------------|-------------------------------|--|
|                       | Utilice el siguiente formulario par<br>Seleccionar Niños<br>Seleccionar todo Dec<br>Alisa Medina Erika Ramirez<br>Fecha de observación | Resumen de<br>documentación<br>Niños<br>Ninguno<br>Fecha de observación<br>Ninguno<br>Notas<br>Ninguno<br>Archivos adjuntos                                                                                                    |                               |  |
|                       | Agregar notas +<br>Cargar un archivo +<br>Asignar Objetivos / Dimensio                                                                 | Ninguno<br>Objetivos / Dimensiones<br>Ninguno                                                                                                    |                               |  |
|                       | Socioemocional<br>Físico                                                                                                    | Socioemocional      Objetivo 1: Regula sus emociones y su comportamiento                                                                                                    | Guardar & continuar           |  |
|                       | Lenguaje<br>Cognitivo<br>Lectoescritura<br>Matemáticas                                                                                 | Ia. Controla sus emociones     Ib. Sigue los límites y expectativas     Ib. Sigue los límites y expectativas     Ic. Realiza acciones apropiadas para satisfacer sus necesidades     Oblation 24 Establece y mendiane relaciones partition:                                                  |                               |  |
|                       | Adquisición del inglés                                                                                                    | Septence 2: Excluded ynamice relationes positives     2a. Forma relaciones con adultos     2b. Responde a los indicios de las emociones de otros     2c. Interactúa con sus compañeros     2d. Hace amigos     Objetivo 3: Coopera y participa constructivamente en las actividades en grupo |                               |  |
|                       |                                                                                                    | 3a. Balancea sus necesidades y derechos y los de los demás                                                                                                    |                               |  |

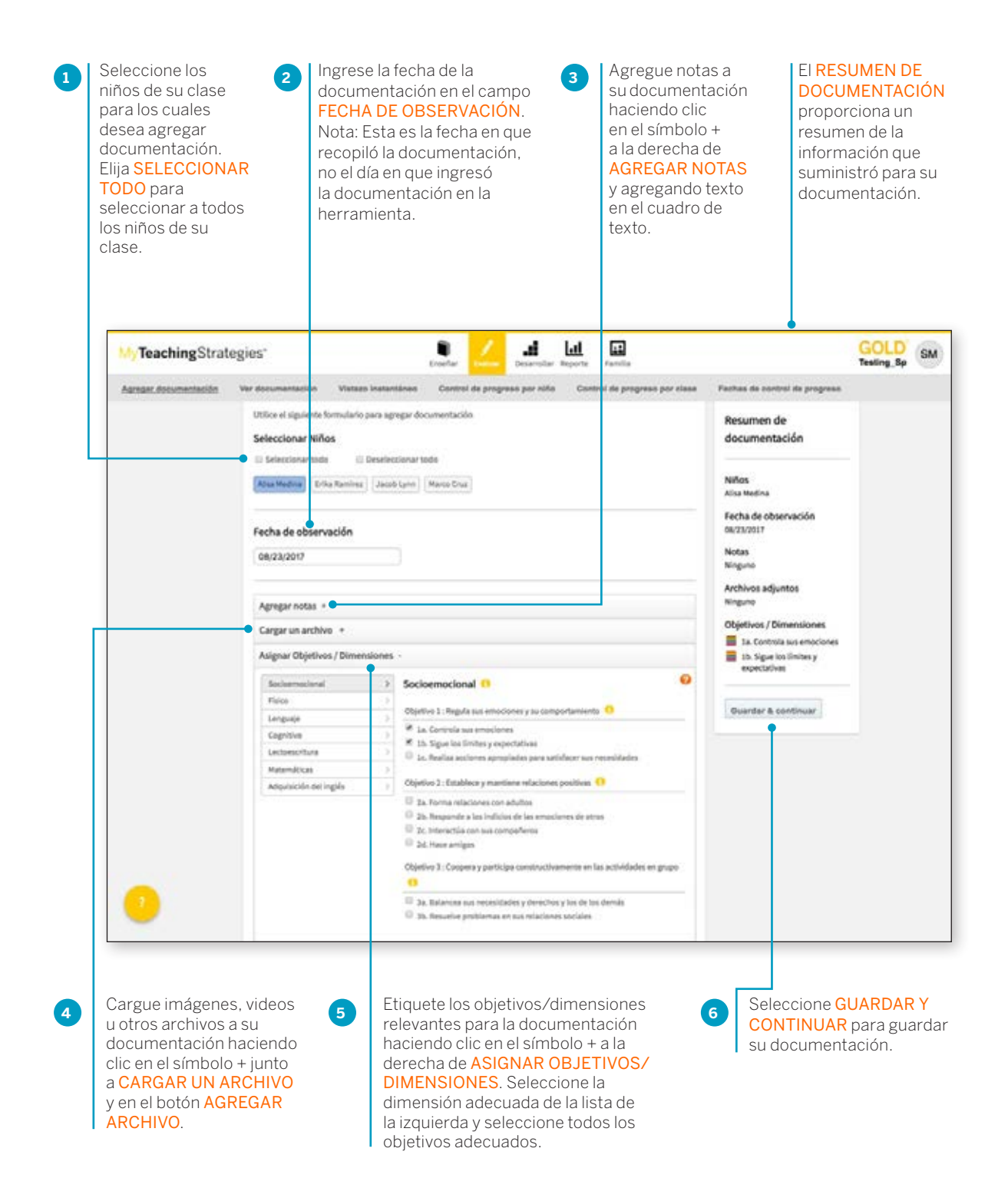

Una sola nota de observación se puede relacionar con más de un objetivo o dimensión, de modo que los maestros pueden asignar documentación a múltiples objetivos o dimensiones. Seleccione el área adecuada de la lista de la izquierda y seleccione todos los objetivos/dimensiones correspondientes.

#### Tamaños y tipos de archivo

El tamaño máximo de archivo es de 100 MB para videos y 5 MB para otros archivos. Los tipos de archivo admitidos son JPG, GIF, MP3, MPEG, AVI, TIFF, Word de Microsoft<sup>\*</sup>, PDF, WAV, QuickTime Movie, AIFF, MP4 y Windows<sup>\*</sup> Media.

#### Seleccionar un nivel preliminar

Puede asignar niveles preliminares para los objetivos / dimensiones que relacionó a un documento en particular. Luego de haber revisado toda la documentación en la pestaña de control de progreso, puede tomar las decisiones finales cuando finalice el período de control de progreso. En la pantalla siguiente, siga los pasos para configurar los niveles preliminares.

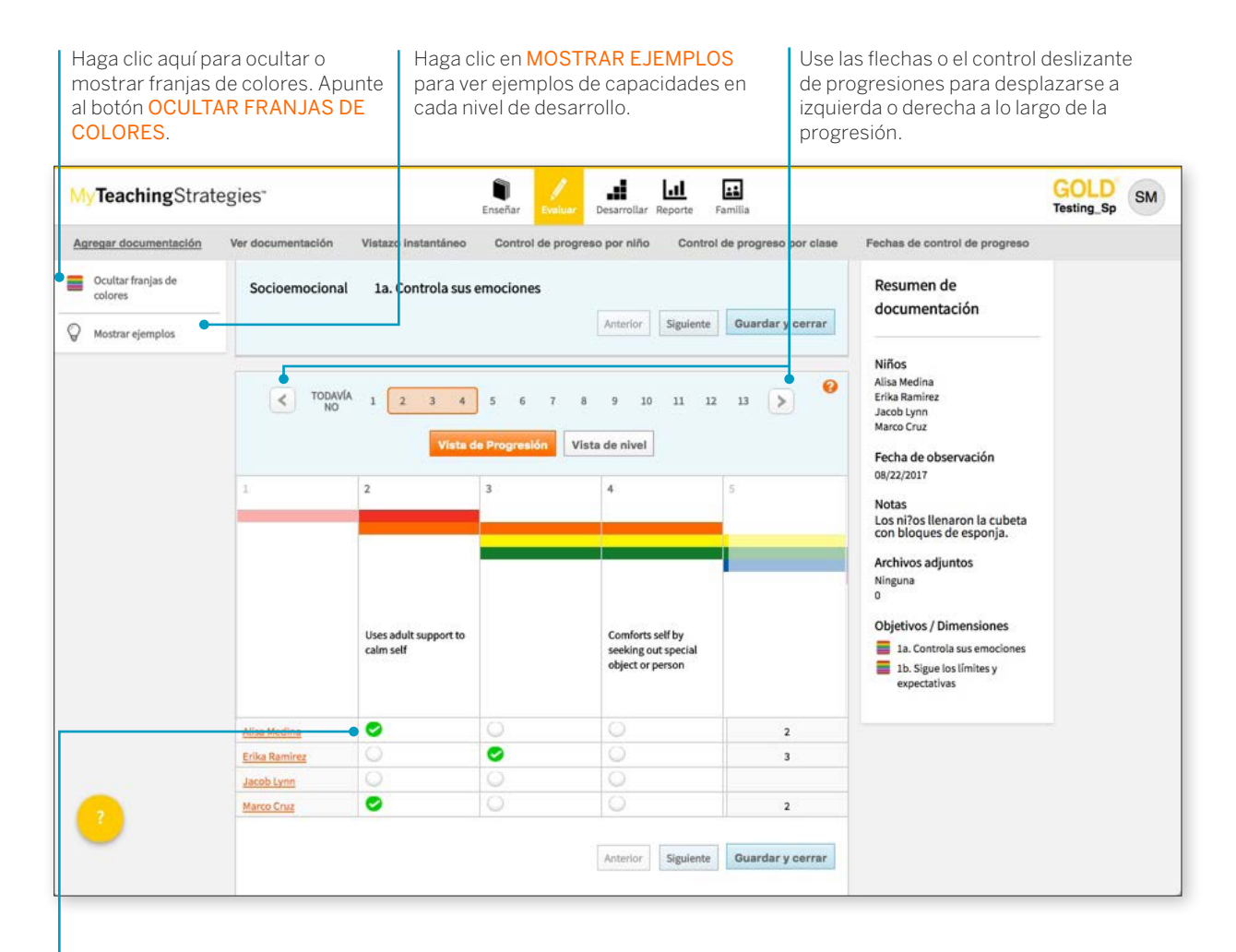

Haga clic en el círculo que está debajo del nivel adecuado para asignar un nivel preliminar según esta parte en especial de la documentación.

Use la app *MyTeachingStrategies*<sup>™</sup> para poder capturar fácilmente la documentación con un dispositivo móvil. Descargue la app a sus dispositivos móviles Apple desde App Store o a sus dispositivos móviles Android desde GooglePlay<sup>™</sup> Store o Amazon Appstore para Android. Las franjas de colores de las progresiones indican la edad y la clase/grado para expectativas generalizadas de desarrollo y aprendizaje. Si bien hay una progresión típica para cada objetivo, no es rígida; el desarrollo y el aprendizaje son irregulares, se superponen y se interrelacionan. Se puede encontrar más información en el curso Objetivos para el desarrollo y el aprendizaje desde Mis cursos en el área Desarrollar.

### Ver documentación

Para ver la documentación que agregó previamente, seleccione VER DOCUMENTACIÓN de la barra de navegación secundaria. Aquí verá toda la documentación ya recopilada ordenada por fecha de observación con los documentos más recientes al comienzo.

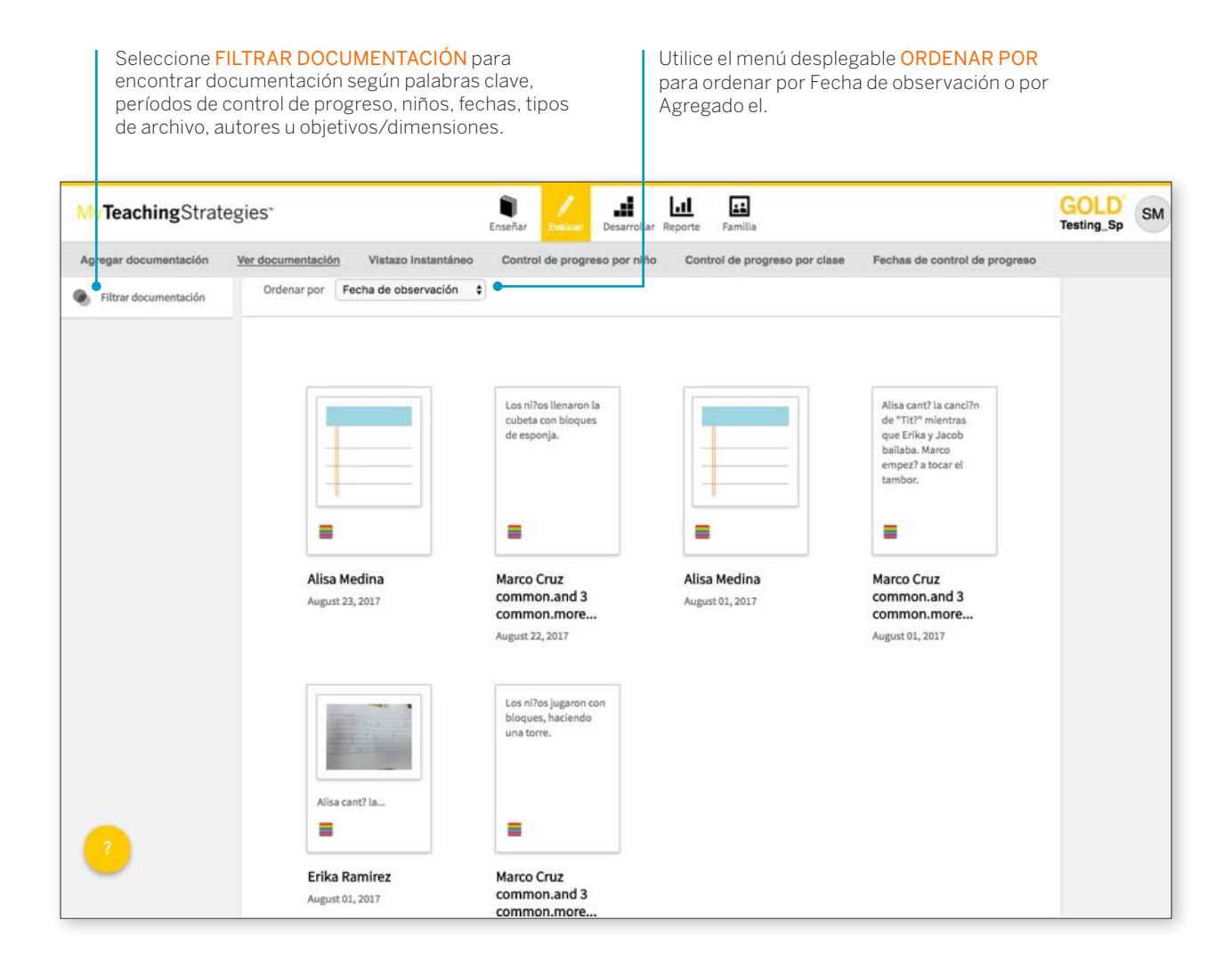

## Modificar o eliminar documentación

Desde la pantalla Ver documentación, seleccione el documento a editar o eliminar.

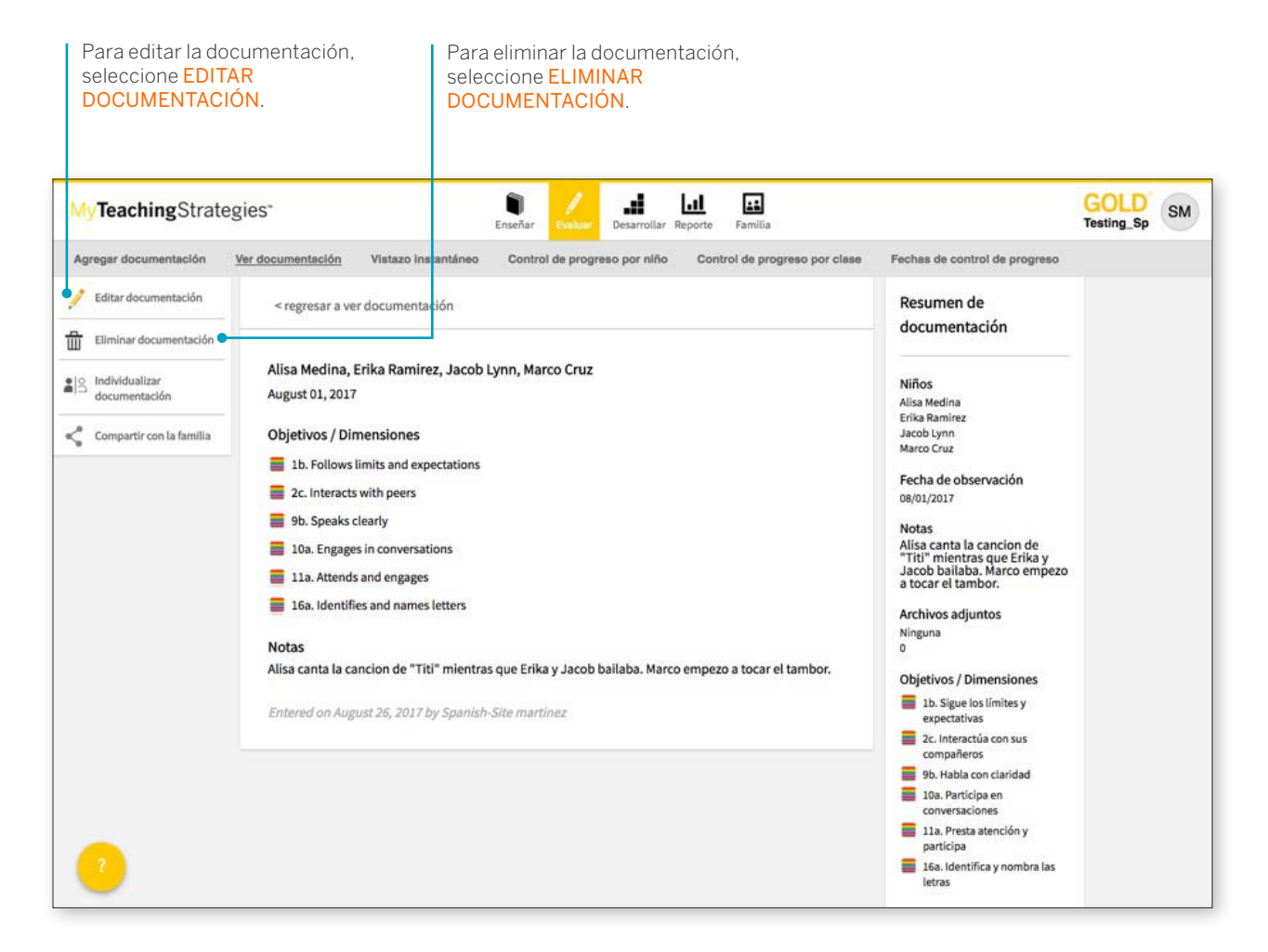

## Individualizar documentación

Al ver documentación con más de un niño asociado, puede individualizarla para que aparezca una copia de esa documentación en el portafolio individual de cada niño. Así puede acceder a cada pieza única de la documentación de cada niño y editar o agregar más notas u objetivos / dimensiones específicos.

## Herramienta de vistazo instantáneo

La herramienta de vistazo instantáneo es una lista de verificación que puede utilizar para recolectar información rápidamente para un solo niño o para un grupo de niños.

Obtener información durante el juego u ocasiones planificadas en grupos pequeños contribuye con la imagen total del desarrollo de un niño. Documentar el aprendizaje de los niños significa registrar y preservar sus observaciones durante el día. La documentación tiene muchas formas: notas de observación, fotografías, clips de audio o video, listas de verificación y ejemplos del trabajo de los niños.

Para acceder a esta herramienta, haga clic en el botón VISTAZO INSTANTÁNEO de la barra de navegación secundaria.

#### Crear una Herramienta personalizada de vistazo instantáneo

#### ¿Cómo puede usar la Herramienta de vistazo instantáneo?

- Concentre sus observaciones en los objetivos particulares indicados.
- Encuentre el indicador y el nivel que mejor describan las habilidades y capacidades del niño. Escriba la fecha en la que observó estas habilidades o capacidades. Si usó una Tarjeta de oportunidad de evaluación™ particular para obtener la información, menciónelo.
- En los controles de progreso, remítase tanto a la Herramienta de vistazo instantáneo de observación como a otra documentación antes de brindar sus resultados finales.

| Haga clic aquí pa<br>los niños que de | ara seleccionar<br>sea incluir.                                           | 2 Para mostrar las<br>franjas de colores,<br>seleccione COLOR en<br>SELECCIONAR SALIDA.                                                  | Abra el menú despleg<br>OBJETIVOS Y DIMEN<br>en el icono + para pers<br>dimensiones que apar | able SELECCION/<br>SIONES haciendo<br>sonalizar los objet<br>rezcan. |
|---------------------------------------|---------------------------------------------------------------------------|----------------------------------------------------------------------------------------------------|----------------------------------------------------------------------------------------------|----------------------------------------------------------------------|
| /yTeachingStrate                      | egies"                                                                    | Enseñar Evaluar Desarrollar Reporte Familia                                                                                              |                                                                                              | GOLD SM                                                              |
| Agregar documentación                 | Ver documentación <u>Vistazo</u>                                          | instantáneo Control de progreso por niño Control de progreso por clas                                                                    | Fechas de control de progreso                                                                |                                                                      |
|                                       | Crear una herramienta de regis<br>documentation.onthespot_                | stro rápido de observación personalizada<br>instructions                                                                                 | Resumen rápido                                                                               |                                                                      |
|                                       | Seleccionar Niños     Seleccionar todo     Alisa Medina     Erika Ramirez | Deseleccionar todo<br>Jacob Lynn Marco Cruz                                                                                              | Niños<br>Alisa Medina<br>Erika Ramirez<br>Jacob Lynn<br>Marco Cruz<br>Seleccionar salida     |                                                                      |
|                                       | Seleccionar salida                                                        | gro                                                                                                    | Color<br>Objetivos / Dimensiones<br>Todo<br>Incluir instrucciones<br>Si                      |                                                                      |
|                                       | Seleccionar objetivos y dir                                               | mensiones -                                                                                                    | Siguianta                                                                                    |                                                                      |
|                                       | Seleccionar todo Físico Lectoescritura                                    | Deseleccionar todo<br>Físico ↔<br>Seleccionar todo<br>Deseleccionar todo<br>Deseleccionar todo                                           |                                                                                              |                                                                      |
|                                       | Matematicas                                                               | Objetivo 4 : Se traslada de un lugar a otro 3<br>Ø 4. Se traslada de un lugar a otro Objetivo 5 : Mantiene el equilibrio 1               |                                                                                              |                                                                      |
|                                       |                                                                           | <ul> <li>5. Mantiene el equilibrio</li> <li>Objetivo 6: Manipula objetos usando sus destrezas de motricidad gruesa</li> </ul>            |                                                                                              |                                                                      |
|                                       |                                                                           | 6. Manipula objetos usando sus destrezas de motrícidad gruesa<br>Objetivo 7 : Demuestra fortaleza y coordinación en su motrícidad fina 0 |                                                                                              |                                                                      |
|                                       |                                                                           | <ul> <li>7a. Usa las manos y los dedos</li> <li>7b. Usa instrumentos de dibujo y de escritura</li> </ul>                                 |                                                                                              |                                                                      |
|                                       | Incluir instrucciones                                                     |                                                                                                    |                                                                                              |                                                                      |
|                                       | 🖲 Sí 💿 No                                                                 |                                                                                                    |                                                                                              |                                                                      |
# Controles de progreso

Dentro del área Evaluar, las áreas control de progreso por niño y por clase le brindan acceso a las herramientas necesarias para ingresar sus decisiones de evaluación al final de un período de control de progreso. Aquí ingresará sus decisiones finales sobre niveles, distintos a los niveles preliminares que seleccionó en el área AGREGAR DOCUMENTACIÓN.

# Ingresar niveles de control de progreso

Hay dos formas de ingresar su información de control de progreso: Control de progreso por niño y Control de progreso por clase. El control de progreso por niño le permite agregar niveles de control de progreso de a un niño por vez, mientras que el control de progreso por clase le permite ingresar niveles de control de progreso de una clase completa. Sin importar la opción que elija, en la pantalla de Objetivos / Dimensiones, deberá seleccionar los objetivos / dimensiones para los que desee configurar niveles. ¿Cómo aborda las decisiones sobre control de progreso? ¿Prefiere evaluar todos los datos de un niño por vez o prefiere pensar en toda el área, por ejemplo, el área Cognitiva, para toda la clase? *MyTeachingStrategies*™ ha sido diseñado para que sea compatible con cualquier forma de trabajo.

Los objetivos de aprendizaje del idioma inglés y los objetivos de lengua y lectoescritura en español aparecen únicamente si usted ha identificado niños que deben ser evaluados en cuanto a esos objetivos.

| regar documentación | Var documentación Viatazo instantár | ue Ce | ntrol de progreso por siño <u>Control de progreso por clase</u> Fechas de control de progreso |           |
|---------------------|-------------------------------------|-------|-----------------------------------------------------------------------------------------------|-----------|
|                     | Soctoemoclonal                      | 0)    |                                                                                               |           |
|                     | Filia                               | 0>    | Socioemocional                                                                                |           |
|                     | Lenguige                            | 0>    | Objetivo 1: Negura sus emociones y su comportamiento                                          | _         |
|                     | Cognitivo                           | 0,    | a. Controla sus emociones O >                                                                 |           |
|                     | Lecturescritura                     | 0>    | b. Sigue los limites y expectativas                                                           |           |
|                     | Matemáticas                         | 0.5   | c. Realiza acciones apropiadas para satisfacer sus necesidades 🧔 >                            | <u>K.</u> |
|                     | Admutición del Inelés               |       | Objetivo Z : Establece y mantiene relaciones positivas 😶                                      |           |
|                     |                                     |       | a. Forma relaciones con adultos 📀 🤉                                                           |           |
|                     | 🔘 Todavla no iniciado 🌒 En pro      | preso | is. Responde a los indícios de las emocianes de otros                                         |           |
|                     | 😑 Completo 🛛 🙆 Final                |       | c. Interactúla con sus compañenos 📀 >                                                         |           |
|                     |                                     |       | d. Hace amigos 📀 )                                                                            |           |
|                     |                                     |       | Objetivo 3 : Coopera y participa constructivamente en las actividades en grupo 😶              |           |
|                     |                                     |       | a. Balancea sus necesidades y derechos y los de los demás. 🥥 🤉                                |           |
|                     |                                     |       | b. Resuelive problemas en aus relaciones sociales 📀 >                                         |           |

Los círculos a la derecha de cada objetivo muestran su progreso. El área activa tendrá los círculos en color. Otras áreas inactivas se verán en gris.

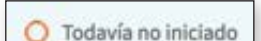

Un círculo vacío indica que el área no se ha iniciado todavía.

# En progreso

Un círculo naranja medio lleno indica que el área está en progreso.

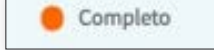

Un círculo naranja lleno indica que usted ha completado la asignación de todos los niveles de control de progreso para el área.

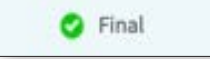

Un círculo verde con una marca de comprobación indica que ha finalizado los niveles de control de progreso para esta área.

Una vez que haya elegido un objetivo / dimensión, pasará a la pantalla de progresión. Aquí tomará sus decisiones de evaluación de cada objetivo / dimensión para cada niño. Recuerde, las franjas de colores en cada progresión muestran el rango de edad o de clase / grado para las expectativas generalizadas de desarrollo y aprendizaje.

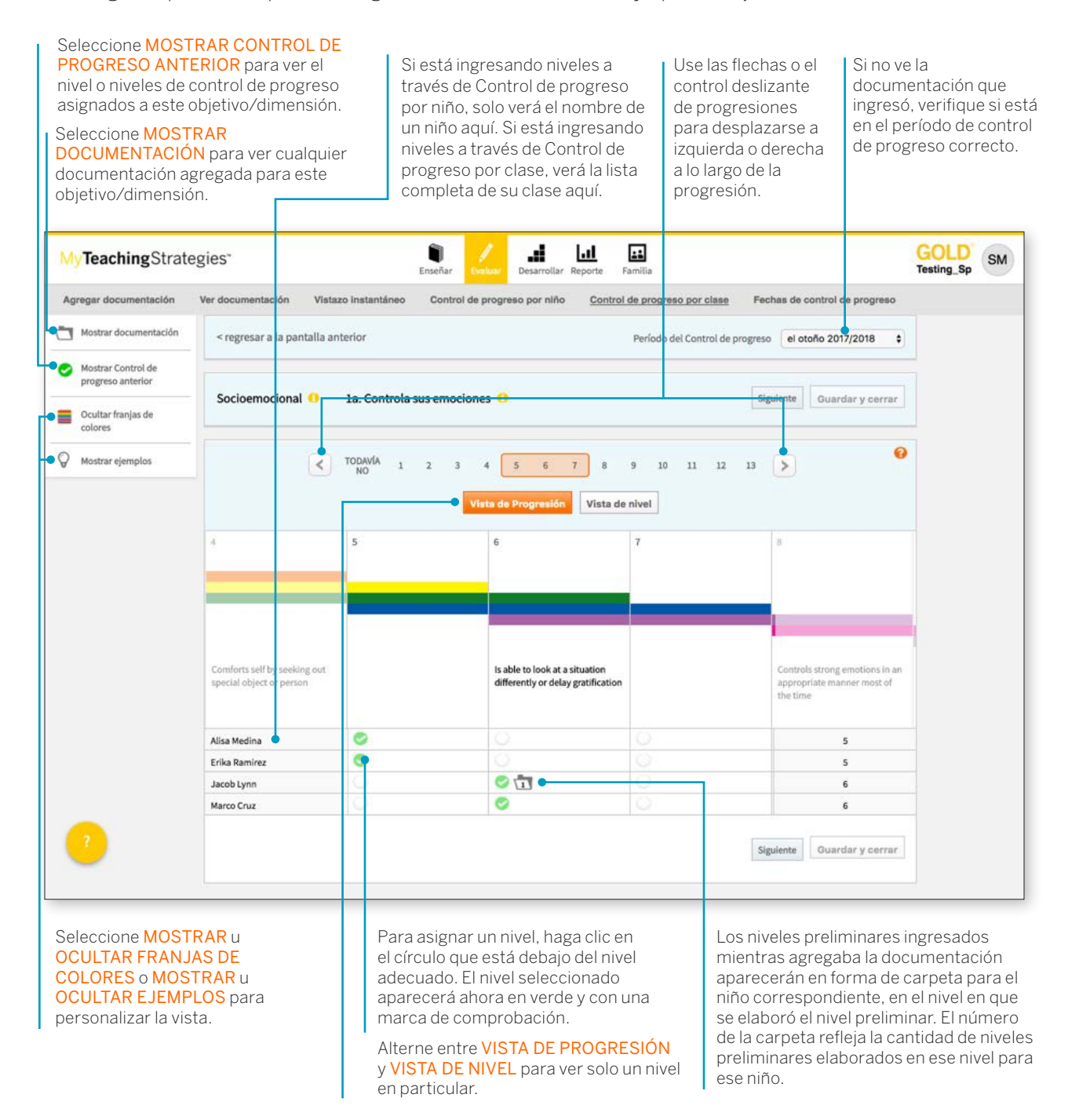

Al finalizar, haga clic en el botón **SIGUIENTE** para continuar hacia el próximo objetivo / dimensión. Para guardar y regresar a su pantalla de control de progreso inicial, también, puede hacer clic en el botón **GUARDAR Y CERRAR**.

# Ciencia y tecnología, Estudios sociales y Arte

Los objetivos para ciencia y tecnología, estudios sociales y arte pueden aparecer en formato de lista de verificación. *MyTeachingStrategies*<sup>™</sup> no establece progresiones en estas áreas. Si desea evaluar las habilidades, el conocimiento y las capacidades de los niños en estas áreas, tome sus decisiones basándose en las expectativas definidas por su programa.

| Mostrar documentación                   | < regresar a la pantalia ant | erior                         | Período                  | del Control de progreso | Winter (second trimester) 20 \$ |
|-----------------------------------------|------------------------------|-------------------------------|--------------------------|-------------------------|---------------------------------|
| Mostrar Control de<br>progreso anterior | Ciencia y tecnología         | 25. Demuestra conocimiento de | e las características de | Anterior S              | guiente Guardar y cerrar        |
| Ocultar franjas de<br>colores           |                              | los seres vivos               |                          |                         |                                 |
| O Mostrar ejemplos                      |                              | No Evidence Yet               | Emerging                 | Moets                   | Program Expectations            |
|                                         | Jonathan Hurst               |                               | 0                        |                         |                                 |

# Finalizar los datos de control de progreso

*MyTeachingStrategies*<sup>™</sup> tiene dos estados para sus entradas de control de progreso: sin finalizar y finalizado. Sus decisiones de evaluación se considerarán Sin finalizar hasta que seleccione Finalizar. Finalizar sus entradas le indica a su administrador que no realizará más cambios en sus decisiones.

# Ver fechas de Control de progreso

Para ver sus fechas establecidas de control de progreso, haga clic en el botón FECHAS DE CONTROL DE PROGRESO en la barra de navegación secundaria. En *MyTeachingStrategies*<sup>™</sup>, los términos "sin finalizar" y "finalizado" se refieren al proceso de control de progreso. El término "nivel preliminar" se refiere a un documento en particular. El nivel preliminar seleccionado para un documento se relaciona con la evaluación de un niño en particular, pero *MyTeachingStrategies*<sup>™</sup> no preselecciona un nivel de control de progreso para usted. Para completar un área, debe seleccionar un nivel para cada objetivo/dimensión y luego, Finalizar.

Use el menú desplegable para elegir el año que desea ver.

| MyTeachingStrat       | tegies"                                                                                              | Enseñar                                                                                                | Evaluar Desarrollar Reporte                                                                             | Familia                                           |                               | GOLD<br>Pre-K | SM |
|-----------------------|----------------------------------------------------------------------------------------------------|----------------------------------------------------------------------------------------------------|----------------------------------------------------------------------------------------------------|---------------------------------------------------|-------------------------------|---------------|----|
| Agregar documentación | Ver documentación                                                                                    | Vistazo Instantáneo Control                                                                            | l de progreso por niño Contro                                                                           | ol de progreso por clase                          | Fechas de control de progreso |               |    |
|                       | Año 2017/2                                                                                           | 2018 🕈 Class Type:                                                                                     | Niños de 0 a 3 años 🗘                                                                                   |                                                   |                               |               |    |
|                       | Ver fechas de                                                                                        | Controles de progreso                                                                                  |                                                                                                    |                                                   |                               |               |    |
|                       | A continuación,<br>Niños de 0 a 3<br>2017/2018                                                       | , mostramos las fechas de los contr<br>años                                                            | roles de progreso para su organiz                                                                       | zación. Use el filtro que es                      | tá arriba para cambiar el Año |               |    |
|                       | A continuación,<br>Niños de 0 a 3<br>2017/2018<br>Período                                            | , mostramos las fechas de los contr<br>años<br>Fecha de inicio                                         | roles de progreso para su organiz<br>Fecha establecida de con                                           | zación. Use el filtro que es                      | tá arriba para cambiar el Año |               |    |
|                       | A continuación,<br>Niños de 0 a 3<br>2017/2018<br>Período<br>el otoño                                | mostramos las fechas de los contr<br>años<br>Fecha de inicio<br>08/15/2017                             | roles de progreso para su organiz<br>Fecha establecida de con<br>10/29/2017                             | zación. Use el filtro que es<br>ntrol de progreso | tá arriba para cambiar el Año |               |    |
|                       | A continuación,<br>Niños de 0 a 3<br>2017/2018<br>Período<br>el otoño<br>el invierno                 | , mostramos las fechas de los contr<br>años<br>Fecha de inicio<br>08/15/2017<br>10/30/2017             | roles de progreso para su organiz<br>Fecha establecida de con<br>10/29/2017<br>02/14/2018               | zación. Use el filtro que es<br>ntrol de progreso | tá arriba para cambiar el Año |               |    |
| ?                     | A continuación,<br>Niños de 0 a 3<br>2017/2018<br>Período<br>el otoño<br>el invierno<br>la primavera | mostramos las fechas de los contr<br>años<br>Fecha de inicio<br>08/15/2017<br>10/30/2017<br>02/15/2018 | roles de progreso para su organiz<br>Fecha establecida de con<br>10/29/2017<br>02/14/2018<br>05/31/2018 | zación. Use el filtro que es<br>ntrol de progreso | tá arriba para cambiar el Año |               |    |

# Encuesta de evaluación de ingreso a kindergarten GOLD®

La Encuesta de evaluación de ingreso al kindergarten *GOLD*<sup>®</sup> le permite ahorrar tiempo en el ingreso de los niveles de control de progreso durante el primer control de progreso del año escolar del kindergarten. La encuesta le solicita que compare los conocimientos, las habilidades y las capacidades de los niños con el nivel que normalmente se espera de ellos al ingresar al kindergarten para cada objetivo y dimensión.

Puede acceder a la encuesta seleccionando ENCUESTA KEA en el área Evaluar.

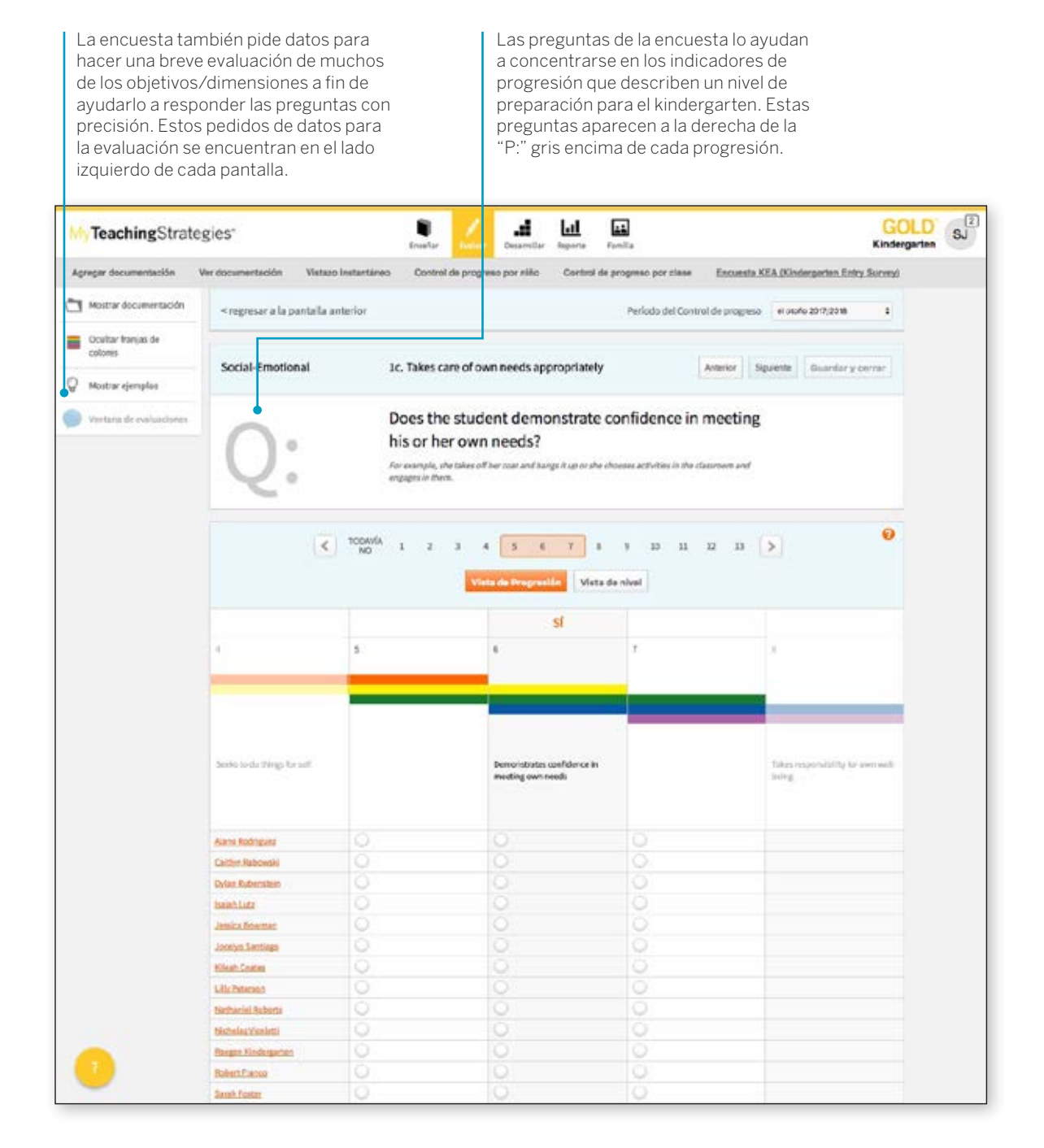

TeachingStrategies\*

Aparecerán todos los registros de niños que tengan configurada una

de ingreso o egreso diferente de *GOLD*<sup>\*</sup>. Seleccione INICIAR en la columna Resumen para el registro

herramienta

de un niño.

# Control de progreso por FRRN (formulario de resumen de resultados del niño)

Los maestros que tengan niños cuya información de ingreso PEI (IEP) o PSFI (IFSP) se recopiló con otra herramienta pueden ingresar los datos de ingreso del niño con la opción Control de progreso por FRRN en el área Evaluar.

Acceda al Control de progreso por FRRN seleccionando CONTROL DE PROGRESO POR FRRN en el área Evaluar. Nota: Para usar esta función, debe ser un usuario con una licencia que tenga habilitada la OSEP y que permita usar herramientas adicionales como la herramienta de ingreso o egreso para niños habilitada.

| VTeachingStra         | itegies"          |                       | Erseñar tostan    | Desarroitar Repo | rte F     | Familia              | Pr              | eschool/Pre-K (C | GOLD<br>ireen & Blue) |
|-----------------------|-------------------|-----------------------|-------------------|------------------|-----------|----------------------|-----------------|------------------|-----------------------|
| Agregar documentación | Ver documentación | Vistazo instantáneo   | Control de progre | neo por niño 🛛 C | ont of de | e progreso por clase | Feches de contr | rol de progreso  | COSE Checkpo          |
|                       | COSF Ch           | eckpoint Ov           | erview            |                  |           |                      |                 |                  |                       |
|                       | O Not Started     | Preliminary OFinal    | ized              |                  |           |                      |                 |                  |                       |
|                       | Name              | Date of Entry to Part | Checkpo           | int Summar       | ý :       | Outcome #1           | Outcome #2      | Outcome #3       |                       |
|                       | Jason Mathers     | 05/01/2017            | Entry             | O Start          | •         | Entry Required       | Entry Required  | Entry Required   |                       |
|                       |                   |                       | Exit              | Entry Reg        | lined     |                      |                 |                  |                       |

| VTeachingStrate            | eg es" Ensetar Les Les Familia Preschool/Pre-K (Green & Blue)                                                                                 |
|----------------------------|----------------------------------------------------------------------------------------------------|
| gregar documentación       | Ver documentación Vistazo Instanteo Control de progreso por niño. Control de progreso por clase Pechas de control de progreso COSE Checkpoint |
| Return to COSF<br>Overview | Enter COSF Checkpoint Summary                                                                                                    |
|                            | Child: Jason Mathers                                                                                                    |
|                            | Birthdate: 08/02/2013                                                                                                    |
|                            | Checkpoint, Fail o Liny                                                                                                    |
|                            | Date                                                                                                    |
|                            | 68/15/2017                                                                                                    |
|                            | Persons involved in deciding the summary ratings:                                                                                             |
|                            | Role Name                                                                                                    |
|                            | Case Manager : Susin James Remove this person Add another person                                                                              |
|                            |                                                                                                    |
|                            | Family information on child functioning (check all that apply):                                                                               |
|                            | Received in team meeting     Collected separately                                                                                             |
|                            | (incorporated into assessment(i)                                                                                                    |
|                            | W Nat Included                                                                                                    |
|                            | Save and Close Save and Oo To Outcome #1                                                                                                    |
|                            | •                                                                                                    |
|                            |                                                                                                    |
|                            |                                                                                                    |

| My leaching Strategie       | s*                                                                                                    |                                                             | Enseñer                                                                  | seener Se          | arollar Reporte                         | 14<br>Iamilia         |                       | Preschool/Pre     | GOLD<br>K (Green & Blue) | , |
|-----------------------------|----------------------------------------------------------------------------------------------------|-------------------------------------------------------------|--------------------------------------------------------------------------|--------------------|-----------------------------------------|-----------------------|-----------------------|-------------------|--------------------------|---|
| Agreger documentación Ver o | acumentación                                                                                          | Vistazo insta                                               | ntáneo Control o                                                         | te progreso p      | or niño Gontrol d                       | e progreso p          | or clase Pechas de c  | ontrol de progres | to COSF Check            | R |
| Return to COSF     Overview | COSF Ch                                                                                               | eckpoi                                                      | nt Outcom                                                                | e #1               |                                         |                       |                       |                   |                          |   |
|                             | Child:                                                                                                | Jason Math                                                  | ers                                                                      |                    |                                         |                       |                       |                   | _                        |   |
|                             | Birthdate:                                                                                            | 08/02/2013                                                  |                                                                          |                    |                                         |                       |                       |                   |                          |   |
|                             | Checkpoint:                                                                                           | Part B Entry                                                |                                                                          | alla Raalaad       |                                         | the starts            |                       |                   |                          |   |
|                             | Outcome #1:                                                                                           | POSICIVESC                                                  | cial-emotional si                                                        | ulis (incluo       | ng social relations                     | inips)                |                       |                   | 24                       |   |
|                             | <ul> <li>Based on observ</li> <li>Relating wit</li> <li>Relating wit</li> <li>Following no</li> </ul> | rations from<br>h adults<br>h other child<br>iles related t | individuals in close<br>ren<br>o groups or interacti<br>n show are-appro | r contact with     | n the child):<br>s (if older than 18 mo | nths)<br>sriety of se | tines and situations. | on this outcor    | ne?                      |   |
|                             | Not Yet                                                                                               | +/-                                                         | Emerging                                                                 | +/-                | Somewhat                                | +/-                   | Completely            | +/-               | TBD                      |   |
|                             | . 0                                                                                                   | 0                                                           | 0                                                                        | 0                  | ۰                                       | 0                     | 0                     | 0                 | 0                        |   |
|                             | Supporting Evi                                                                                        | idence for 0                                                | outcome #1                                                               |                    |                                         |                       |                       |                   |                          |   |
|                             | Source of Inform                                                                                      | nation                                                      | Date                                                                     | Rele               | vant Result                             |                       |                       |                   |                          |   |
|                             | Documentation                                                                                         |                                                             | 00.00.0017                                                               | -                  |                                         |                       | Remove this evidence  | Add more evi      | dence                    |   |
|                             |                                                                                                    |                                                             |                                                                          |                    |                                         |                       |                       |                   |                          |   |
|                             | <ul> <li>Finalize<br/>This COSF checkpo</li> </ul>                                                    | int will be mar                                             | ked "preliminary" und                                                    | i it is finalized. |                                         |                       |                       |                   |                          |   |
|                             |                                                                                                    |                                                             |                                                                          |                    |                                         |                       |                       |                   |                          |   |

|                            | gies*                                                                                                    | Ensefar                                                                                                    | Desarrollar Reporte                                                | ramita                              | GO<br>Preschool/Pre-K (Green &  | LD<br>Blue) |
|----------------------------|----------------------------------------------------------------------------------------------------|----------------------------------------------------------------------------------------------------|--------------------------------------------------------------------|-------------------------------------|---------------------------------|-------------|
| Agregar documentación      | Ver bocumentación Vistazo Inat                                                                                                    | untilneo Control de pr                                                                                            | ogreso por niño Control (                                          | de progreso por clase Pechas de     | control de progreso <u>CQSF</u> | Checkpo     |
| Return to COSF<br>Overview | COSF Checkpo                                                                                                    | int Outcome                                                                                                    | #2                                                                 |                                     |                                 |             |
|                            | Child: Jason Mat<br>Birthdate: 08/02/201<br>Checkpoint: Part B Ent<br>Outcome #2: Acquiring                                         | hers<br>1<br>y<br>and using knowledge                                                                             | and skills                                                         |                                     |                                 |             |
|                            | To answer the questions by<br>based on observations fro<br>Thinking, reasoning, re<br>Understanding symbol<br>Understanding the phy | Now, think about the chil<br>n individuals in close cor<br>membering, and problem<br>i<br>sical and social worlds | Id's functioning in these and<br>ntact with the child):<br>solving | closely related areas (as indicated | by assessments and              |             |
|                            | Not Yet +/-                                                                                                    | Emerging                                                                                                    | * /- Somewhat                                                      | */- Completely                      | +/- TBD                         |             |
|                            | 0 0                                                                                                    | 0                                                                                                    | * 0                                                                | 0 0                                 | 0 0                             |             |
|                            | Supporting Evidence for<br>Source of Information                                                                                    | Date Osyos(2017                                                                                                   | Relevant Result                                                    | Remove this evidence                | Add more evidence               |             |
|                            | Finalize<br>This COSF checkpoint will be m                                                                                          | arked "preliminary" until it is                                                                                   | fnalized.                                                          |                                     |                                 |             |
|                            | - Incompany I many                                                                                                    | Course and and a state of the                                                                                     |                                                                    |                                     |                                 |             |

|                       | ategies"                                                    |                                                                           | incertar                                                                                    |                                                                       | arcillar Reporte                                                                      | Familia                              |                                  | Preschool/P     | GOLE<br>Pre-K (Green & Blue |
|-----------------------|-------------------------------------------------------------|---------------------------------------------------------------------------|---------------------------------------------------------------------------------------------|-----------------------------------------------------------------------|---------------------------------------------------------------------------------------|--------------------------------------|----------------------------------|-----------------|-----------------------------|
| Agregar documentación | Ver documentación                                           | Vistazo instan                                                            | téneo Control e                                                                             | te progreso po                                                        | niño Control d                                                                        | e progreso pr                        | or clase Fechas de c             | ontrol de progr | reso <u>COSF Ches</u>       |
| Return to COSF        | COSF Ch                                                     | eckpoin                                                                   | nt Outcom                                                                                   | ne #3                                                                 |                                                                                       |                                      |                                  |                 |                             |
|                       | Child:                                                      | Jason Mathe                                                               | rs                                                                                          |                                                                       |                                                                                       |                                      |                                  |                 |                             |
|                       | Birthdate:                                                  | 08/02/2013                                                                |                                                                                             |                                                                       |                                                                                       |                                      |                                  |                 |                             |
|                       | Checkpoint:                                                 | Part B Entry                                                              |                                                                                             |                                                                       |                                                                                       |                                      |                                  |                 |                             |
|                       | Outcome #3:                                                 | Taking app                                                                | ropriate action to                                                                          | o meet need                                                           | 5                                                                                     |                                      |                                  |                 |                             |
|                       | based on obser<br>Taking care<br>Contributin<br>Getting fro | vations from i<br>e of basic needs<br>ng to own healt<br>m place to place | ndividuals in close<br>s (e.g., showing hur<br>h and safety (e.g., f<br>æ (mobility) and us | contact with<br>ger, dressing,<br>oliows rules, a<br>ing tools (e.g., | the child):<br>eeding, toileting, et<br>ssists with hand was<br>forks, strings attach | c.)<br>hing, avoids<br>ed to objects | inedible objects) (if older<br>) | r than 24 mont  | ths)                        |
|                       | To what exten                                               | it does Jason                                                             | show age-appro                                                                              | priate functi                                                         | oning, across a va                                                                    | ariety of set                        | tings and situations,            | on this outco   | ome?                        |
|                       | Not yet                                                     | +/-                                                                       | Emerging                                                                                    | +/-                                                                   | somewhat                                                                              | +/-                                  | Completely                       | +].             | O                           |
|                       | Supporting Ev                                               | vidence for O                                                             | utcome #3<br>Date                                                                           | Relev                                                                 | ant Result                                                                            |                                      |                                  |                 |                             |
|                       |                                                             |                                                                           | 08/08/2017                                                                                  |                                                                       |                                                                                       |                                      | Remove this evidence             | Add more e      | vidence                     |
|                       |                                                             |                                                                           |                                                                                             |                                                                       |                                                                                       |                                      |                                  |                 |                             |

Luego, se finalizan los puntajes de resultado de ingreso o egreso para el niño.

| -                     |                   |                         | traefar                     | Deamlar        | Reporte ramita        |               |                  | PreschockPre-K (Green & Blue) |  |
|-----------------------|-------------------|-------------------------|-----------------------------|----------------|-----------------------|---------------|------------------|-------------------------------|--|
| igreger documentación | Ver documentación | Visiazo Instantúneo     | Control de progreso por nil | la Control     | de progreso por clase | Fechas de cos | trol de progreso | COSE Checkpoint               |  |
|                       | COSF Ch           | eckpoint Ove            | rview                       |                |                       |               |                  |                               |  |
|                       | O Not Started     | Preliminary C Finalized | đ                           |                |                       |               |                  |                               |  |
|                       | Name              | Date of Entry to Part   | Checkpoint                  | Summary        | Outcome #1            | Outcome #2    | Outcome #3       |                               |  |
|                       | Japan Mathers     | 04/01/2017              | Entry                       | e Lort         | Obst                  | Otor          | © Edit           |                               |  |
|                       |                   |                         | Calt                        | Entry Required |                       |               |                  |                               |  |
|                       |                   |                         |                             |                |                       |               |                  |                               |  |
|                       |                   |                         |                             |                |                       |               |                  |                               |  |

My**Teaching**Strategies<sup>™</sup>

# Desarrollar

Para acceder al área Desarrollar, seleccione el icono de los cubos en la barra de navegación principal.

Instructivo para maestros

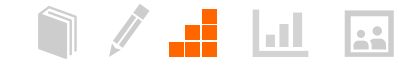

# Certificación de confiabilidad del evaluador

La confiabilidad del evaluador es un proceso de certificación en línea que le da la oportunidad de evaluar modelos de portafolios de niños y comparar sus resultados con los de los mejores evaluadores de Teaching Strategies.

Es importante usar *GOLD*<sup>®</sup> con confianza para poder estructurar el aprendizaje de los niños y para que el administrador del programa pueda usar los datos con fines de reporte. Cuando se usan resultados de evaluación para informar decisiones educativas, es importante que sean precisos para poder elegir estrategias de enseñanza efectivas. Si sabe que usa una herramienta de evaluación confiable, puede estar seguro de las decisiones que tome en su clase. Sabe que está interpretando las conclusiones sobre el desarrollo y el aprendizaje de los niños para planificar y responder a las inquietudes de toda la clase de forma apropiada.

La Certificación de confiabilidad del evaluador no ha sido diseñada para evaluarlo como maestro. Su propósito es brindar apoyo a su capacidad para tomar decisiones de evaluación más precisas.

# Proceso de Certificación de confiabilidad del evaluador

Comenzará el proceso de Certificación evaluando modelos de portafolios. Los portafolios incluyen conclusiones suficientes para evaluar el conocimiento, las habilidades y las capacidades de cada niño en seis áreas de desarrollo y aprendizaje: Socioemocional, Física, Cognitiva, Lenguaje, Lectoescritura y Matemática. Los niños cuyos portafolios evaluará han asistido al programa durante un tiempo y no han tenido ausencias excesivas, de modo que no debe elegir "No observado" para ninguno de los resultados. Para obtener la certificación, los resultados en la Ronda 1 deben coincidir en, al menos, un 80% con los mejores resultados de cada área de desarrollo y aprendizaje. De no ser así, podrá evaluar otros tres portafolios y deberá concentrarse en las áreas en las que no alcanzó el 80% de coincidencia. Si hay áreas en las que no alcanzó una coincidencia del 80% durante la Ronda 2, podrá evaluar un tercer grupo de portafolios y deberá centrarse en esas áreas. Podrá realizar más rondas hasta alcanzar una coincidencia de, al menos, un 80% en cada área. La cantidad de rondas que puede llevar a cabo es ilimitada.

# Acuerdo de pruebas de certificación

Solo la persona nombrada en la cuenta de Teaching Strategies puede realizar la prueba de Certificación de confiabilidad del evaluador. Como sujeto del examen, no debe solicitar ni utilizar asistencia externa durante el proceso de prueba. Para comenzar la prueba, se le solicitará que certifique que 1) usted es la persona que se registró para hacer la prueba y que 2) completará la prueba sin ningún tipo de asistencia. GOLD\* es un sistema de evaluación auténtico, continuado y de observación que depende, en gran medida, de su criterio como maestro. Esta es una herramienta sólida y efectiva gracias a la información que usted recolecta a diario a través de la observación de los niños en un entorno de experiencias significativas. Después de analizar las conclusiones que reunió para documentar los conocimientos, habilidades y conductas de cada niño, usted evalúa el progreso de cada uno de ellos. Identifica los niveles de desarrollo y aprendizaje de cada niño en un momento determinado, analiza su progreso a través del tiempo y compara sus conocimientos, habilidades y capacidades con las expectativas generalizadas para niños de su misma edad o clase/ grado. Sus evaluaciones informan las decisiones que toma al planificar experiencias de aprendizaje para un niño en particular y para toda la clase.

## Cómo prepararse para la certificación

Teaching Strategies le recomienda que complete la capacitación de implementación de GOLD<sup>®</sup> antes de comenzar con el proceso de certificación. Teaching Strategies brinda dos formas de capacitación de implementación: un curso en línea (disponible para todos los usuarios GOLD® a través de Mis cursos en la pestaña DESARROLLAR) o una sesión de desarrollo profesional, presencial, de 2 días. Las sesiones de capacitación introducen a los participantes en la estructura de GOLD<sup>®</sup>, los objetivos de desarrollo y aprendizaje, el ciclo de evaluación y la evaluación de los portafolios de los niños. Se puede preparar para la prueba de certificación leyendo Objetivos para el desarrollo y el aprendizaje desde el nacimiento hasta tercer grado o haciendo el curso de desarrollo profesional en línea "Objetivos para el desarrollo y el aprendizaje" (disponible para todos los usuarios de GOLD® a través de Mis cursos en la pestaña DESARROLLAR) para familiarizarse con los 38 objetivos, las dimensiones y las progresiones de desarrollo y aprendizaje.

### ¿Cuánto tiempo lleva completar la certificación?

Puede dedicar el tiempo que necesite para completar cada ronda. No hay límites. Las fechas de inicio y finalización de cada ronda figurarán en la sección Resultados por ronda de la certificación de confiabilidad de evaluadores en el área Desarrollar. Sugerimos que se tome su tiempo entre rondas para revisar los objetivos de desarrollo y aprendizaje en las áreas en las que no alcanzó el 80% de coincidencia. También es un buen momento para revisar el curso de Introducción a *GOLD*\* dentro de Mis cursos.

# Cómo completar la prueba

La Certificación de confiabilidad del evaluador se encuentra en el ÁREA de desarrollo de *MyTeachingStrategies*™.

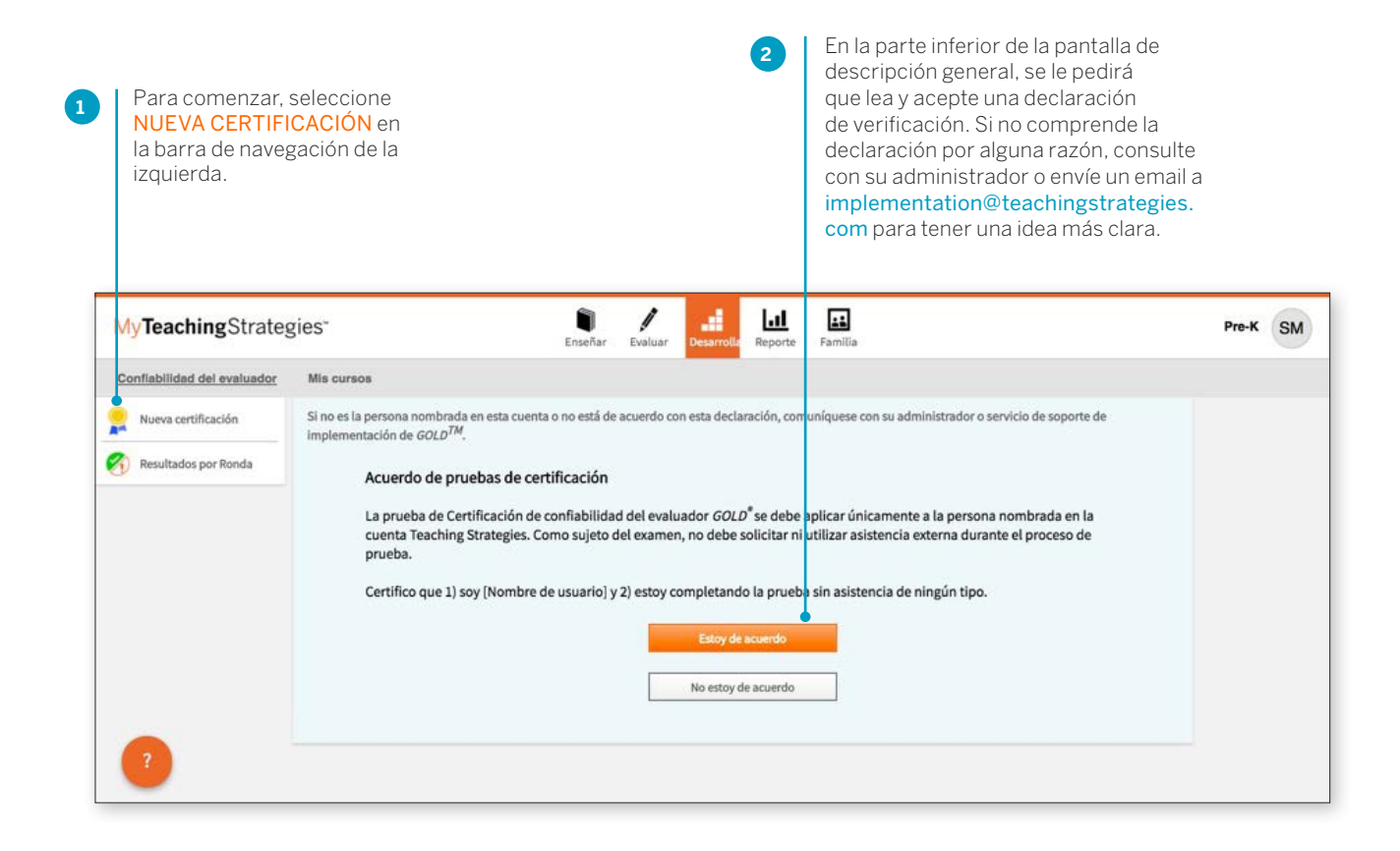

Elija uno de los siguientes grupos por edad como objetivo de la prueba de certificación: Niños de 0 a 3 años, preescolar/pre-kinder o kindergarten.

| MyTeachingStrateg           | es" Enseñar Evaluar                                   | Desarrolle Reporte Familia | Pre-K SM |
|-----------------------------|-------------------------------------------------------|----------------------------|----------|
| Confiabilidad del evaluador | Mis cursos                                            |                            |          |
| Nueva certificación         | Pruebas de Certificación de confiabilidad del evaluad | or                         |          |
|                             | Grup. Toddiers, and Twos                              | Comenzar certificación     |          |
|                             | Kindergarten                                          | Comenzar certificación     |          |
| 2                           | Preschool/Pre-K                                       | Comenzar certificación     |          |

4

3

Seleccione el objetivo/dimensión que desea evaluar. Esta pantalla es igual a la pantalla que usará cuando complete sus controles de progreso.

| My Teaching Strate          | gies*                   | E           | Tratier Desarrole Reporte Furtier                                           |       |
|-----------------------------|-------------------------|-------------|-----------------------------------------------------------------------------|-------|
| Conflabilidad del evaluador | Mis cursos              |             |                                                                             |       |
|                             | Seleccionar objetivos y | dimensiones |                                                                             |       |
|                             | Socioemocional          | •           | Socioemocional ()                                                           |       |
|                             | Físico                  | 0 >         | Objetivo 1 - Regula sus emociones y su comportamiento 1                     |       |
|                             | Lenguaje                | 0 >         | a Controls sus amoriones                                                    |       |
|                             | Cognitivo               | 0 >         | h. Cleric for Similar unwantations                                          |       |
|                             | Lactoescritura          |             | e Baalles arcineus anoncladas nara satisfacar sus nanasidadas               |       |
|                             | Matemáticas             | 0,          | Objetion 2: Establane u manifiane relationes portitions ()                  |       |
|                             | O No iniciado           | En progreso | a. Forma relaciones con adultos                                             | 0>    |
|                             | Completo                | Aprobado    | b. Responde a los indicios de las emociones de otros                        | 0>    |
|                             | () No aprobó            |             | c. Interactúa con sus compañeros                                            | 0,    |
|                             |                         |             | d. Hace arrigos                                                             | 0>    |
|                             |                         |             | Objetivo 3: Coopera y participa constructivamente en las actividades en gru | ipo 😶 |
|                             |                         |             | a. Balancea sus necesidades y derechos y los de los demás                   | 0 >   |
|                             |                         |             | b. Resuelve problemas en sus relaciones sociales                            | 0>    |

La pantalla Control de progreso presenta una progresión que muestra un objetivo, una dimensión, indicadores, ejemplos y rangos de expectativas generalizadas.

| TeachingStrate                | egies"                                                | Annal A                                                                                                    |                                                                                                    | <b>1</b>                                                                                                    |                                                                                  |                               |  |  |  |  |
|-------------------------------|-------------------------------------------------------|----------------------------------------------------------------------------------------------------|----------------------------------------------------------------------------------------------------|----------------------------------------------------------------------------------------------------|----------------------------------------------------------------------------------|-------------------------------|--|--|--|--|
| ntiabilidad del evaluador     | Mis cursos                                            |                                                                                                    |                                                                                                    |                                                                                                    |                                                                                  |                               |  |  |  |  |
| Ocultar franjas de<br>colores | < regresar a la pantalla anterior                     |                                                                                                    |                                                                                                    |                                                                                                    |                                                                                  |                               |  |  |  |  |
| Mostrar ejempilos             | Social-Emotional 1a. Manages feelings Guardar y cerra |                                                                                                    |                                                                                                    |                                                                                                    |                                                                                  |                               |  |  |  |  |
|                               |                                                       | TODAWA 2 2                                                                                                    | 3 4 5 6 7<br>Vista de Progresión Vist                                                                                                    | 8 9 10 11 1<br>a de nivel                                                                                                    | 2 13 💽                                                                           | 0                             |  |  |  |  |
|                               | Todavla no                                            | 1                                                                                                    | 2                                                                                                    | 3                                                                                                    | 4                                                                                |                               |  |  |  |  |
|                               |                                                       |                                                                                                    |                                                                                                    |                                                                                                    |                                                                                  | _                             |  |  |  |  |
|                               |                                                       |                                                                                                    |                                                                                                    | 1                                                                                                    | -                                                                                |                               |  |  |  |  |
|                               |                                                       |                                                                                                    |                                                                                                    |                                                                                                    |                                                                                  |                               |  |  |  |  |
|                               |                                                       |                                                                                                    | Uses adult support to calm :                                                                                                    | self                                                                                                    | Comforts self by seek<br>special object or pero                                  | ing out<br>of                 |  |  |  |  |
|                               | Benu2 years old                                       |                                                                                                    | 0                                                                                                    |                                                                                                    |                                                                                  |                               |  |  |  |  |
|                               |                                                       | September 15, 2014                                                                                                    |                                                                                                    |                                                                                                    |                                                                                  |                               |  |  |  |  |
|                               |                                                       | There were no more tricy<br>and said, "I wanna do." I t<br>to kick a ball with me unt                                    | tricycle,<br>I asked him                                                                                                    |                                                                                                    |                                                                                  |                               |  |  |  |  |
|                               | Hassan, 16 months                                     | 0                                                                                                    |                                                                                                    | 0                                                                                                    |                                                                                  |                               |  |  |  |  |
|                               |                                                       | September 15, 2014                                                                                                    |                                                                                                    |                                                                                                    |                                                                                  |                               |  |  |  |  |
|                               |                                                       | Hassan was looking at a<br>happening on each page.<br>bright red. He pinched th<br>yanked it out, and the ala<br>crying. | book with his mother. He tunned the page<br>She got up to answer the phone. Hassan<br>e long, flexible end of the trach tube with<br>rm sounded. His mother quickly came bo | s while she described what was<br>began to cry loudly, and his fai<br>his thumb and two fingers and<br>tok to the room. Hassan then st | s<br>ce turmed<br>I then<br>topped                                               |                               |  |  |  |  |
|                               | Joshus, J.I. months.old                               | 0                                                                                                    | 0                                                                                                    |                                                                                                    |                                                                                  |                               |  |  |  |  |
| 2                             |                                                       | September 15, 2014                                                                                                    |                                                                                                    |                                                                                                    |                                                                                  |                               |  |  |  |  |
| •                             |                                                       | Josh fell down while outs<br>and then cried louder, an<br>me to hold his hand. Whe                                       | ide today and began to cry. He looked at<br>d looked at me across the yard. He held h<br>n I did, he stopped crying and held onto                                           | a new volunteer who was stars<br>ils arm up in the air as he walke<br>me.                                                              | ding nearby<br>Id towards                                                        |                               |  |  |  |  |
|                               |                                                       |                                                                                                    |                                                                                                    |                                                                                                    |                                                                                  |                               |  |  |  |  |
|                               |                                                       | Revise la doc<br>elija un nivel.                                                                                         | umentación y                                                                                                    | Puede<br>hacienc<br>en la es                                                                                                    | detenerse en cualqu<br>do clic en <mark>GUARDAR</mark><br>squina inferior derecl | ier mor<br>Y CERI<br>na de si |  |  |  |  |

en la esquina inferior derecha de su pantalla. Puede dejar la prueba, salir de su cuenta de *MyTeachingStrategies*<sup>™</sup> y volver a las pantallas de certificación en cualquier momento.

## Ver resultados

Se le dará un puntaje general por cada área de desarrollo y aprendizaje. Si necesita completar otra ronda de evaluaciones para áreas en las que no logró al menos un 80% de coincidencia con los mejores resultados, se le harán sugerencias para prepararse para otra ronda. Tenga en cuenta que la pantalla de resultados muestra un puntaje total de coincidencia para cada ronda y área. Para mantener la integridad de la certificación, la pantalla de resultados no da información específica sobre cómo se comparó cada uno de los resultados de cada elemento con cada uno de los mejores resultados.

Una vez que haya aprobado las seis áreas de desarrollo y aprendizaje, recibirá el acceso a un enlace que le permitirá imprimir un certificado para sus registros. Su certificación tendrá una validez de 3 años desde la fecha en que apruebe la prueba de certificación. Los resultados de su prueba de certificación también estarán disponibles para su administrador a través de *MyTeachingStrategies*<sup>™</sup>.

Para ver los resultados, seleccione **RESULTADOS POR RONDA** desde la barra de navegación de la izquierda. VT 18 ш TeachingStrategies" c ided del evaluedor Mis cursos ra certificación Clave Certificación de confiabilidad del evaluador ultados nor Ronda O No iniciado Seleccione un área de la siguiente tabla para completar la Confiabilidad del evaluador por clase. En progreso Completo Aprobado Current Round: 1 (1) No aprobó Product: IT2 Started: 06/25/2017 Certified: N/A Physical Literacy Mathematics Language Cognitive 0 Joshua, 13 months old 0 0 0 0 0 0 0 0 0 Ben, 2 years old 0 0 0 Hassan, 16 months 0 0

# Mis cursos

Desde Mis cursos, accede a cursos de desarrollo profesional e instructivos sobre productos en línea. Cada curso e instructivo consta de segmentos cortos e interesantes que le permiten interactuar con el material de varias maneras. El curso *Objetivos para el desarrollo y aprendizaje* está incluido con la suscripción a *GOLD*<sup>®</sup> o la compra de *El currículo creativo*<sup>®</sup>. Todos los instructivos de dos horas están disponibles sin cargo. Los cursos de desarrollo profesional en línea están a la venta y otorgan crédito CEU cuando se los completa.

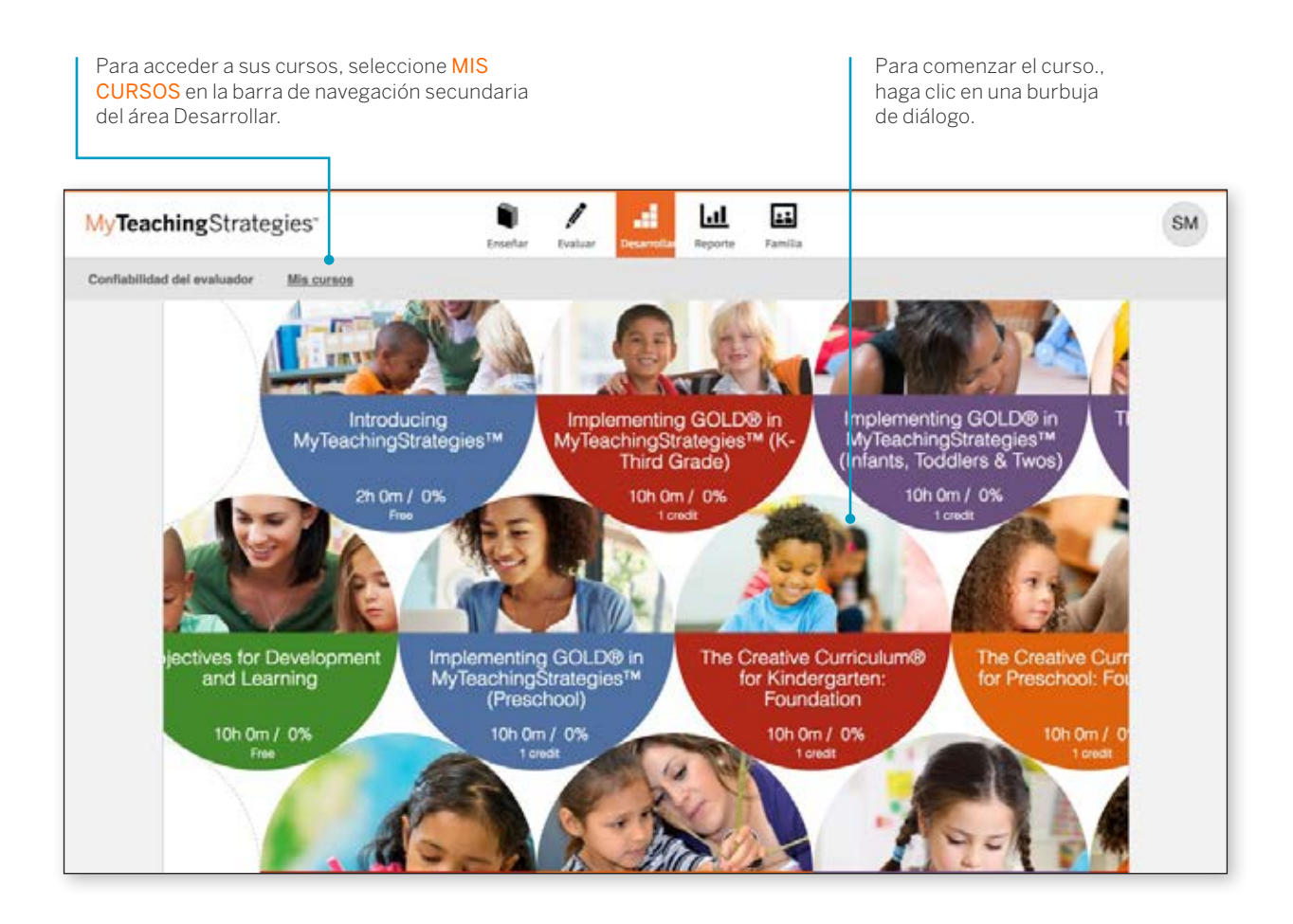

Luego de seleccionar su curso, verá una pantalla con la descripción general.

Cada curso se divide en diferentes temas llamados intereses. Para completar los intereses de un curso, puede elegir el orden que desee. Para ver la descripción, el tiempo estimado y el % de finalización, coloque el cursor sobre una burbuja de interés.

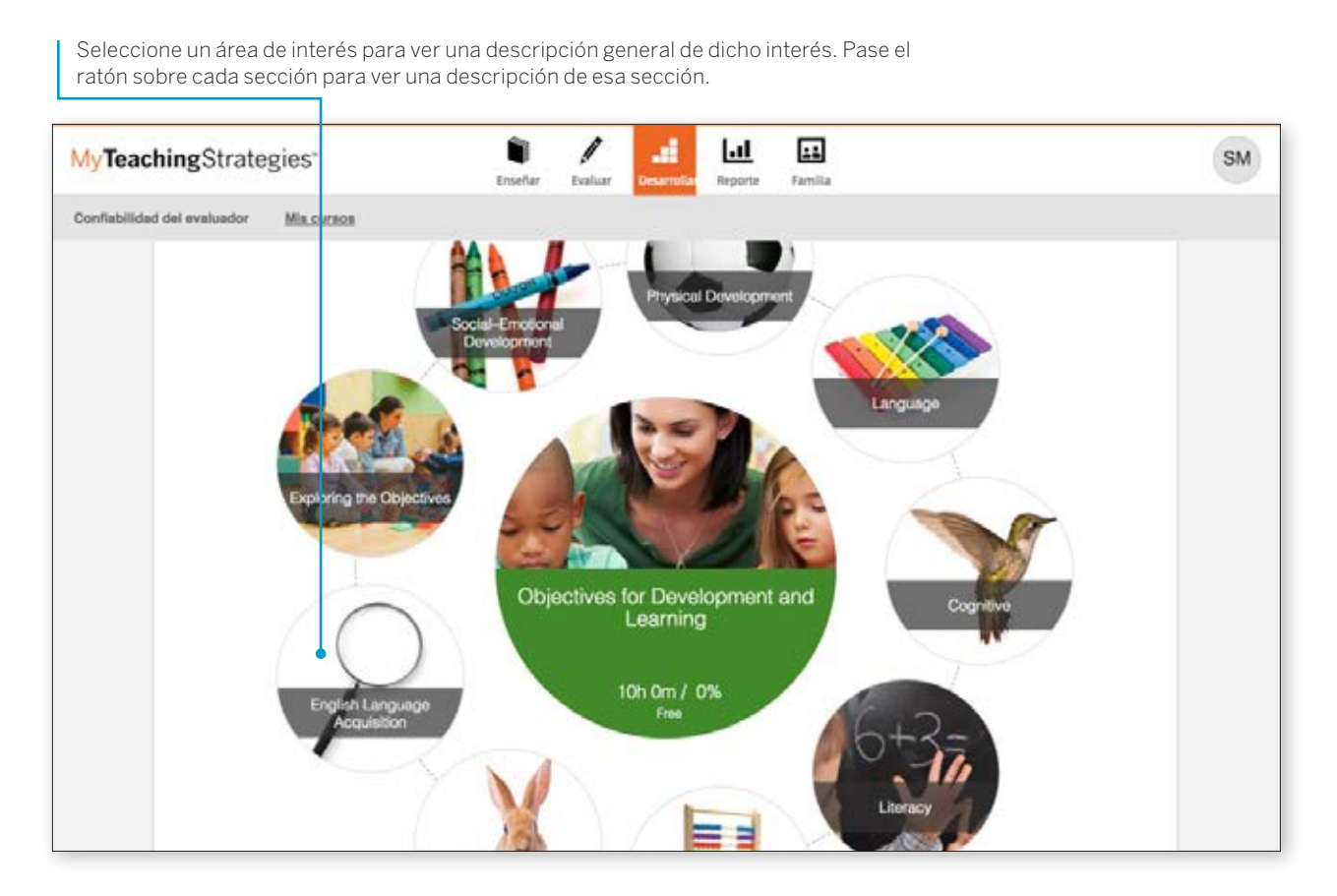

Para comenzar esa parte del curso, seleccione una sección.

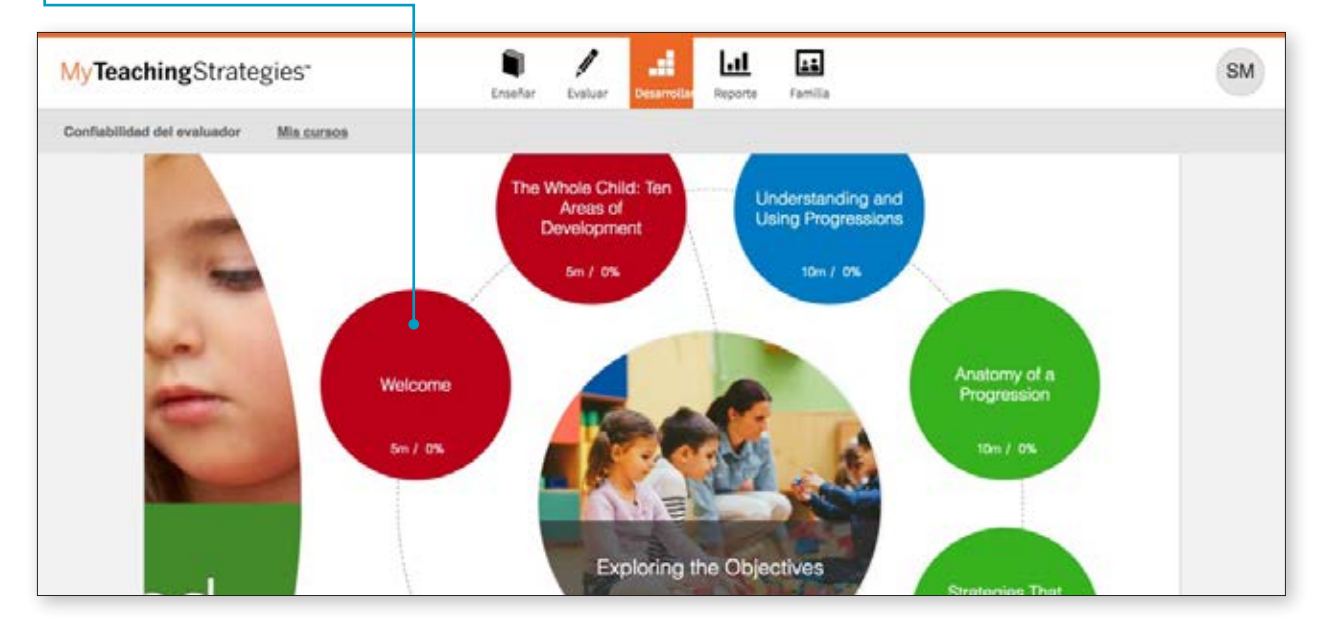

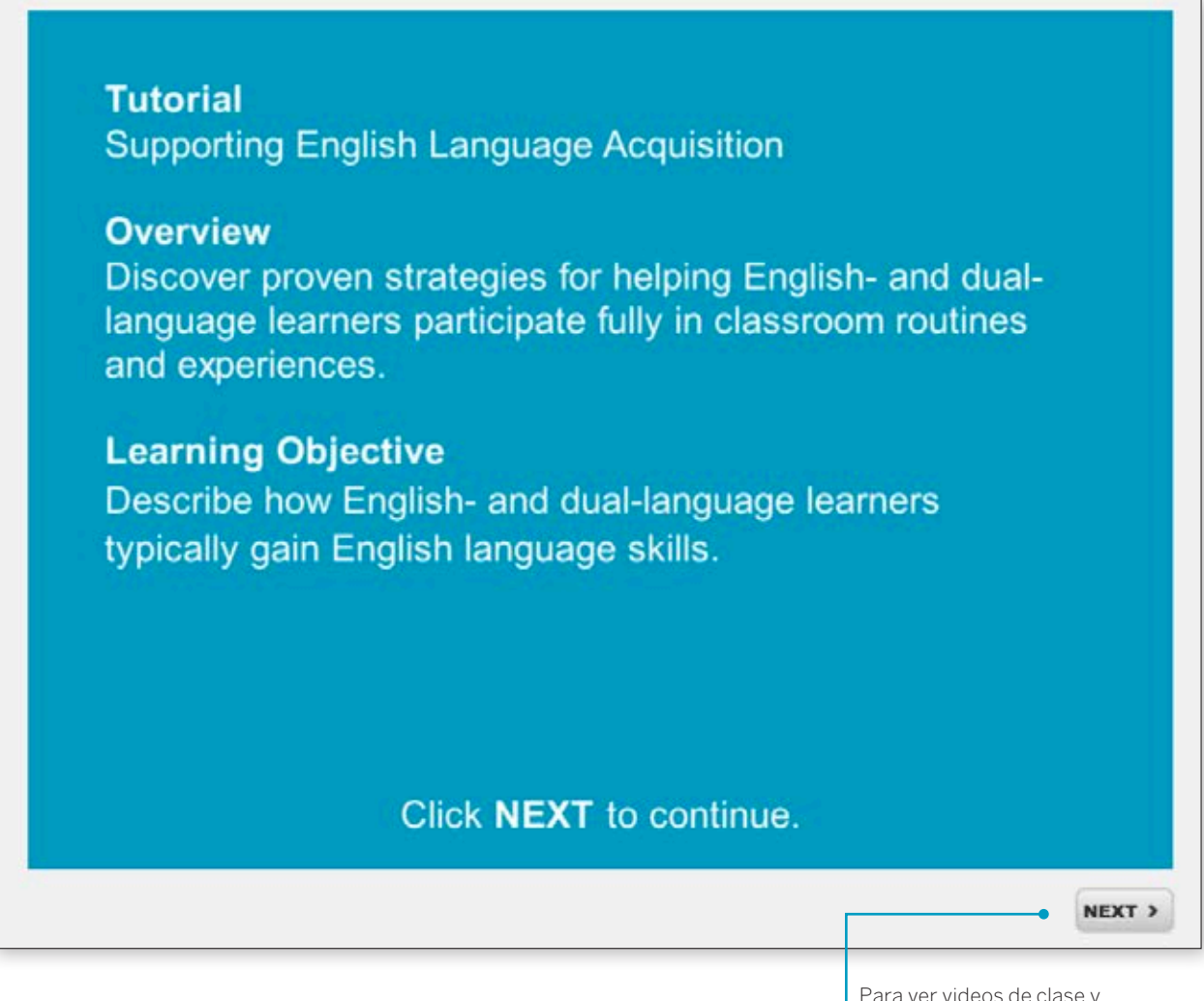

Para ver videos de clase y preguntas, haga clic en los botones de la barra navegación al pie de cada pantalla y siga los textos.

Al completar cada componente de un interés, lo verá como 100 % completado. Al completar todos los intereses en un 100 %, el curso se dará por finalizado y obtendrá un certificado.

# My**Teaching**Strategies<sup>™</sup>

# Reporte

Para acceder al área de Reporte, seleccione el icono del gráfico en la barra de navegación principal.

Instructivo para maestros

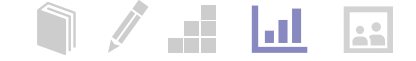

# Página de inicio de reportes

Al ingresar al área de Reporte, verá un menú con todos los reportes disponibles. Cola de reportes

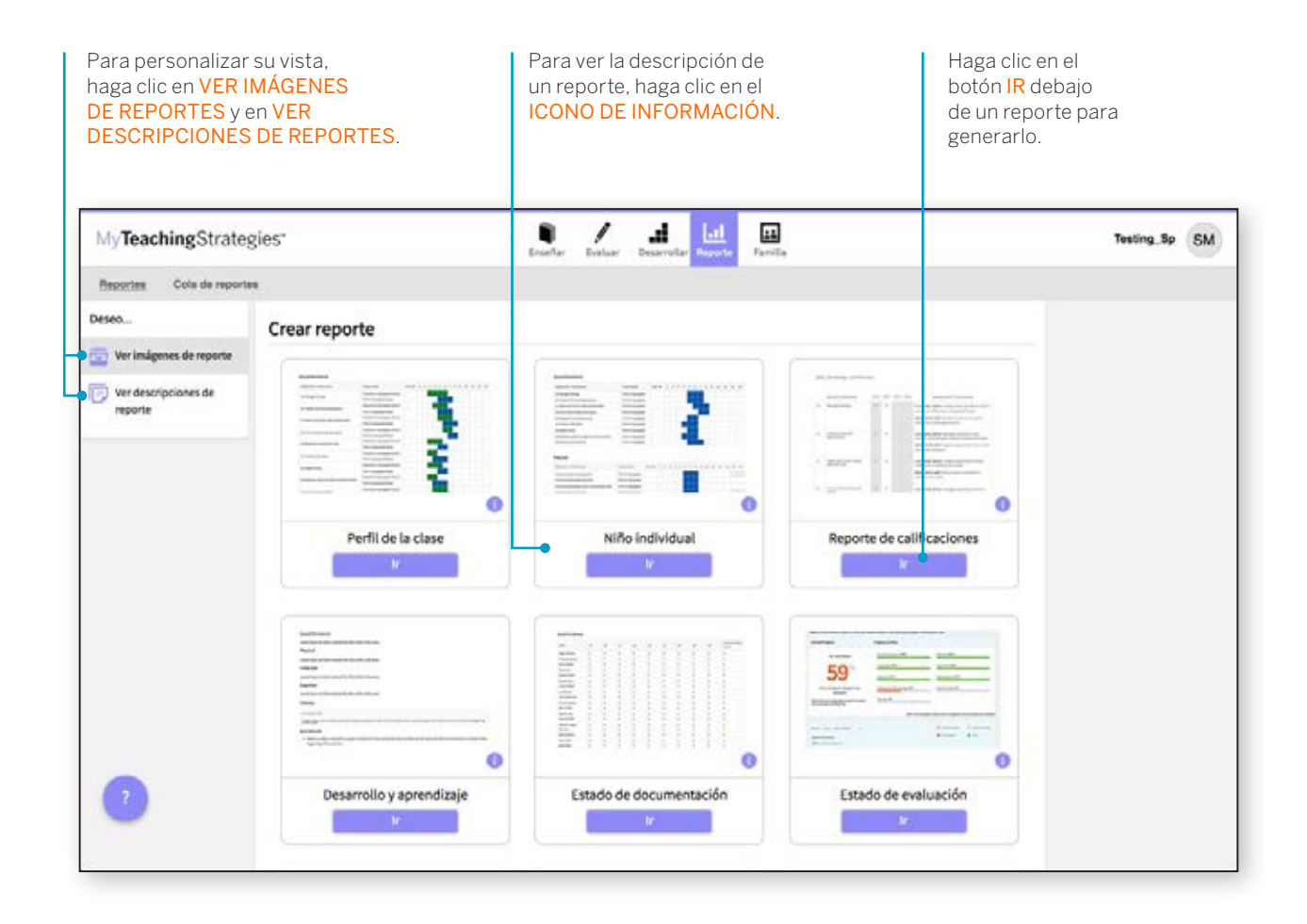

La Cola de reportes proporciona una descripción general de los reportes que ha generado y que requieren datos acumulados o grandes salidas de datos; específicamente, los reportes Instantánea y Alineación. La Cola de reportes proporciona información de estado y se enlaza con la salida de reportes.

| Para accede<br>seleccione<br>desde el me<br>secundaria | er a la Cola de reportes,<br>COLA DE REPORTES<br>enú Reporte de la barra |                      | s<br>d<br>la                | Seleccione TABLA o GRÁFICO<br>de la columna Salida para ver<br>los resultados de los reportes. |  |               |  |
|--------------------------------------------------------|--------------------------------------------------------------------------|----------------------|-----------------------------|------------------------------------------------------------------------------------------------|--|---------------|--|
| My <b>Teaching</b> St                                  | trategies-                                                               | Enseñar Evalua       | r Desarrollar Reporte Famil | la la                                                                                          |  | Testing_Sp SM |  |
| Reportes <u>Cola de</u>                                | a reportes                                                               |                      |                             |                                                                                                |  |               |  |
|                                                        | Cola de reportes                                                         |                      |                             |                                                                                                |  |               |  |
|                                                        | Título 🐱                                                                 | Creado el 🗢          | Estado 🗢                    | Salida                                                                                         |  |               |  |
|                                                        | Snapshot                                                                 | 08/25/2017@11:08 AM  | reports.status.Completed    | Cuadro Gráfico                                                                                 |  |               |  |
|                                                        | Snapshot                                                                 | 08/25/2017@11:10 AM  | reports.status.Completed    | Cuadro Gráfico                                                                                 |  |               |  |
|                                                        | Snapshot                                                                 | 08/25/2017@11:11 AM  | reports.status.Completed    | Cuadro Gráfico                                                                                 |  |               |  |
|                                                        | 🖋 Snapshot                                                               | 08/25/2017@11:17 AM  | reports.status.Completed    | Cuadro Gráfico                                                                                 |  |               |  |
|                                                        | Snapshot                                                                 | 08/26/2017@02:30 PM  | reports.status.Completed    | Cuadro Gráfico                                                                                 |  |               |  |
|                                                        | 🖋 Snapshot                                                               | 06/08/2017@10:12 AM  | reports.status.Completed    | Cuadro Gráfico                                                                                 |  |               |  |
|                                                        | 🖉 Snapshot                                                               | 08/26/2017@02:29 PM  | reports.status.Completed    | Cuadro Gráfico                                                                                 |  |               |  |
|                                                        | 2 Spanshot                                                               | 08/25/2017/002-30 PM | reports status Completed    | Cuadro Gráfico                                                                                 |  |               |  |

# Estado de documentación

El reporte Estado de documentación le permitirá ver, de forma rápida, las áreas donde es posible que necesite más información para planificar actividades y observaciones. Muestra cuántas veces asoció el objetivo/dimensión con la documentación de un determinado niño.

Para crear un reporte de Estado de documentación, acceda al área de Reporte y seleccione IR al pie de ese reporte. El reporte se creará automáticamente para el período de control de progreso en curso.

### ¿Cuándo conviene usar el Reporte del Estado de documentación?

Este reporte se puede generar semanalmente para ayudarlo a planificar actividades y observaciones. Lo ayudará a saber a quién no ha observado para objetivos y dimensiones específicos. Este reporte debe generarse antes de que se inicie el control de progreso para comprobar que haya documentación suficiente para que usted seleccione sus niveles de control de progreso.

# Resultados de reporte

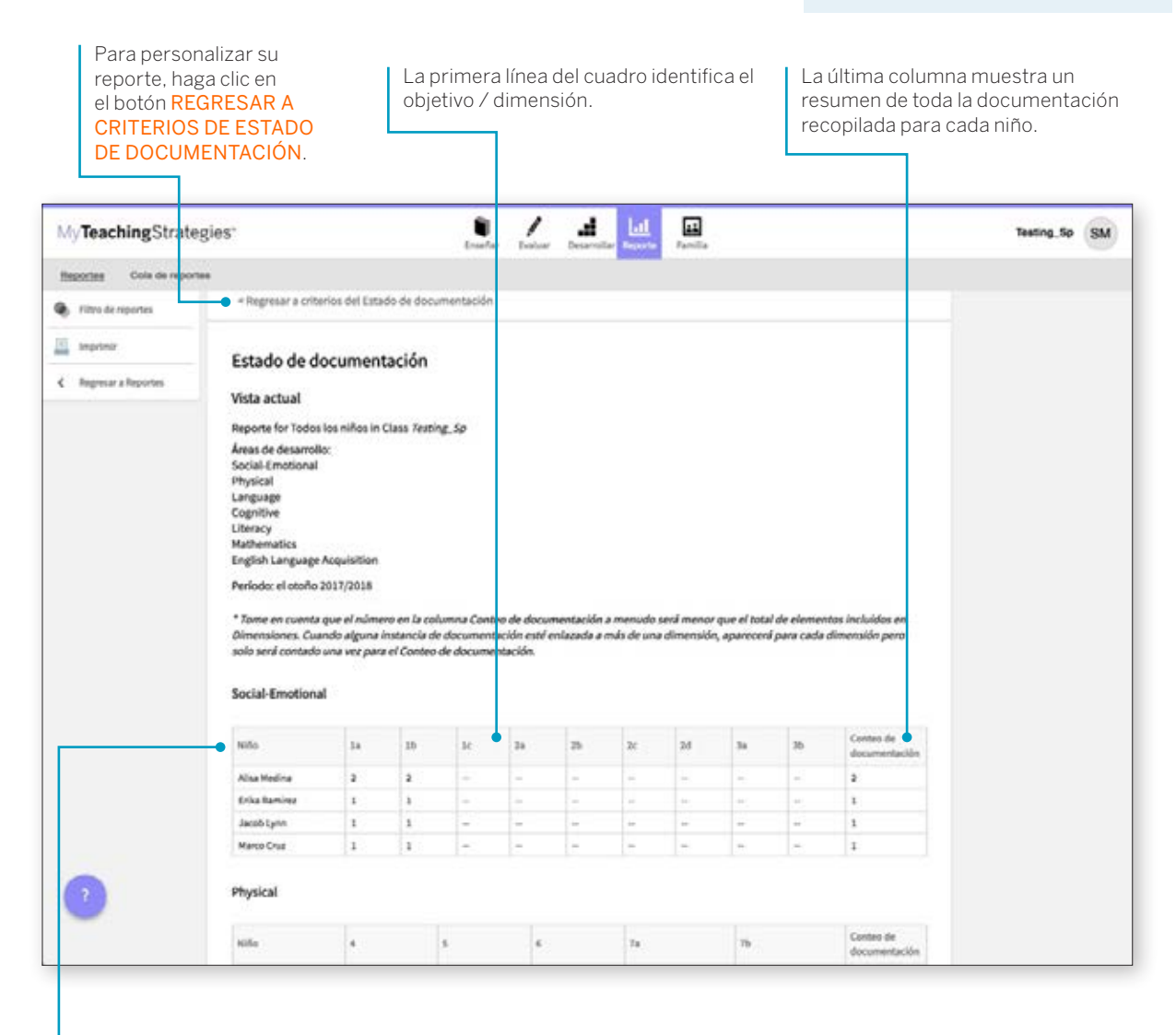

Cada área de desarrollo y aprendizaje está

representada en un cuadro.

# Criterios de reporte

| 3                       | ies*                                                                                                    | Enseñar Evaluar Desarrollar Benorte                                                                                                    | Familia |                                                                                          | Testing_Sp |
|-------------------------|----------------------------------------------------------------------------------------------------|----------------------------------------------------------------------------------------------------|---------|------------------------------------------------------------------------------------------|------------|
| portes Cola de reportes |                                                                                                    |                                                                                                    | - ennou |                                                                                          |            |
| Filtro de reportes      |                                                                                                    |                                                                                                    |         | Resumen del reporte de                                                                   |            |
| Imodele                 | Clear un reporte de Estado                                                                                                    | de documentación                                                                                                    |         | documentación                                                                            |            |
| mprimi                  | Seleccionar Ninos                                                                                                    | núltiples                                                                                                    | 2       |                                                                                          |            |
| Regresar a Reportes     |                                                                                                    |                                                                                                    |         | Organización<br>MyTS ODLv2 Test Organization                                             |            |
|                         | Organización                                                                                                    | MyTS ODLv2 Test Organization                                                                                                    |         | Programa                                                                                 |            |
|                         | Programa                                                                                                    | Default Program 0                                                                                                    |         | Default Program                                                                          |            |
|                         | Sitio                                                                                                    | Todos los sitios                                                                                                    |         | Sitio<br>Todos los sitios                                                                |            |
|                         | Maestro                                                                                                    | Todos los maestros \$                                                                                                    |         | Maestro                                                                                  |            |
|                         | Clase                                                                                                    | Todas las clases                                                                                                    |         | Todos los maestros                                                                       |            |
|                         | Niños                                                                                                    | Seleccionar     Deseleccionar todo                                                                                                    |         | Clase<br>Todas las clases                                                                |            |
|                         |                                                                                                    | todo                                                                                                    |         | Niños                                                                                    |            |
|                         |                                                                                                    |                                                                                                    |         | Manua                                                                                    |            |
|                         |                                                                                                    |                                                                                                    |         | winguno                                                                                  |            |
|                         |                                                                                                    |                                                                                                    |         | Período del Control de progreso<br>el otoño 2017/2018                                    |            |
|                         | Período del Control de                                                                                                    | progreso •                                                                                                    |         | Período del Control de progreso<br>el otoño 2017/2018<br>Objetivos / Dimensiones         |            |
|                         | Período del Control de                                                                                                    | progreso                                                                                                    |         | Período del Control de progreso<br>el otoño 2017/2018<br>Objetivos / Dimensiones<br>Todo |            |
|                         | Período del Control de<br>el atoño 2016/2017<br>el invierno 2016/2017<br>la primavera 2015/2017                                                                                                    | progreso                                                                                                    |         | Período del Control de progreso<br>el otoño 2017/2018<br>Objetivos / Dimensiones<br>Todo |            |
|                         | Período del Control de<br>el otoño 2016/2017<br>el invierno 2016/2017<br>la primavera 2016/2017<br>el verano 2016/2017                                                                                                    | progreso                                                                                                    |         | Período del Control de progreso<br>el otoño 2017/2018<br>Objetivos / Dimensiones<br>Todo |            |
|                         | Período del Control de<br>el otoño 2016/2017<br>el Invierno 2016/2017<br>la primavera 2016/2017<br>el verano 2016/2017<br>el otoño 2017/2018                                                                                                    | progreso                                                                                                    |         | Período del Control de progreso<br>el otoño 2017/2018<br>Objetivos / Dimensiones<br>Todo |            |
|                         | Período del Control de<br>el otoño 2016/2017<br>el Invierno 2016/2017<br>el verano 2016/2017<br>el verano 2016/2017<br>el otoño 2017/2018<br>Seleccionar objetivos y                                                                                                    | progreso                                                                                                    |         | Periodo del Control de progreso<br>el otoño 2017/2018<br>Objetivos / Dimensiones<br>Todo |            |
|                         | Período del Control de<br>el otoño 2016/2017<br>el Invierno 2016/2017<br>el verano 2016/2017<br>el verano 2016/2017<br>el otoño 2017/2018<br>Seleccionar objettivos y<br>ge Seleccionar todo                                                                                                    | dimensiones -                                                                                                    |         | Período del Control de progreso<br>el otoño 2017/2018<br>Objetivos / Dimensiones<br>Todo |            |
|                         | Período del Control de<br>e el otoño 2016/2017<br>e el invierno 2016/2017<br>e la primavera 2016/2017<br>e el otoño 2017/2018<br>Seleccionar objetivos y<br>Seleccionar todo<br>Socioemocional                                                                                                    | dimensiones -  Deseleccionar todo  Socioemocional                                                                                                    | 0       | Período del Control de progreso<br>el otoño 2017/2018<br>Objetivos / Dimensiones<br>Todo |            |
|                         | Período del Control de el otoño 2016/2017 el Invierno 2016/2017 el a primavera 2016/2017 el el verano 2016/2017 el el verano 2016/2017 el otoño 2017/2018 Seleccionar objetivos y Seleccionar todo Socioemocional Físico Lengusio                                                                                                    | dimensiones -  Deseleccionar todo  Socioemocional  Seleccionar todo  Deseleccionar todo  Deseleccionar todo                                                                                                    | 0       | Período del Control de progreso<br>el otoño 2017/2018<br>Objetivos / Dimensiones<br>Todo |            |
|                         | Período del Control de  e el otoño 2016/2017 el Invierno 2016/2017 el el verano 2016/2017 el verano 2016/2017 el otoño 2017/2018  Seleccionar objetivos y el Seleccionar todo Socioemocional Físico Lenguaje Cognitivo                                                                                                    | dimensiones -  Deseleccionar todo  Socioemocional  Socioemocional  Deseleccionar todo  Dijetivo 1: Regula sus emociones y su comportamiento                                                                                                    | 0       | Periodo del Control de progreso<br>el otoño 2017/2018<br>Objetivos / Dimensiones<br>Todo |            |
|                         | Período del Control de     el otoño 2016/2017     el Invierno 2016/2017     el verano 2016/2017     el verano 2016/2017     el verano 2016/2017     el otoño 2017/2018     Seleccionar objetivos y     Ø Seleccionar todo     Socioemocional     Físico     Lenguaje     Cognitivo     Lectoescritura                                                                             | dimensiones -                                                                                                    | 0       | Periodo del Control de progreso<br>el otoño 2017/2018<br>Objetivos / Dimensiones<br>Todo |            |
|                         | Período del Control de     el otoño 2016/2017     el Invierno 2016/2017     el Invierno 2016/2017     el verano 2016/2017     el verano 2016/2017     el otoño 2017/2018     Seleccionar objetivos y     Ø Seleccionar todo     Socioemocional     Físico     Lenguaje     Cognitivo     Lectoescritura     Matemáticas     Adeusifición del Inatée                               | dimensiones -                                                                                                    | 2       | Periodo del Control de progreso<br>el otoño 2017/2018<br>Objetivos / Dimensiones<br>Todo |            |
|                         | Período del Control de<br>el otoño 2016/2017<br>el Invierno 2016/2017<br>el a primavera 2016/2017<br>el verano 2016/2017<br>el otoño 2017/2018<br>Seleccionar objetivos y<br>Seleccionar todo<br>Socioemocional<br>Físico<br>Lenguaje<br>Cognitivo<br>Lectoescritura<br>Matemáticas<br>Adquisición del inglés                                                                     | dimensiones -  Deseleccionar todo  Socioemocional  Socioemocional  Socioemocional  Deseleccionar todo  Deseleccionar todo  Deseleccionar todo  Deseleccionar todo  La. Controla sus emociones y su comportamiento  La. Sigue tos límites y expectativas  La. Realiza acciones apropiadas para satisfacer sus necesidader  Objetivo 2 : Establece y mantiene relaciones positivas                                                                                                    | 0       | Período del Control de progreso<br>el otoño 2017/2018<br>Objetivos / Dimensiones<br>Todo |            |
|                         | Período del Control de<br>e el otoño 2016/2017<br>e el invierno 2016/2017<br>e el otoño 2016/2017<br>e el otoño 2017/2018<br>Seleccionar objetivos y<br>Seleccionar todo<br>Socioemocional<br>Físico<br>Lenguaje<br>Cognitivo<br>Lectescritura<br>Matemáticas<br>Adquisición del inglés                                                                                           | dimensiones -  Deseleccionar todo  Socioemocional  Socioemocional  Socioemocio                                                        | 0       | Período del Control de progreso<br>el otoño 2017/2018<br>Objetivos / Dimensiones<br>Todo |            |
|                         | Período del Control de     el otoño 2016/2017     el Inviero 2016/2017     el a primavera 2016/2017     el verano 2016/2017     el otoño 2017/2018     Seleccionar objetivos y     Seleccionar todo     Socioemocional     Físico     Lenguaje     Cognitivo     Lectoescritura     Matemáticas     Adquisición del inglés                                                        | progreso<br>dimensiones -<br>Deseleccionar todo<br>Socioemocional<br>Seleccionar todo<br>Digitivo 1: Regula sus emociones y su comportamiento<br>Digitivo 1: Regula sus emociones<br>1.a. Controla sus emociones<br>1.a. Controla sus emociones<br>1.a. Controla sus emociones<br>1.a. Controla sus emociones<br>2.1. Evalua acciones apropladas para satisfacer sus necesidader<br>Objetivo 2: Establece y mantiene relaciones positivas<br>2. Linteractula con sus compañieros<br>2. Linteractula con sus compañiero | 2       | Período del Control de progreso<br>el otoño 2017/2018<br>Objetivos / Dimensiones<br>Todo |            |
|                         | Período del Control de<br>el otoño 2016/2017<br>el Invierno 2016/2017<br>el verano 2016/2017<br>el verano 2016/2017<br>el otoño 2017/2018<br>Seleccionar objetivos y<br>Seleccionar todo<br>Socioemocional<br>Físico<br>Lenguaje<br>Cognitivo<br>Lectoescritura<br>Matemáticas<br>Adquisición del inglés                                                                          | progreso  dimensiones -  Deseleccionar todo  Socioemocional  Seleccionar todo  Socioemocional  Seleccionar todo  Deseleccionar todo  Seleccionar todo  Deseleccionar todo  Seleccionar todo  Se                                                         | •       | Período del Control de progreso<br>el otoño 2017/2018<br>Objetivos / Dimensiones<br>Todo |            |
|                         | Período del Control de<br>el otoño 2016/2017<br>el Invierno 2016/2017<br>el a primavera 2016/2017<br>el verano 2016/2017<br>el otoño 2017/2018<br>Seleccionar objettivos y<br>Seleccionar objettivos y<br>Seleccionar objettivos y<br>Seleccionar objettivos y<br>Seleccionar objettivos y<br>Seleccionar objettivos y<br>Lectoescritura<br>Matemáticas<br>Adquisición del inglés | dimensiones -  Deseleccionar todo  Socioemocional  Socioemocional  Socioemocional  Deseleccionar todo  Deseleccionar todo  Des                                                        | e<br>es | Período del Control de progreso<br>el otoño 2017/2018<br>Objetivos / Dimensiones<br>Todo |            |
|                         | Período del Control de<br>el otoño 2016/2017<br>el Invierno 2016/2017<br>el a primavera 2016/2017<br>el verano 2016/2017<br>el otoño 2017/2018<br>Seleccionar objetivos y<br>Seleccionar todo<br>Socioemocional<br>Físico<br>Lenguaje<br>Cognitivo<br>Letoescritura<br>Matemáticas<br>Adquisición del Inglés                                                                      | dimensiones -  Deseleccionar todo  Socioemocional  Socioemocional  Socioemocioemoc                                                        | es .    | Período del Control de progreso<br>el otoño 2017/2018<br>Objetivos / Dimensiones<br>Todo |            |

# Estado de evaluación

El reporte Estado de evaluación le muestra cuánto ha avanzado en la evaluación de un control de progreso. Continúe con la creación de este reporte durante el período de control de progreso hasta que todas las barras de estado estén de color verde. Este reporte también mostrará a qué niños les falta un resultado por objetivo y dimensión.

Para crear un reporte de Estado de evaluación, acceda al área Reporte y seleccione IR al pie de ese reporte. El reporte se creará automáticamente para el período de control de progreso en curso.

# Resultados de reporte

### ¿Cuándo conviene usar el reporte de Estado de evaluaciones?

Este reporte se debe generar periódicamente dos semanas antes de la fecha establecida de control de progreso. De esta forma, podrá controlar su avance a medida que completa el control de progreso. Unos días antes de la fecha de vencimiento del control de progreso, el reporte debe mostrar que está completo y finalizado en un 100%.

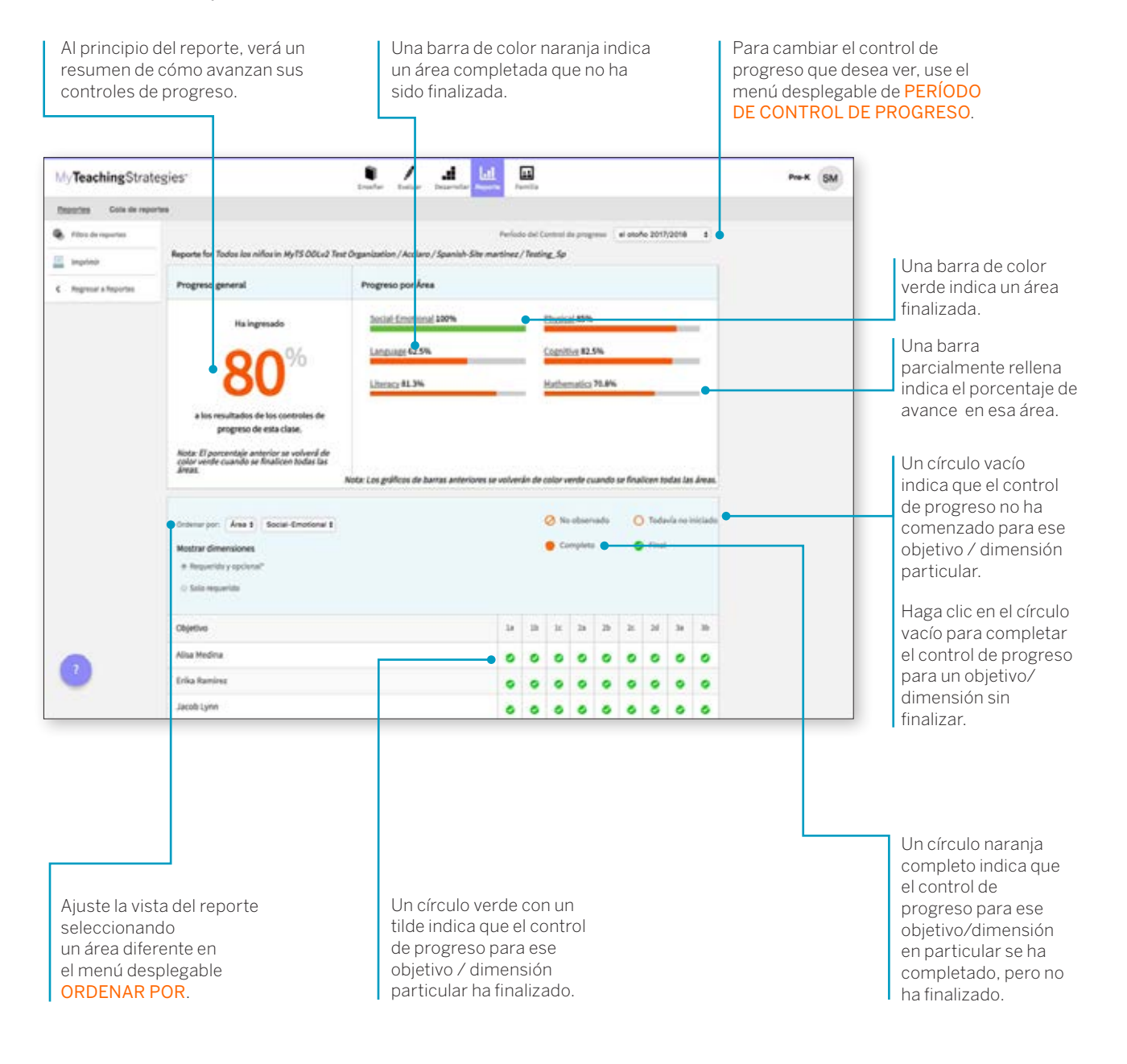

# Perfil de la clase

El reporte Perfil de la clase compara información sobre los niños de su clase con las expectativas generalizadas para su edad o clase/ grado durante un período de control de progreso en particular. Este reporte le proporcionará información y brindará apoyo a la hora de planificar las actividades para grupos pequeños y grandes, así como para niños individuales. Este reporte también se puede compartir con su Administrador junto con los planes de clase para mostrar la planificación intencional para todos los niños de su clase.

Para crear un reporte de Perfil de clase, acceda al área Reporte y seleccione **IR** al pie de ese reporte.

### ¿Cuándo conviene usar el reporte de Perfil de clase?

Este reporte se puede generar semanalmente para planificar clases. Le permite ver a qué nivel los grupos de niños muestran sus habilidades, conocimientos y capacidades. También, lo ayuda a planificar y estructurar actividades de grupos pequeños.

### Personalice su reporte seleccionando la CLASE, el PERÍODO Seleccione DE CONTROL DE PROGRESO, la EDAD O CLASE/GRADO CREAR REPORTE. correspondientes y los niveles que desee incluir. . 1 d. .... MyTeachingStrategies\* Pre-K SM Reportes Cola de n Perfil de la clas Resumen de reporte Regresar a Reportes Class Organización\* MUTS COL-2 Taut Organization Organización\* MyTS ODLv2 Text Programa\* Default Producert Programa \* Default Program Sitio \* Spanish-Site martinez . Assland Testing\_Sp . Maestro \* Spanish Site martines Clase Período del Control de progreso Testing Sp © el otoño 2016/2017 Período del Control de () el Invierno 2016/2017 progreso el anaño 2017/2018 O la primavera 2016/2017 O el verano 2016/2017 Edad o clase / grado # el otoño 2017/2018 Edad o clase / grado 10.00 Crear reports () Red - Birth to 1 yea D Orange-1 to 2 years C Willow - 2 to 3 years E Green - Preschool 3 class/grad C Blue - Pre-K 4 class/grade E Purple - Kindergarten El Fink - Let Grade D Silver - Ind Grade El Brown - 3rd Grade Incluir # report.checkpoint.levels\_all @ report.checkpoint.levela\_only\_ch () report checkpoint levels, only, finalized

# Criterios de reporte

# Resultados de reporte

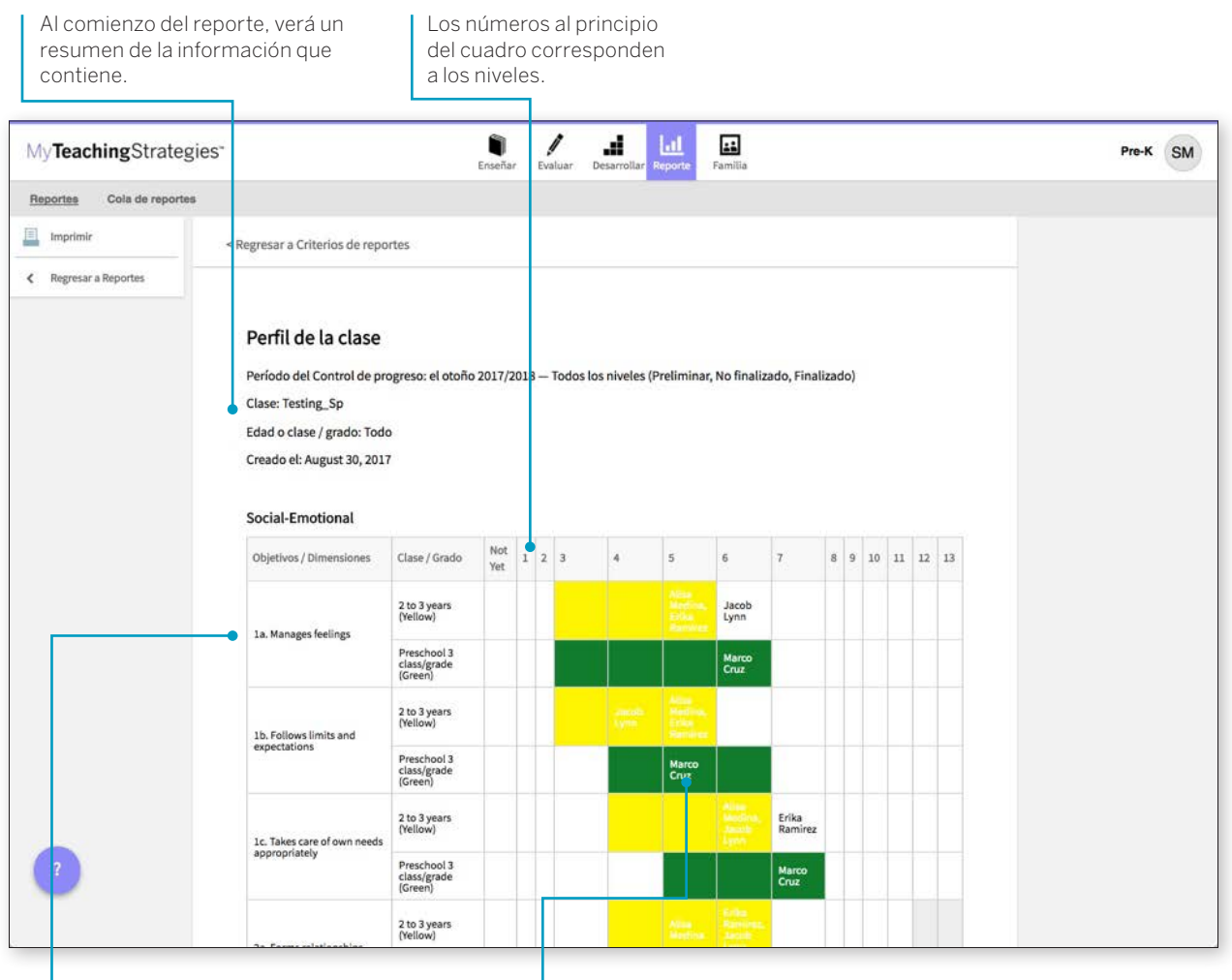

Cada área de desarrollo y aprendizaje está representada en un cuadro.

Los niveles de las expectativas generalizadas para la edad o clase / grado representados se indican con colores.

# Niño individual

El reporte Niño individual resume las habilidades, los conocimientos y las capacidades de un niño en comparación con las expectativas generales correspondientes a la edad o clase/grado del niño. Este reporte ayuda a informar y respaldar la planificación para niños individuales. Use este reporte si necesita enfocarse en un solo niño en un determinado momento para crear planes de aprendizaje individualizados. Se puede compartir la información de un niño individual con otros interesados para debatir, planificar y brindar apoyo según lo necesiten. Este informe puede mostrar múltiples controles de progreso. Este reporte resulta particularmente útil en la planificación PSFI (IFSP) / PEI (IEP) y en el seguimiento del progreso en diferentes períodos de control de progreso.

Para crear un reporte de un Niño individual, acceda al área Reporte y seleccione **IR** al pie de ese reporte.

# Criterios de reporte

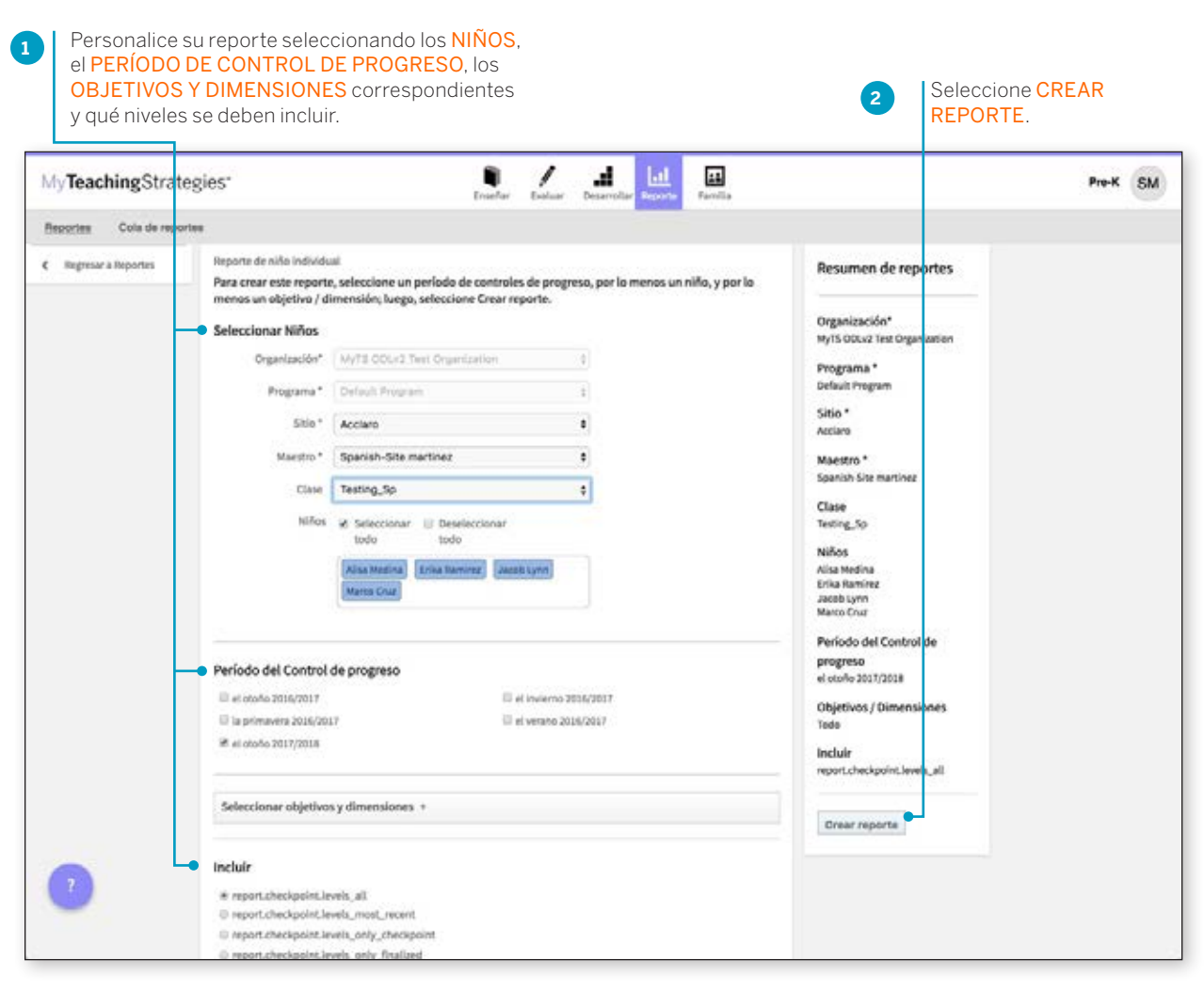

### ¿Cuándo conviene usar el Reporte de niño individual?

Este reporte se puede generar semanalmente para planificar clases específicas para niños que necesiten apoyo adicional. Puede facilitar la planificación y estructuración para niños individuales y ayuda a establecer objetivos. Este reporte también puede ser útil para analizar el progreso de un niño desde un período de control de progreso al siguiente.

# Resultados de reporte

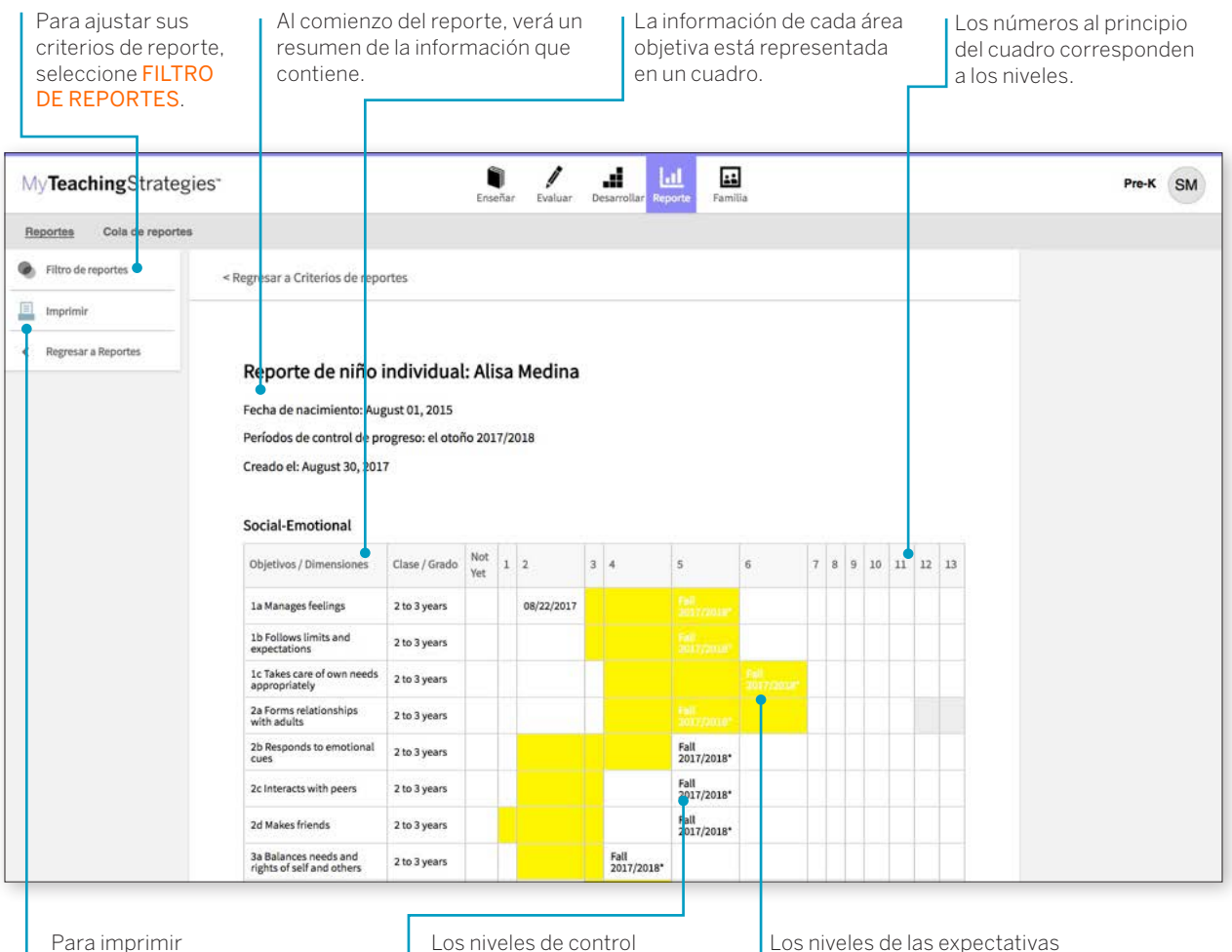

Para imprimir su reporte, haga clic en el botón IMPRIMIR. Los niveles de control de progreso asignados se verán dentro del nivel correspondiente en la progresión. Los niveles de las expectativas generalizadas para la edad o clase / grado representados se indican con colores.

# Desarrollo y aprendizaje

Este reporte destaca las fortalezas de su hijo en áreas específicas de desarrollo y aprendizaje. Muchos maestros utilizan este reporte para comunicarles a otros interesados el desarrollo de un niño. Esto les permite a los maestros hablar, de forma clara y concisa, sobre las áreas en las que un niño es capaz de mostrar sus habilidades y le permite a un equipo de educadores y familiares desarrollar un plan de apoyo para su crecimiento constante.

Para crear un reporte de Desarrollo y aprendizaje, acceda al área Reporte y seleccione **IR** al pie de ese reporte.

### Criterios de reporte

| APRENDIZAJE cor<br>También puede ele<br>Dimensiones. | rrespondientes y qué r<br>egir que se incluyan los                                             | números de Objeti      | luir.<br>vos y                                                     |       |
|------------------------------------------------------|------------------------------------------------------------------------------------------------|------------------------|--------------------------------------------------------------------|-------|
| My Teaching Strate gies'                             | L.                                                                                             | ∠ <u>4</u> ≝           |                                                                    | лик ( |
| Pagattas Colo de reportes es                         | enamilio y aprentizaja                                                                         |                        | Resumen de reportes                                                |       |
| - Selecciona Org                                     | er Niños<br>extensión (Verts DOL+2 Tear Organization                                           | -                      | Organización*<br>My15.00(v2 Test Organization                      |       |
|                                                      | Stin* Actars                                                                                   |                        | Programa*<br>Default Program                                       |       |
|                                                      | Hautro * Spanish-Site martinez                                                                 |                        | Sitio *<br>Acclaro                                                 |       |
|                                                      | Case Testing Re                                                                                |                        | Maestro *<br>Spanish Starmarilines                                 |       |
|                                                      | todo Solo Jacob Le                                                                             | -                      | Clase<br>Testing, So                                               |       |
|                                                      | (Merce Char)                                                                                   |                        | Niños<br>Alta Nedina                                               |       |
| Periodo de                                           | ri Control de progreso                                                                         |                        | Periodo del Control de<br>progreso                                 |       |
| U el etador                                          | 2016/2017                                                                                      |                        | Áreas de desarrollo y                                              |       |
| 0 taping                                             | vera 2024/2017                                                                                 |                        | aprendicaje<br>Sociaemoclanat                                      |       |
| e el atolie                                          | 3014/0117<br>2017/2018                                                                         |                        | Languaja<br>Cognitive<br>Lactamecharia                             |       |
| Areas de d                                           | lesarrolio y aprendizaje                                                                       |                        | Matemáticas<br>Jacobair                                            |       |
| # Socialma                                           | scienal                                                                                        |                        | report_checkpoint, levels_ad                                       |       |
| ie Lenguije                                          |                                                                                                |                        | Otjetivo y números de dimensi ón<br>Inte es recomendable cuenda se |       |
| # Caginola<br># Ladoasci                             | thurs.                                                                                         |                        | informa a los padres;                                              |       |
| at Materials                                         | lan.                                                                                           |                        | Lengua<br>Espeñol                                                  |       |
| - Incluir                                            |                                                                                                |                        | Crear reports                                                      |       |
| # Heport.ch<br>0 Heport.ch<br>0 Heport.ch            | veckpoint levels, all<br>leckpoint levels, only checkpoint<br>leckpoint levels, only finalized |                        |                                                                    |       |
| Mostrue                                              |                                                                                                |                        |                                                                    |       |
| # Objetive)                                          | y números de dimensión (res es recomendados cuandos                                            | a informa a las pedreŭ |                                                                    |       |
| -                                                    |                                                                                                |                        |                                                                    |       |

### ¿Cuándo conviene usar el Reporte del Reporte de desarrollo y aprendizaje?

Este reporte se puede generar desde el momento en que se ingresa la información preliminar de control de progreso. Es un reporte muy útil para comunicarse con los familiares y para incluir en el archivo de un niño al final del año escolar. Para niños más pequeños, es una buena alternativa al Reporte de calificaciones.

## Resultados de reporte

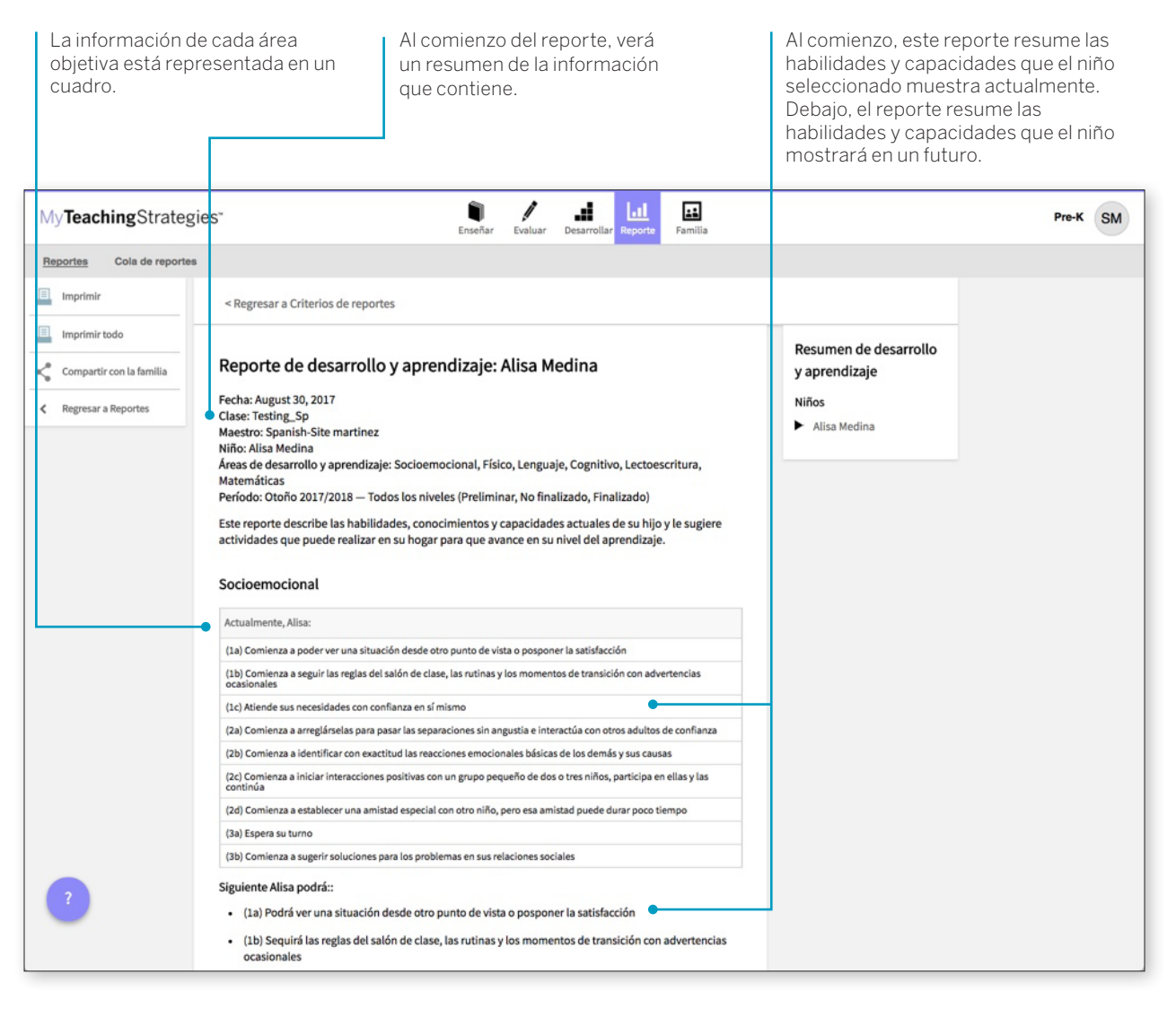

# Reporte de calificaciones

El Reporte de calificaciones ofrece a las familias información actualizada de las habilidades, conocimientos y conductas de su hijo. Este reporte muestra información sobre las capacidades actuales del niño y los avances esperados.

Para crear un Reporte de calificaciones, acceda al área Reporte y seleccione **IR** al pie de ese reporte.

# Criterios de reporte

### kindergarten en adelante. Personalice su reporte seleccionando los NIÑOS, los OBJETIVOS Y **DIMENSIONES** y el LENGUA Seleccione correspondientes. CREAR REPORTE. touter totar Description 11 MyTeachingStrategies\* Pre-K SM Cuis de r Reporte de calificaciones Represar a Reporter Resumen de reportes rie un período de controles de progreso, por lo menos un niño, y por lo Para crear este reporte, sele menos un objetivo / dimensión; luego, seleccione Crear reporte Período del Control de Periodo del Control de progreso progreso el anaño 2017/2018 # el otoño 2017/2018 **Organización** My15-00Lv3 Test Organization Seleccionar Niños Programa Organización\* My/12 ODLv2 Text Organization Default Program Programa\* Default Program Sitio \* Side \* Acclare . Maestro\* Spanish-Site martinez a) Spanish-Site martines . Clase Class Testing Sp NHEINE SO Mala Intado Niñes Alisa Medina Erika Ramin Allica Martina no iniciado Jacob Lynn Marco Cruz Erika Ramire Ro iniciado Jacob Lyon Neiniciado Objetivos / Dimensione Marco Diut No iniciad Lengua Seleccionar objetivos y dimensiones + Crear reports Lengua 0 Inglis # Expaño

¿Cuándo conviene usar el Reporte de calificaciones?

El Reporte de calificaciones se puede usar luego de cada período de control de progreso para comunicarse con los familiares. El Reporte de calificaciones toma la información directamente de las decisiones de control de progreso que toma el maestro para cada niño y la organiza para que cada familiar la pueda comprender. Este reporte es más apropiado para las clases de kindergarten en adelante.

## Resultados de reporte

En la columna derecha, este reporte resume primero las Al comienzo del reporte, verá habilidades y capacidades que el niño seleccionado muestra un resumen de la información actualmente. Debajo, el reporte resume las habilidades y aue contiene. capacidades que el niño mostrará en un futuro. Alisa Medina Control de progreso 1 (CP1): el otoño 2017/2018 Control de progreso 2 (CP2): el invierno 2017/2018 Clase / Grado: Testing\_Sp Control de progreso 3 (CP3): la primavera 2017/2018 Maestro: Spanish-Site martinez Control de progreso 4 (CP4): el verano 2017/2018 Escuela / Programa: Acclaro S = Supera las expectativas C = Cumple con expectativas P = Progresa hacia las expectativas Habilidades, conocimiento y conductas CP1 CP2 CP3 CP4 Socioemocional Comentarios de evaluación Controla sus emociones 1a C Actualmente, Alisa: Comienza a poder ver una situación desde otro punto de vista o posponer la satisfacción Después, Alisa podrá: Podrá ver una situación desde otro punto de vista o posponer la satisfacción Sigue los límites y C 1b Actualmente, Alisa: Comienza a seguir las reglas del expectativas salón de clase, las rutinas y los momentos de transición con advertencias ocasionales Después, Alisa podrá: Seguirá las reglas del salón de clase, las rutinas y los momentos de transición con advertencias ocasionales 1c Realiza acciones С Actualmente, Alisa: Atlende sus necesidades con apropiadas para satisfacer sus necesidades confianza en sí mismo Después, Alisa podrá: Comenzará a responsabilizarse de su propio bienestar

Cada área de desarrollo y aprendizaje está representada en un cuadro.

Para cada objetivo / dimensión, el Reporte de calificaciones indica si el niño Supera las expectativas (S), Cumple con expectativas (C) o Progresa hacia las expectativas (P).

# Instantánea

El reporte de Instantánea muestra los resultados de evaluación en un momento determinado. Permite ver los datos de resultado del niño de dos formas: por áreas de desarrollo y aprendizaje, y por objetivo / dimensión. El reporte de Instantánea se suele utilizar en el primer control de progreso del año para que los administradores puedan identificar las fortalezas y las áreas en las que los niños necesitan apoyo al ingresar al programa. Esto les permite a los administradores identificar los recursos profesionales y el apoyo que necesitan los maestros de acuerdo con el reporte de Instantánea único de cada clase.

### ¿Cuándo conviene usar el reporte de Instantánea?

Este reporte es mucho más usado por los administradores que por los maestros, pero es posible que desee generarlo después del primer período de control de progreso para tener una mejor comprensión de cómo se verán los datos desde el punto de vista del administrador.

Para crear un reporte de Instantánea, acceda al área de Reporte y seleccione **IR** al pie de ese reporte.

# Criterios de reporte

Luego de abrir el reporte, haga clic en el botón CREAR REPORTE.

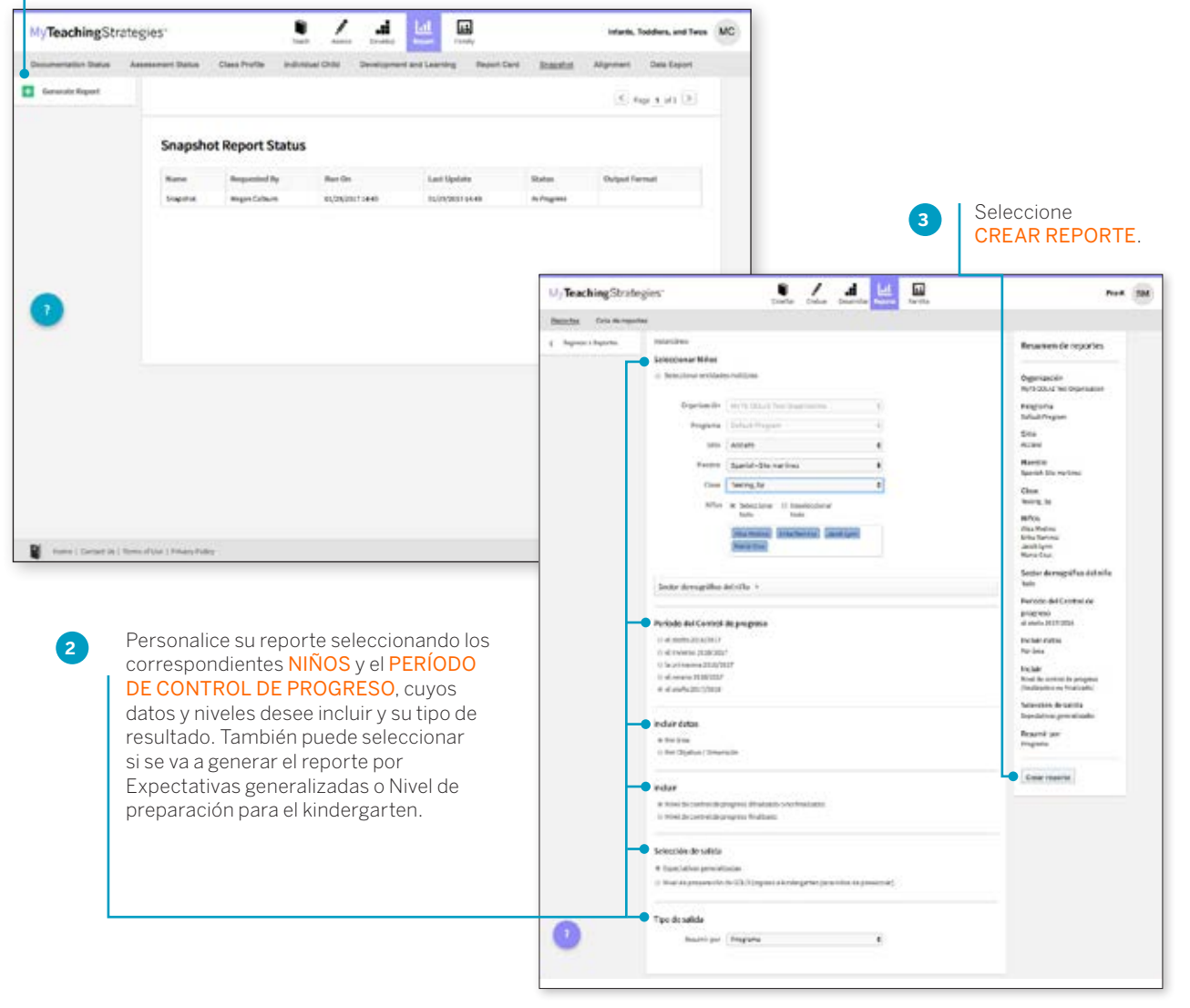

# Resultados de reporte

La información de cada clase está representada en un cuadro.

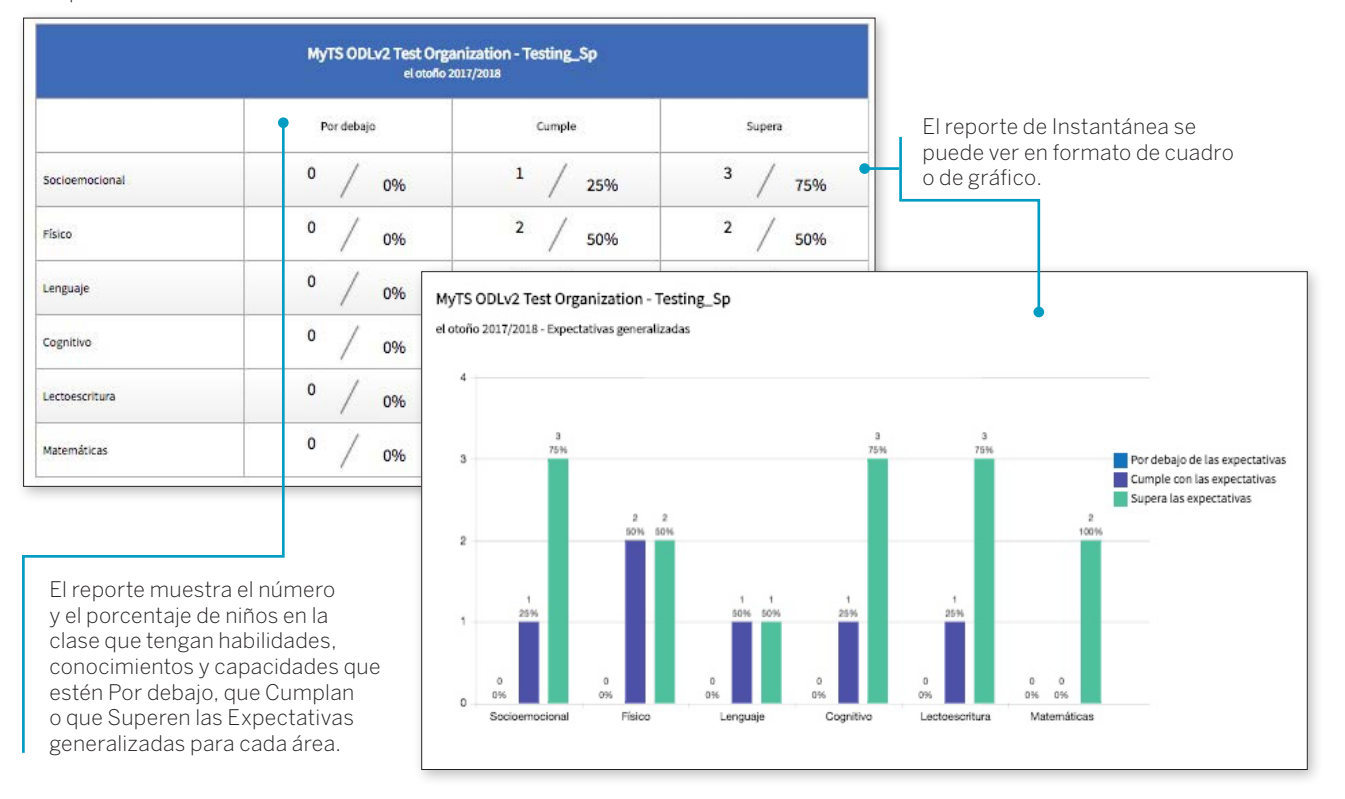

Luego de abrir el reporte, haga clic en el

# Alineación

El reporte de Alineación les permite a los maestros y administradores ver rápidamente el desarrollo de los niños de su clase en relación con los Estándares Estatales Esenciales Comunes, *El marco Head Start para el desarrollo y el aprendizaje en educación temprana del niño* y los estándares de aprendizaje en educación temprana de sus respectivos estados.

El reporte de Alineación muestra los porcentajes de niños con conocimientos y habilidades emergentes y de niños que alcanzaron los estándares Esenciales Comunes, los Head Start o los estatales. Además, muestra la previsión de fin de año para cada objetivo/dimensión y el puntaje promedio de un grupo de niños.

Para comenzar con la creación de su reporte, acceda al área de Reporte y seleccione **IR** al reporte de Alineación.

### ¿Cuándo conviene usar el reporte Alineación?

Este reporte se puede generar durante todo el año para ver cómo se alinean sus datos de evaluación con otros estándares y mediciones que usa su programa.

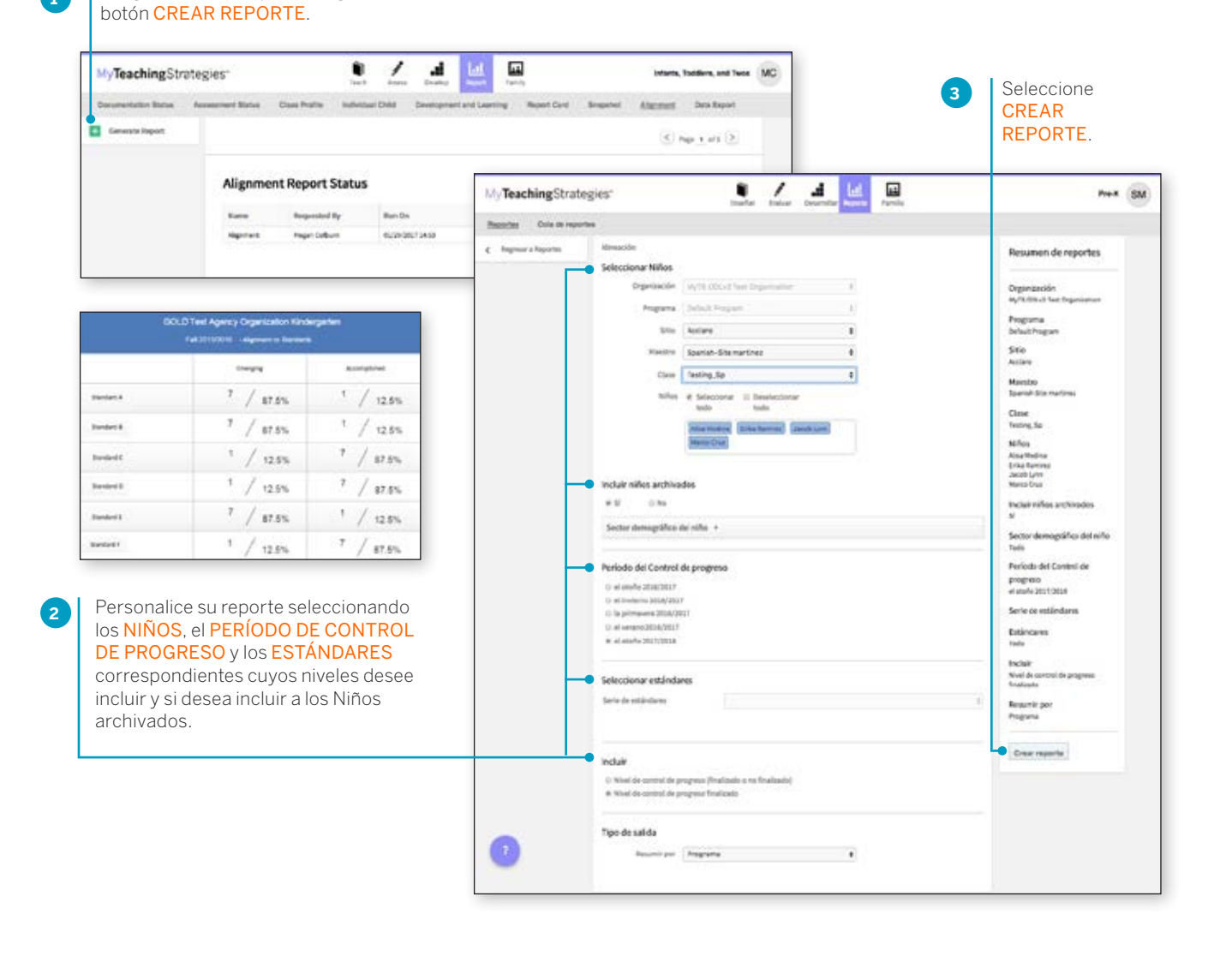

TeachingStrategies\*
## My**Teaching**Strategies<sup>™</sup>

## Familia

Para acceder al área de Familia, seleccione el icono de las personas de la barra de navegación principal.

Instructivo para maestros

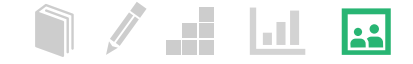

#### Formulario de Reunión con la familia

3

Una vez que los maestros han ingresado los niveles preliminares o de control de progreso para los conocimientos, habilidades y capacidades de un niño, pueden crear el Formulario de reunión con la familia para ese niño.

| En el área Familia<br>FORMULARIO D<br>CON LA FAMILI | a, seleccione<br>JE REUNIÓN<br>A.           |                            |                    | 2 | iunto al noml | a Accion, seleccione<br>bre correspondiente | al niño |
|-----------------------------------------------------|---------------------------------------------|----------------------------|--------------------|---|---------------|---------------------------------------------|---------|
| My <b>Teaching</b> Stra                             | tegies"                                     | Enseñar Evaluar D          | esarrollar Reporte |   |               | Testing_Sp                                  | SM      |
| Formulario de Reunión co                            | on la familia                               |                            |                    |   |               |                                             |         |
|                                                     | Formulario de Reunión con l<br>Vista actual | a familia                  |                    |   |               |                                             |         |
|                                                     | el otoño - 2017/2018                        |                            |                    |   |               | ¢                                           |         |
|                                                     | Niños con Controles de progres<br>Niño      | o o Resultados preliminare | S                  |   |               | Acción                                      |         |
|                                                     | Alisa Medina                                |                            | No iniciado        |   |               | Crear                                       |         |
|                                                     | Erika Ramirez                               |                            | No iniciado        |   |               | Crear                                       |         |

Ingrese la fecha de la reunión y los nombres de los familiares que participarán.

| ormulario de Reun        | ión con la familia                                                                                                    |                                                                       |
|--------------------------|----------------------------------------------------------------------------------------------------|-----------------------------------------------------------------------|
| Ver                      | < Regresar a la lista de niños                                                                                                    | Formulario del resumen<br>de la reunión con la                        |
|                          | Paso 1: Escriba la fecha de la reunión, mencione al familiar (o familiares) y seleccione los objetivos / dimensiones a<br>continuación: | familia                                                               |
|                          | Formulario de Reunión con la familia por Al sa Medina                                                                                   | Fecha<br>08/30/2017                                                   |
|                          | Fecha 08/30/2017                                                                                                    | Nombre del niño<br>Alisa Medina                                       |
|                          | Familiar(es) Sarita Medina                                                                                                    | Familiar(es)<br>Sarita Medina                                         |
|                          | Maestro(s) Spanish-Site martinez                                                                                                    | Maestro(s)<br>Spanish-Site martinez                                   |
|                          | <ul> <li>Describa las fortalezas dentro de las áreas de desarrollo y aprendizaje +</li> </ul>                                           | Objetivos / Dimensiones 1a. Controla sus emociones 1b. Ten de l'entre |
|                          | Plan para el desarrollo y aprendizaje +                                                                                                 | 1b. Sigue los limites y expectativas                                  |
|                          | Lengua +                                                                                                    | Español                                                               |
|                          |                                                                                                    | Guardar & continuar                                                   |
|                          |                                                                                                    |                                                                       |
| laga clic er<br>ENTRO DI | el signo + junto a DESCRIBA LAS FORTALEZAS 5 Haga clic en el<br>E LAS ÁREAS DE DESARROLLO para revelar 1DIOMA para e                    | signo + junto a<br>elegir el idioma.                                  |
| os objetivos             | s/dimensiones. Aquí debe seleccionar los temas                                                                                          |                                                                       |

#### Ingresar datos

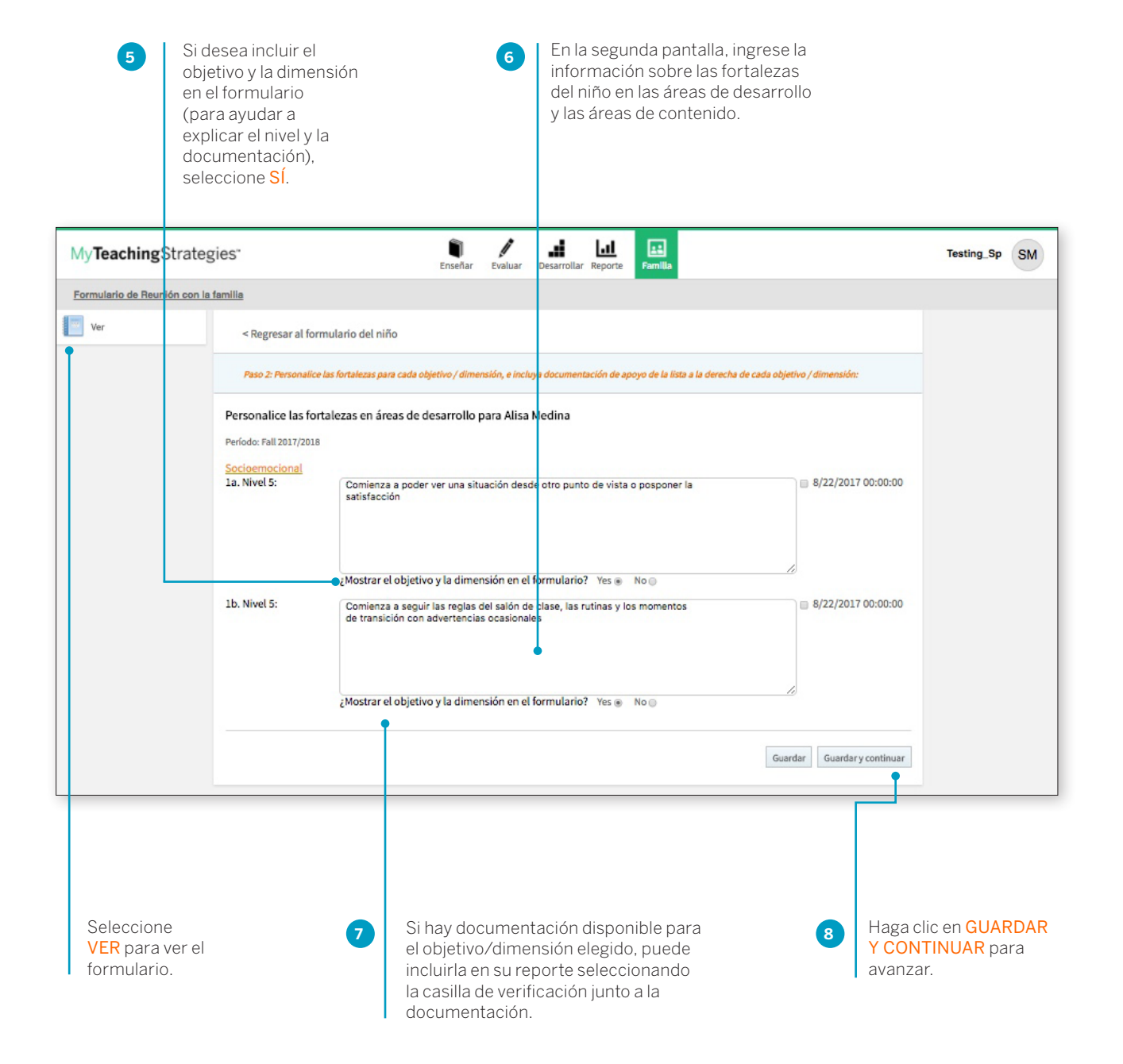

#### Plan para el desarrollo y aprendizaje

9

| En la tercera pant<br>promover el desa<br>Debajo de sus no<br>se describen los o<br>y capacidades qu<br>desarrolle en el fu | calla, ingrese sus planes para<br>rrollo y aprendizaje del niño.<br>tas, verá un texto en el que<br>conocimientos, habilidades<br>le es probable que el niño<br>uturo.                                                            | cione las habilidades y capacidades<br>gustaría analizar o las que cree<br>a familia le interesarán más. Haga<br>GUARDAR Y CONTINUAR. |
|----------------------------------------------------------------------------------------------------|----------------------------------------------------------------------------------------------------|----------------------------------------------------------------------------------------------------|
| My <b>Teaching</b> Strateg                                                                                                  | ies" enseñar evaluar Desarrollar Reporte Ramilla                                                                                                    | Testing_Sp SM                                                                                                    |
| Formulario de Reunión con la                                                                                                | familia                                                                                                    |                                                                                                    |
| Ver                                                                                                    | < Regresar al formulario del niño Paso 3: Complete el Plan de desarrollo y aprendizaje durante la reunión con los familianes: Plan para el desarrollo y aprendizaje Alisa Medina Período: Fall 2017/2018 Apoyo Alisa Medina para: |                                                                                                    |
| ?                                                                                                    | Socioemocional Podrá ver una situación desde otro punto de vista o posponer la satisfacción Sequirá las reglas del salón de clase, las rutinas y los momentos de transición con advertencias ocasionales Gua                      | rdar Guardar y continuar                                                                                                    |

#### Opciones al terminar

En la columna de la izquierda, puede elegir editar o imprimir el formulario.

| Seleccione <mark>EDITAR</mark><br>para editar el                                                                                          | My Teaching Strate                                                  | gies"                                                                                                    | Etter/ar                                                                                | Law Description                                                        | Lal<br>ar Asports |         | Testing Sp SM |
|----------------------------------------------------------------------------------------------------|---------------------------------------------------------------------|----------------------------------------------------------------------------------------------------|-----------------------------------------------------------------------------------------|------------------------------------------------------------------------|-------------------|---------|---------------|
| formulario.                                                                                                    | Esemularia de Reunión con la                                        | clamilia                                                                                                    |                                                                                         |                                                                        |                   |         |               |
| Seleccione<br>IMPRIMIR para<br>imprimir el<br>formulario.                                                                                 | Editor     Editor     Ingennir     Auf     Compartir con la familia | Formulario de reunión con la<br>Invisio confis 2013000<br>Facha<br>de/de/dolf<br>Familiarias<br>Sarita Medina                                                                                     | familia de Alisa Medir                                                                  | na<br>Mombre del niño<br>Alisa Medina<br>Maestro(1)<br>Spanish Site mu | ortimez           |         |               |
| Para compartir el<br>formulario con los<br>familiares vinculados<br>con la cuenta del<br>niño, seleccione<br>COMPARTIR CON<br>LA FAMILIA. | 2                                                                   | Describa Nisa Nedira's las forbalesas<br>Plan de Alisa Medira's desarrollo y og<br>Apoyo Alisa Medira para explosar los<br>• Plati <b>e</b> inn unia staal <b>e</b> n desk<br>Maestro(a) Firma(a) | en socioencional el desa<br>enalistipo<br>aerotimentos de otras<br>entre autos de otras | nolis<br>porer la saturfata <b>4</b> n<br>fa                           | emiliarjes) f     | ivna(s) |               |

## Ver y compartir AprendamosJugando®

Los maestros en una clase con recursos digitales de *El currículo creativo*<sup>®</sup> en inglés pueden acceder y compartir *Aprendamos Jugando*<sup>®</sup> en el área Familia.

| En el área Familia,<br>seleccione<br>COMUNICACIÓN en<br>la barra de navegación<br>secundaria. |                                                                      | cione VER<br>NDAMOSJUGANDO <sup>®</sup> en la<br>secundaria de navegación de<br>uierda.                                                                                                    | Use las flecha<br>a la siguiente<br><i>Aprendamos</i><br>seleccione un<br>para ir a esa p | Use las flechas para pasar<br>a la siguiente página de<br><i>AprendamosJugando</i> ® o<br>seleccione un número de página<br>para ir a esa página en particular. |  |  |
|-----------------------------------------------------------------------------------------------|----------------------------------------------------------------------|----------------------------------------------------------------------------------------------------|-------------------------------------------------------------------------------------------|----------------------------------------------------------------------------------------------------|--|--|
| My Teaching Strates                                                                           | gies"                                                                | Essefier Eveluer Desarroller Reporte                                                                                                    |                                                                                           | Preschool BM                                                                                                    |  |  |
| Comunicación Formulario                                                                       | de Reunión con la familia                                            |                                                                                                    |                                                                                           |                                                                                                    |  |  |
| I want to                                                                                     | Learning Games                                                       |                                                                                                    |                                                                                           | 2 3 4 5 3 *                                                                                                    |  |  |
|                                                                                               | Learning Game Title                                                  |                                                                                                    |                                                                                           |                                                                                                    |  |  |
|                                                                                               | 101: Scap Curls (English)                                            |                                                                                                    |                                                                                           | View Share                                                                                                    |  |  |
|                                                                                               | 101: Peinados con espuma (Spanis                                     | a)                                                                                                    |                                                                                           | View Share                                                                                                    |  |  |
|                                                                                               | 102: A Sharing Place (English)                                       |                                                                                                    |                                                                                           | View Share                                                                                                    |  |  |
|                                                                                               | 102: Un lugar para compartir (Span                                   | sish)                                                                                                    |                                                                                           | View Share                                                                                                    |  |  |
|                                                                                               | 103: The Duck Said? (English)                                        |                                                                                                    |                                                                                           | View Share                                                                                                    |  |  |
| 6                                                                                             | 103: El pato dijo (Spanish)                                          |                                                                                                    |                                                                                           | New Gare                                                                                                    |  |  |
|                                                                                               | 104-Melding Shaper (English)                                         |                                                                                                    |                                                                                           | View Share                                                                                                    |  |  |
| Las versior<br>inglés y es<br><i>Aprendamo</i><br>se muestra<br>numérico.                     | nes en<br>pañol de<br>ps <i>Jugando<sup>®</sup></i><br>an en orden 3 | Seleccione VER para ver<br>una actividad específica<br>de Aprendamos Jugando <sup>*</sup> .<br>Se abrirá un PDF de esa<br>actividad específica de<br>Aprendamos Jugando <sup>*</sup> en<br>una pestaña separada del<br>pavogador | 4 Para compar<br>actividad esp<br><i>Aprendamos</i> .<br>Ios familiares<br>seleccione C   | tir una<br>pecífica de<br><i>Jugando</i> ® con<br>s de los niños,<br>OMPARTIR.                                                                                  |  |  |

| 5 S<br>fa<br>A | eccione los niños con cuyos<br>niliares desea compartir<br><i>endamosJugando</i> *. 6 Seleccione<br>ENVIAR. |           |
|----------------|----------------------------------------------------------------------------------------------------|-----------|
| MyTeaching     | ateg es" Enveñer Louisarrolar Raporte                                                                       | Preschool |
| want to        | Bela Fernandez Jonathan Hurst Natasha Scorpino Nezie Madella     Tianna Cotes Trey Johrson Vivian Ponce     | 5 5 +     |
|                | Cancel Submit                                                                                               |           |
|                | 202: A Sharing Place (English) View 102: Un legar para compartir (Spanish) View                             | Share     |
|                | 183: The Duck Said? English                                                                                 | Share     |
| 0              | 103: El poto dijo (Spanish)                                                                                 | Share     |

### Compartir documentación, planes semanales y reportes con las familias

*MyTeachingStrategies*<sup>™</sup> le permite compartir fotos, videos, planes de clases, reportes y más con los familiares que se han agregado al perfil del niño.

Para compartir documentación, un plan semanal o un reporte con un Para más información sobre familiar, seleccione COMPARTIR en la barra de navegación de la izquierda. cómo agregar un familiar a Se compartirá la documentación, el plan semanal o el informe con todos los *MyTeachingStrategies*<sup>™</sup>, mencione familiares vinculados con la cuenta del niño. el capítulo sobre Administración del Instructivo para administración de MyTeachingStrategies<sup>™</sup>. GOLD SM .... . d. ы My Teaching Strategies Testing Sp Fechas de control de progress Ver docu Resumen de repretar a ver docs documentación Alisa Medina, Erika Ramirez, Jacob Lynn, Marco Cruz Niles August 01, 2017 Aina Medina Dika Rati Objetivos / Dimensiones Jacob Lynn Mares Cruz 1b. Follows limits and expectation Fecha de observación 2c. Interacts with peen 08/01/2017 B 9b. Speaks clearly Alisa canta la cancion de "Titi" mientras que Erika y Jacob balaba. Marco empe a tocar el tambor. 10a. Engages in conversations 11a. Attends and engages 16a. Identifies and names letters Archivos adjuntos Ninguna Alisa canta la cancion de "Titi" mientras que Erika y Jacob bailaba. Marco empezo a tocar el tambor Objetivos / Dimensiones 📕 18. Sigue los limites y Externel on August 28, 2017 by Scientsh-Site martine. познасойа сое вы 1 Sb. Habia con clandad 📕 10a. Participa er ILA. Presté atención y 🧱 16a. Identifica y numbra las

¿Compartir documentación? Cerciórese de individualizar

documentación.

toda la documentación antes de compartirla. La documentación se

compartirá con los familiares de los niños a los que está asociada esa

Para acceder a información compartida, los familiares que han sido agregados a la cuenta del niño en *MyTeachingStrategies*<sup>™</sup> pueden configurar su cuenta familiar en **family.teachingstrategies.com** con la misma dirección de email que está archivada. Mencione el Instructivo para familias de *MyTeachingStrategies*<sup>™</sup> como información para los familiares.

My**Teaching**Strategies

# Configuración

Para acceder a las opciones de configuración, seleccione el icono de perfil en la esquina superior derecha de la pantalla.

Instructivo para maestros

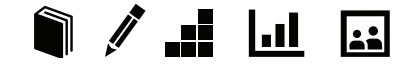

## Configuración

En el área Configuración de *MyTeachingStrategies*™, podrá ver sus mensajes, administrar su perfil de usuario, administrar sus clases, acceder a la Plataforma de práctica, alternar entre clases o cerrar sesión.

Para acceder a su configuración, seleccione el icono con sus iniciales en el extremo derecho de la barra de navegación.

PINK SM

MyTeachingStrategies\*

#### and the product they be

.1 14

.

1

#### Administrar mi perfil

Para cambiar la configuración de su perfil, seleccione ADMINISTRAR MI PERFIL del menú desplegable de configuración. Aquí podrá actualizar su información personal, cambiar su nombre de usuario o contraseña, ver las preguntas de seguridad, agregar clases y acceder a sus mensajes. Si su administrador no ha configurado su clase y los registros de los niños, es posible que tenga que consultar si debe tener en cuenta alguna instrucción específica del programa cuando la hacer la configuración.

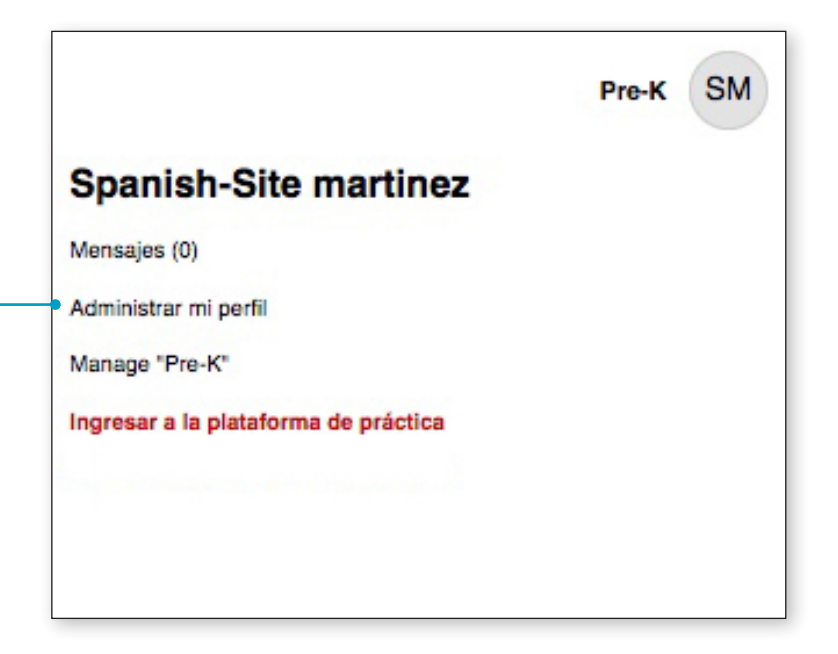

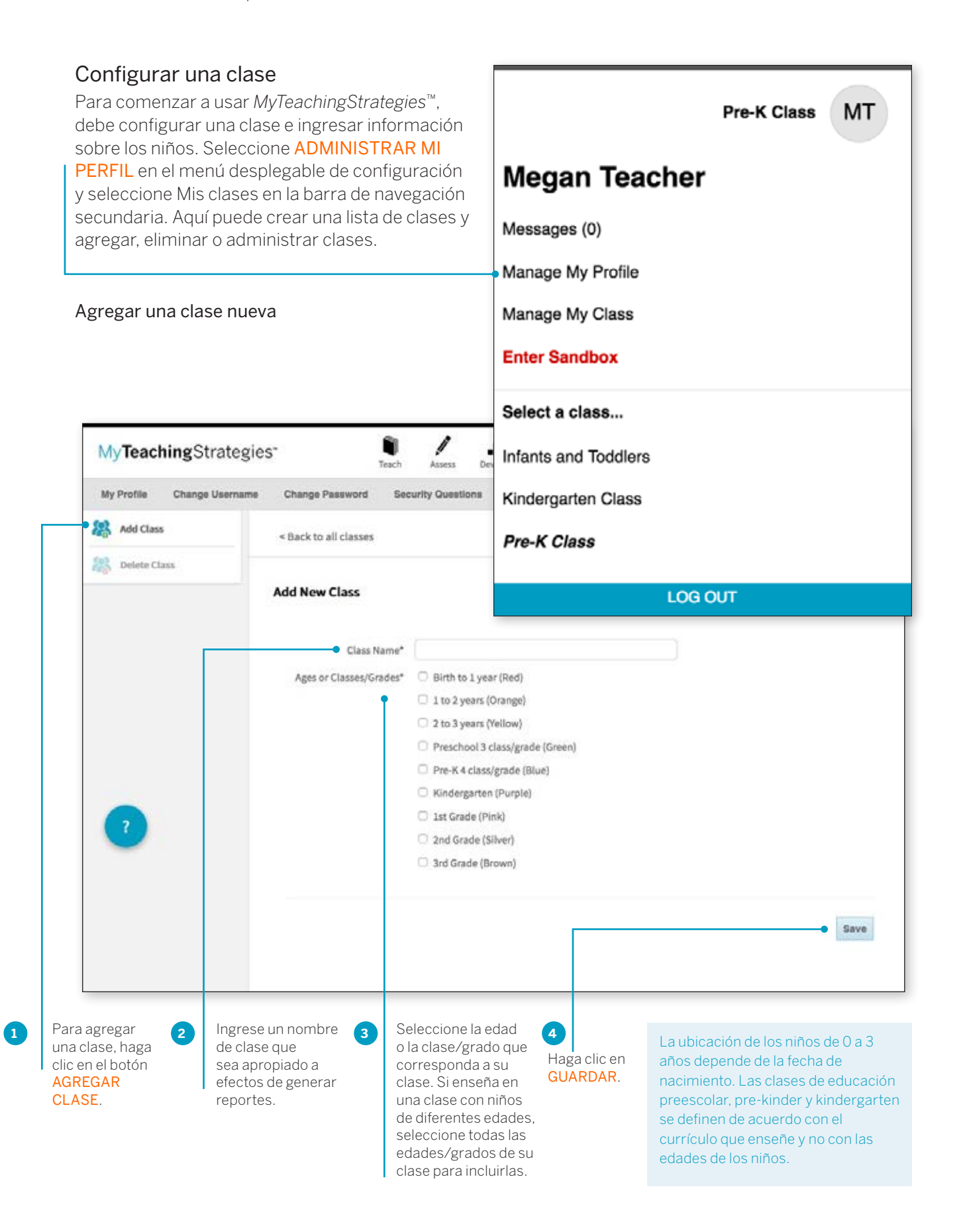

## Solicitar salir de la OSEP

Los maestros deberán solicitar un registro de egreso del niño en un PEI (IEP) o PSFI (IFSP) cuando el registro del niño deje de recibir servicios, esté en transición al kindergarten o por alguna otra razón de egreso.

Inicie un egreso de la OSEP seleccionando **ADMINISTRAR MI CLASE** en el menú desplegable del perfil.

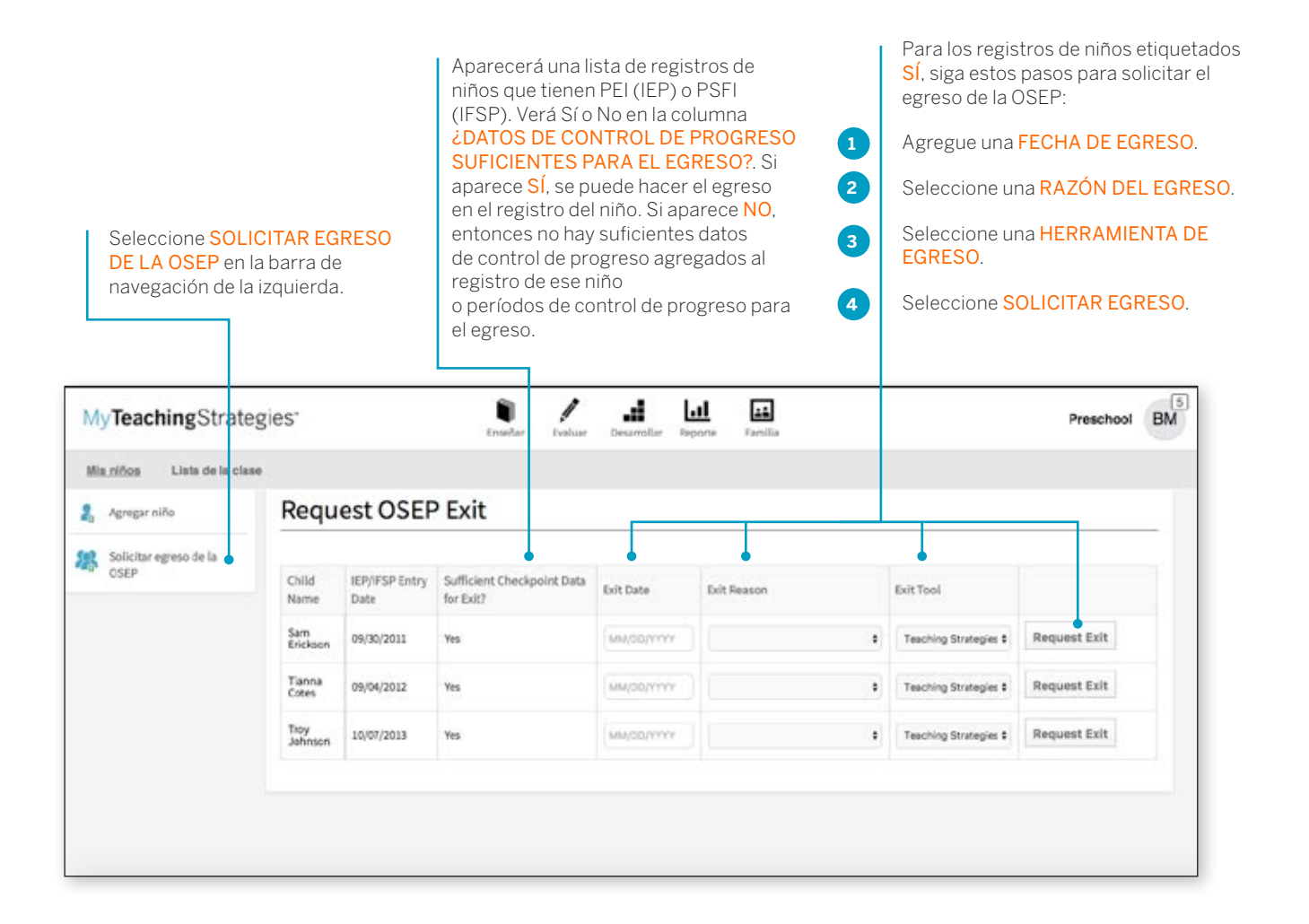

Los registros de niños que se han solicitado para egreso ya no aparecerán en la lista Solicitar egreso de la OSEP, y su administrador podrá hacer luego el egreso de esos registros.

#### Registros de niños

Una vez que haya configurado su clase o clases, puede comenzar a agregar los nombres de los niños, así como datos demográficos y otra información relevante.

#### Agregar el registro de un niño

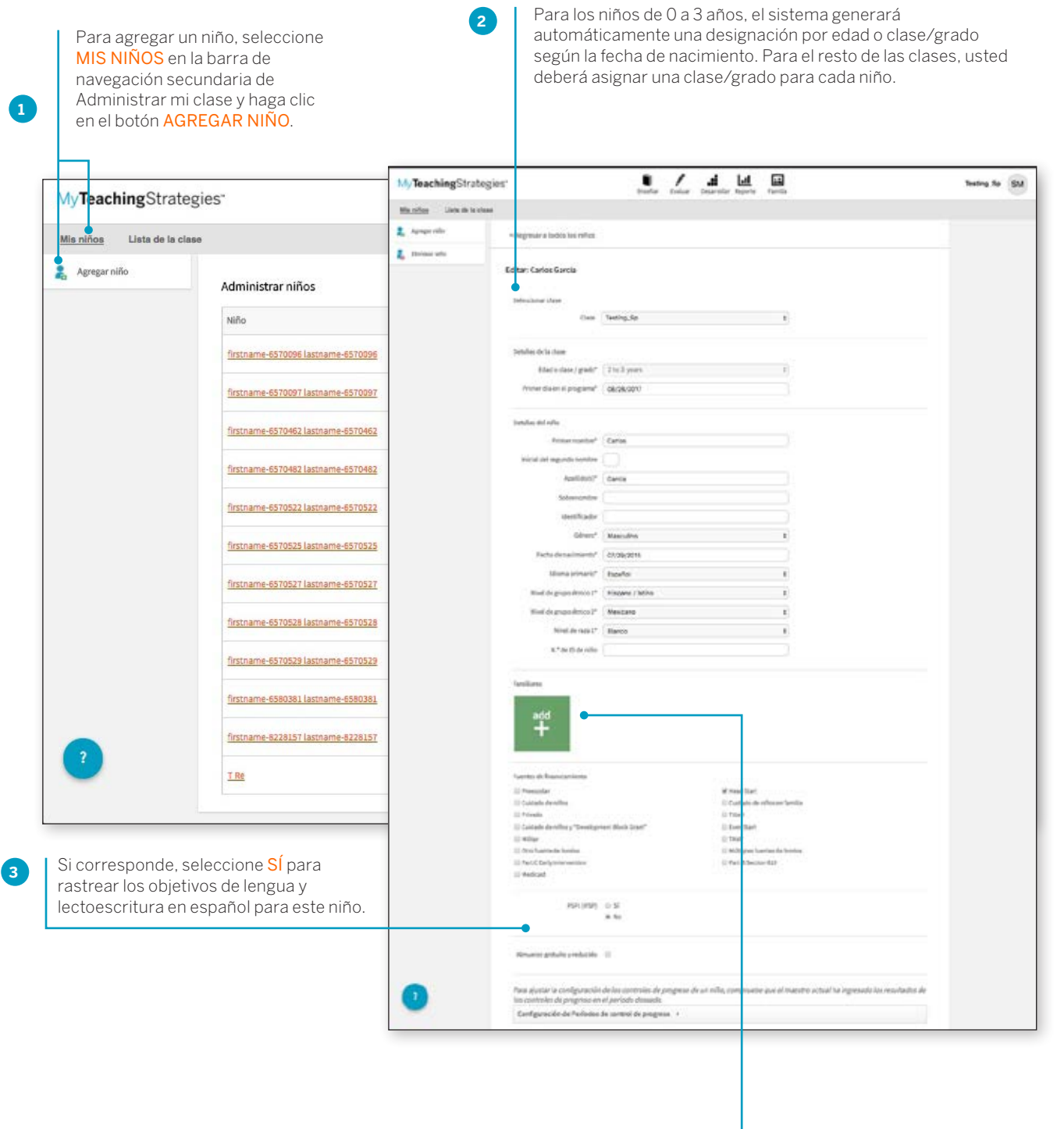

Seleccione AGREGAR+ para agregar un tutor al perfil del niño.

#### Agregar familiares

Puede agregar familiares al perfil de un niño. El agregado de familiares le facilitará el acceso a su información de contacto a través del perfil del niño y le permitirá compartir documentación, planes de clases y mucho más.

Para agregar un familiar, seleccione ADMINISTRAR MI CLASE en el menú

Configuración, seleccione MIS NIÑOS en la barra de navegación secundaria

1

| hy Teaching Strategies*     |                            | tractor balan bearing tenda                    | Testing Sp SM          | 3 Ingrese el nombre<br>y la información |
|-----------------------------|----------------------------|------------------------------------------------|------------------------|-----------------------------------------|
| a college Units de la chase |                            |                                                |                        | de contacto del                         |
| Agregation                  | legresar a todes los niñes |                                                |                        | familiar.                               |
| the test site               |                            |                                                |                        |                                         |
| Edi                         | tar: Carlos Garcia         |                                                |                        |                                         |
|                             | elacconar clase            |                                                | add contact            | 2                                       |
|                             | Class                      | Texting_Sc 8                                   | add contact            |                                         |
| 0                           | etallisi de la clave       |                                                | full name              |                                         |
|                             | fitted o class / grade*    | 3 to 3 prices to                               | first and last name    | Note:                                   |
|                             | Primer (la en el programa* | 04/36/2017                                     |                        | You must enter the first and            |
|                             | etallas dal side           |                                                | email address          | their email address (or both),          |
|                             | Prime surday*              | Carlin                                         | guardian@email.com     | as well as the guardian type.           |
|                             | inical del segundo numbre  |                                                | type                   |                                         |
|                             | Aprillabol?"               | Garcia                                         |                        |                                         |
|                             | Mertificator               |                                                | Choose a guardian type |                                         |
|                             | Ginera <sup>1</sup>        | Manjuline 1                                    |                        |                                         |
|                             | Fecha da nacimiento*       | 0//29/3018                                     | opt                    | tional                                  |
|                             | Idana primaria*            | Espeñal E                                      | mobile phone           | pin code (4-digits)                     |
|                             | Wheel the groups design (* | Magazini ( Saltan B                            | (555) 555-5555         |                                         |
|                             | Nul de pupe firmer ?       | Nexture 1                                      | homophono              |                                         |
| add                         | N.º de El de nille.        | ( )                                            |                        |                                         |
| auu                         |                            | 19                                             | (555) 555-5555         |                                         |
| _                           |                            |                                                | work phone             |                                         |
|                             |                            |                                                | (555) 555-5555         |                                         |
|                             |                            | 4 Seleccione el tipo de<br>familiar en el menú | note                   | special note                            |
|                             |                            | desplegable.                                   |                        |                                         |
| Dentro del                  |                            |                                                | J                      |                                         |
| seleccione                  |                            |                                                |                        |                                         |
| el botón verde              |                            |                                                |                        |                                         |
| AGREGAR+ ba                 | ijo                        |                                                |                        |                                         |
| Familiares.                 |                            |                                                |                        | creat                                   |
|                             |                            | Seleccione CREAR                               |                        |                                         |
|                             |                            | para guardar ai iamillar                       |                        |                                         |

El familiar podrá configurar su cuenta visitando **family**. **teachingstrategies.com** e ingresando su dirección de email. Luego, recibirá un número de PIN de Teaching Strategies por email para verificar su cuenta. Una vez que el familiar haya realizado la verificación, podrá acceder a su cuenta familiar de *MyTeachingStrategies*<sup>™</sup> desde donde tendrá acceso a toda la información compartida.

#### Encuesta sobre el idioma que se habla en el hogar

La Encuesta para saber el idioma que se habla en el hogar determina si se incluirán el Objetivo 37, "Muestra progreso en escuchar y comprender inglés" y el Objetivo 38, "Muestra progreso en hablar inglés" (los objetivos de aprendizaje del idioma inglés) para este niño. Cuando los resultados de la Encuesta para saber el idioma que se habla en el hogar indican que el uso de estos objetivos es adecuado, automáticamente se agregan al registro del niño. La Encuesta para saber el idioma que se habla en el hogar puede proporcionar información de referencia útil que lo ayudará a planificar e individualizar experiencias de aprendizaje para niños de O a 3 años. Sin embargo, la encuesta solo está disponible para el nivel preescolar, el pre-kinder, el kindergarten y de 1° a 3° grado.

| Los objetivos del Aprendiza<br>debená recopilar información                     | je del idioma inglés se deben usar según s<br>acerca del idioma que el niño y sus familiar | e necesite con niños a partir de los 3 años qu<br>res usan en casa, y el idiorna que el niño usa<br>esta información det | e usted clasifique como niños de ingrés o b<br>en clase al diriginse a los maestros y a los o<br>ería recopilarse como información de antec | ilingües. Para establecer si usar o no los objetivos del Ap<br>domás niños. Mientras los objetivos del Aprendizaje del lo<br>redentes. | rendizaje doi idioma ingrés (objetivos 37 y 38)<br>Soma ingrés no se usen con niños muy jóven |
|---------------------------------------------------------------------------------|--------------------------------------------------------------------------------------------|----------------------------------------------------------------------------------------------------|----------------------------------------------------------------------------------------------------|----------------------------------------------------------------------------------------------------|-----------------------------------------------------------------------------------------------|
| lesponde las siguientes prep                                                    | untos acerca del niño y los familiares que e                                               | stán a cargo de él. Responda con una escalo                                                                              | que vaya de Solo inglês a Solo el Idiorna d                                                                                                 | le su hogar. Intente recopilar tanta información como sea                                                                              | posible para ayudarle a responder las pregut                                                  |
|                                                                                 | 9                                                                                          | no puede responder una pregunta porque no                                                                                | sabe la respuesta o porque el niño aún no                                                                                                   | habia, marque con un circulo: N/D.                                                                                                    |                                                                                               |
|                                                                                 |                                                                                            | A. What language do faree                                                                                                | r mempers use when speaking to the chi                                                                                                    | ne in the home?                                                                                                    |                                                                                               |
| NIA.                                                                            | 1                                                                                          |                                                                                                    | 3                                                                                                    | *                                                                                                    | *                                                                                             |
| NOR Applicable                                                                  | enty English                                                                               | mostly English                                                                                                    | both equally                                                                                                    | mostly home language but some Engran                                                                                                   | only home language (not English)                                                              |
|                                                                                 |                                                                                            |                                                                                                    |                                                                                                    |                                                                                                    |                                                                                               |
| Minima (pue se fadita<br>an al legger 1<br>(Some que se fadite<br>en al focar 2 |                                                                                            |                                                                                                    |                                                                                                    | 1                                                                                                    |                                                                                               |
| 900.00251                                                                       |                                                                                            | B. What language does the                                                                                                | child use when speaking to family memb                                                                                                    | ers in the home?                                                                                                    |                                                                                               |
| NDA.                                                                            | 1                                                                                          | 1                                                                                                    | 1                                                                                                    | 4                                                                                                    | 1                                                                                             |
| NOR Applicable                                                                  | ony English                                                                                | mostly English                                                                                                    | both equally                                                                                                    | meatly home language but some English.                                                                                                 | only home language (not Emplot)                                                               |
|                                                                                 |                                                                                            |                                                                                                    |                                                                                                    |                                                                                                    |                                                                                               |
|                                                                                 |                                                                                            | C. What language does the ch                                                                                             | ild use when speaking to other children                                                                                                    | in the classroom7                                                                                                    |                                                                                               |
| NIA.                                                                            | 1                                                                                          | 1                                                                                                    | 1                                                                                                    | 4                                                                                                    | 1                                                                                             |
| Not. Approatte                                                                  | ony English                                                                                | mostly English                                                                                                    | both equally                                                                                                    | meanly home language but some Engran                                                                                                   | only home language (not Emploh)                                                               |
|                                                                                 |                                                                                            |                                                                                                    |                                                                                                    |                                                                                                    |                                                                                               |
|                                                                                 |                                                                                            | D. What language d                                                                                                    | ses the child use when speaking to the to                                                                                                   | eachers?                                                                                                    |                                                                                               |
| 6A.                                                                             | 1                                                                                          | 3                                                                                                    | 1                                                                                                    |                                                                                                    | 4                                                                                             |
| ict Applicative                                                                 | uniy English                                                                               | mostly English                                                                                                    | both equally                                                                                                    | mostly home language tut some English                                                                                                  | only home language (not English)                                                              |
|                                                                                 |                                                                                            |                                                                                                    |                                                                                                    |                                                                                                    |                                                                                               |

#### Acceder a la Plataforma de práctica

La Plataforma de práctica le permite practicar el uso de todas las características de *MyTeachingStrategies*<sup>™</sup> sin modificar los datos de los niños de su clase. iConsidérela un patio de juegos, donde puede jugar, investigar y aprender!

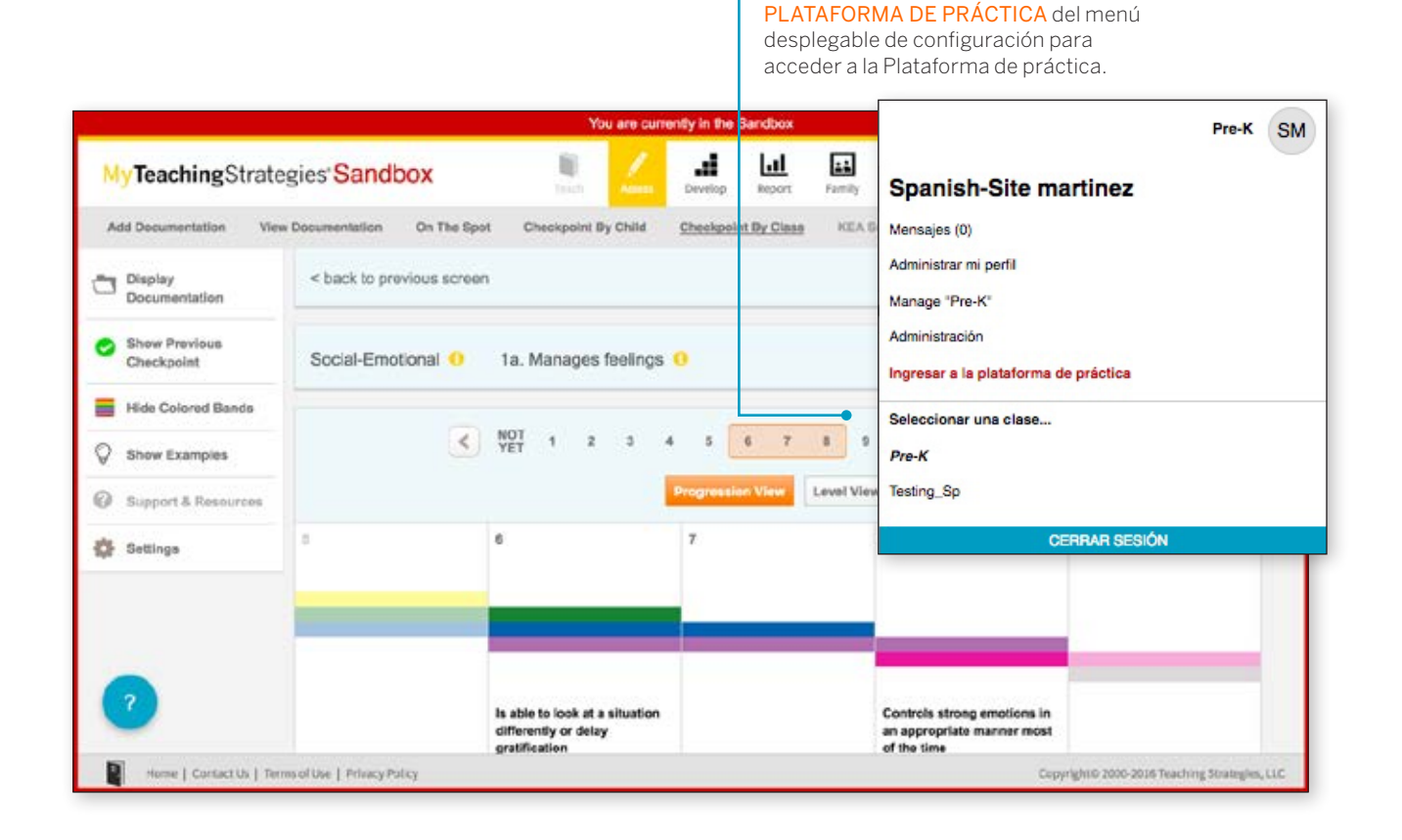

Seleccione INGRESAR A LA

TeachingStrategies

## My**Teaching**Strategies<sup>™</sup>

Apoyo

Para acceder a Apoyo, seleccione el icono de ayuda desde cualquier pantalla.

Instructivo para maestros

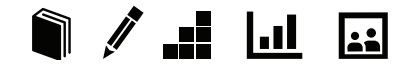

## Apoyo y Recursos

*MyTeachingStrategies*<sup>™</sup> incluye apoyo integrado para ayudarlo a responder las preguntas que puedan surgir.

Aparecerán videos y recursos de apoyo relevantes para el área de *MyTeachingStrategies*™ en la que se encuentre actualmente.

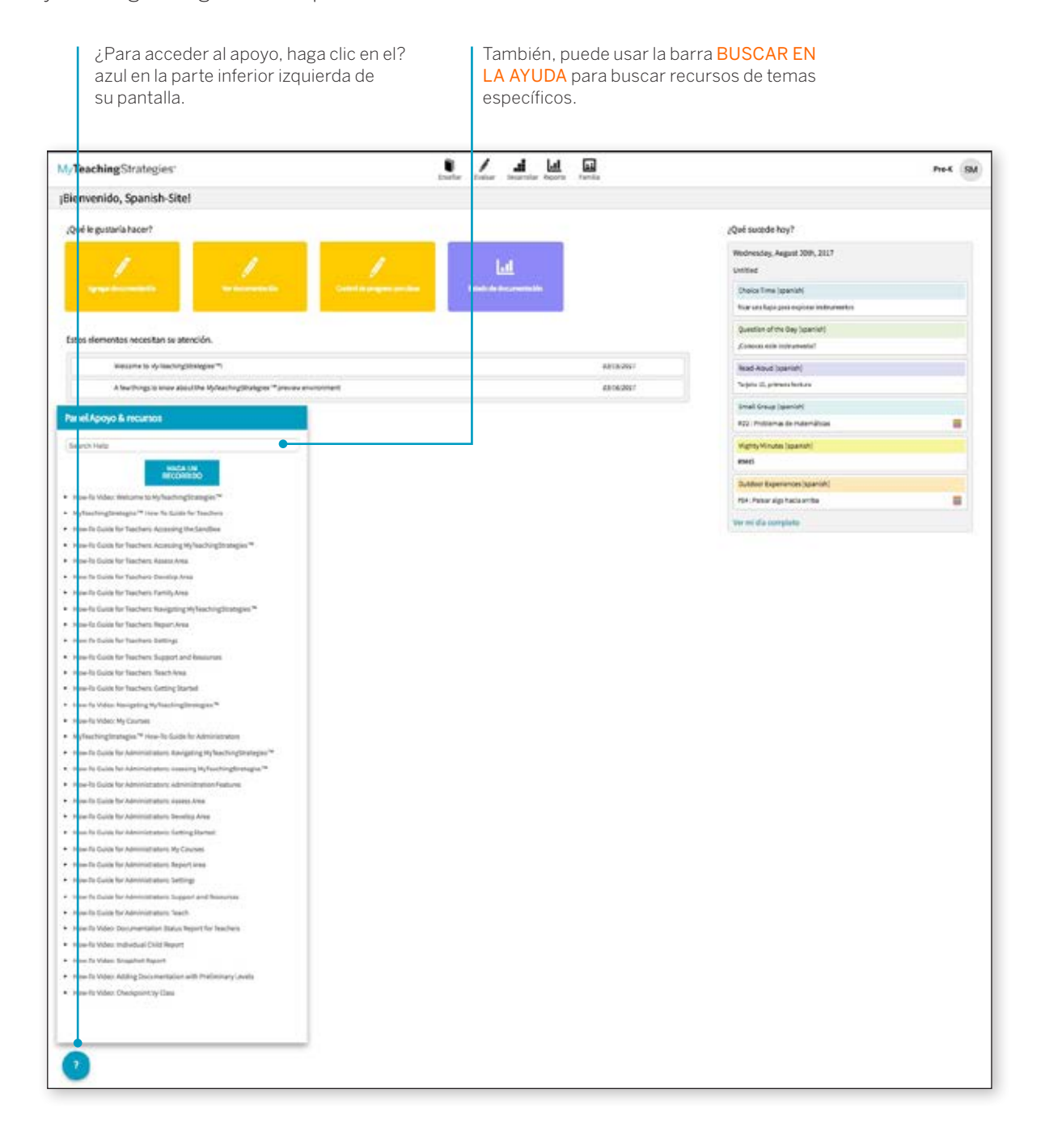

Esperamos que este instructivo le haya resultado útil e informativo. Si tiene preguntas o necesita asistencia, comuníquese con *MyTeachingStrategies*<sup>™</sup> llamando al 866.736.5913.

i Gracias por utilizar *MyTeachingStrategies*<sup>™</sup>!